# **Digital Video Recorder**

CADVR-1004C/08C/16C CADVR-1004CK/08CK/16CK CADVR-4004C/08C/16C CADVR-4004D/08D/16D

# **USER MANUAL**

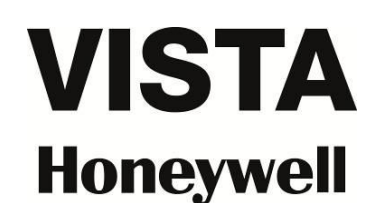

© 2013 Honeywell International Inc. All Rights Reserved.

# CAUTION

## RISK OF ELECTRIC SHOCK DO NOT OPEN

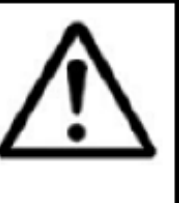

CAUTION: TO REDUCE THE RICK OF ELECTRIC SHOCK DO NOT REMOVE COVER. NO USER SERVICABLE PARTS INSIDE.

REFER SERVICING TO QUALIFIED SERVICE PERSONNEL.

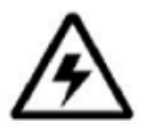

The lightning flash with arrowhead symbol, within an equilateral triangle, is intended to alert the user to the presence of uninsulated "dangerous voltage" within the products ' enclosure that may be of sufficient magnitude to constitute a risk of electric shock The exclamation point within an equilateral triangle is intended to

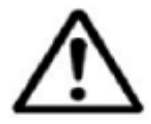

The exclamation point within an equilateral triangle is intended to alert the user to the presence of important operating and maintenance (servicing) instructions in the literature accompanying the appliance.

WARNING: TO PREVENT FIRE OR SHOCK HAZARD, DO NOT EXPOSE THIS UNIT TO RAIN OR MOISTURE.

CAUTION: TO PREVENT ELECTRIC SHOCK, MATCH WIDE BLADE OF THE PLUG TO THE WIDE SLOT AND FULLY INSERT.

# **Important Safeguards and Warnings**

Thank you for choosing Honeywell VISTA DVRs, for a better understanding of the product, we recommend you read the instruction and safety information before use.

This user manual is an operation guide only. It has no implied or stated warranty, or guaranty of the product described herein. The copy right and all right reserved to the company. Please do not reprint and spread without authority. Please note the latest bulletin of the company for the updated version.

- Please keep in temperature between 0°C and 40°C, Keep away from harsh environment like humid
- Keep out of direct sunlight and devices generating heat
- Do not install it in Harsh environment including humid, dust and smoke
- Keep horizontal mounting
- · Keep installing in stable location, prevent it from falling
- Do not place other devices onto it, Heavy stress, violent vibration or water splash are not allowed during transportation, storage and installation.
- Install in Well-ventilated locations. Do not block the vents.
- Only operated in the rated input and output range
- Do not dismantle the product as your wish
- All the examination and repair work should be done by the qualified service engineers. We are not liable for any problems caused by unauthorized modifications or attempted repair.
- Be sure to use all the accessories recommended by manufacturer.
- Before installation, please open the package and check all the components are included.
- Contact your local retailer ASAP if something is broken in your package.

# **Operation Environment**

To display and manage multiple audio and video spontaneously the basic configuration of the server should be as follows:

CPU: Intel Core i3 550 Memory: 4G Graphics: Discrete graphics 512M, HDD, client tailed

This product works with Windows XP/ WIN7/ WIN8/ VISTA/ MAC. For best viewing, resolution should be 1024×768, DirectX should be at least ver. 8.1 or newer.

4

# CONTENTS

| 1. | INTRO  | DUCTION                                   | 6  |
|----|--------|-------------------------------------------|----|
|    | 1.1    | Product Features                          | 6  |
|    | 1.2    | Specification – CADVR-1004C / 08C / 16C   | 6  |
|    | 1.3    | Specification – CADVR-4004D / 08D / 16D   | 7  |
|    | 1.4    | Specification – CADVR-4004C / 08C / 16C   | 8  |
| 2. | SYSTE  | M STARTUP                                 | 10 |
|    | 2.1    | Wizard interface                          | 10 |
|    | 2.2    | Administrator Login Interface             | 10 |
|    | 2.3    | Basic Setup                               | 11 |
|    | 2.4    | Network setup                             | 11 |
|    | 2.5    | Network testing                           | 12 |
|    | 2.6    | DDNS & Port Setup                         | 12 |
|    | 2.7    | Record Mode & Record Setup                | 13 |
|    | 2.8    | HDD Setup                                 | 14 |
|    | 2.9    | Use of Taskbar (For Mouse operation only) | 14 |
| 3. | GUI ME | ENU OPERATION                             | 17 |
|    | 3.1    | BASIC                                     | 18 |
|    | 3.1.1  | System setup                              | 18 |
|    | 3.1.2  | DATE/TIME                                 | 19 |
|    | 3.1.3  | DISPLAY                                   | 20 |
|    | 3.1.4  | RECORD                                    | 21 |
|    | 3.1.5  | USER                                      | 23 |
|    | 3.2    | ADVANCE                                   | 25 |
|    | 3.2.1  | ALARM                                     | 25 |
|    | 3.2.2  | NETWORK                                   | 32 |
|    | 3.2.3  | СОММ                                      | 35 |
|    | 3.2.4  | P.T.Z                                     | 37 |
|    | 3.3    | SEARCH                                    | 37 |
|    | 3.4    | DISK MANAGEMENT                           | 39 |
|    | 3.4.1  | HDD                                       | 39 |
|    | 3.4.2  | USB Storage                               | 39 |
|    | 3.5    | SYSTEM INFORMATION                        | 40 |
|    | 3.5.1  |                                           | 40 |
|    | 3.5.2  | NETWORK                                   | 41 |
|    | 3.5.3  | ONLINE                                    | 42 |
|    | 3.5.4  | RECORD                                    | 42 |
|    | 3.6    |                                           | 42 |
|    | 3.6.1  | BASIC                                     | 42 |
|    | 3.6.2  | SETTINGS                                  | 44 |
|    | 3.7    | LOGOUT                                    | 46 |
| 4. | NETWO  | DRK SETTING FOR REMOTE CONTROL            | 47 |

|    | 4.1    | Obtaining Your Network Settings             | 47 |
|----|--------|---------------------------------------------|----|
|    | 4.2    | Confirm your DVR Connection                 | 48 |
|    | 4.3    | Port Forwarding Your Router                 | 49 |
|    | 4.4    | Confirm your DVR Remote Connection          | 50 |
| 5. | CMS: ( | CA-DVR-CS10                                 | 51 |
|    | 5.1    | Brief introduction                          | 51 |
|    | 5.2    | CA-DVR-CS10 Function                        | 52 |
|    | 5.3    | System running environment and installation | 52 |
|    | 5.4    | Operation Guide                             | 53 |
|    | 5.4.1  | Firmware Login                              | 53 |
|    | 5.4.2  | Introduction of the window                  | 53 |
|    | 5.4.3  | Add a device                                | 53 |
|    | 5.4.4  | Live video                                  | 55 |
|    | 5.4.5  | Snapshot                                    | 56 |
|    | 5.4.6  | Channel Group                               | 56 |
|    | 5.4.7  | Patrol                                      | 56 |
|    | 5.5    | ICON Function Explanation                   | 57 |
|    | 5.6    | System Setup                                | 59 |
|    | 5.7    | Remote Setup                                | 60 |
|    | 5.8    | Log                                         | 63 |
| 6. | DDNS   | REMOTE CONTROL                              | 64 |
|    | 6.1    | DVR COMM Setup                              | 64 |
|    | 6.2    | Domain REELINK.NET setup                    | 64 |
|    | 6.2.1  | Log in                                      | 64 |
|    | 6.2.2  | Device Remote View                          | 66 |
|    | 6.2.3  | DEVICE MANAGEMENT                           | 66 |
|    | 6.2.4  | USER MANAGEMENT                             | 67 |
|    | 6.2.5  | LOG QUIRES                                  | 69 |
|    | 6.2.6  | PERSONAL INFORMATION                        | 70 |
|    | 6.2.7  | EDIT PASSWORD                               | 70 |
|    | 6.2.8  | SYSTEM                                      | 70 |
|    | 6.2.9  | EXIT                                        | 71 |
| 7. | CADVI  | RView MOBILEPHONE REMOTE CONTROL            | 72 |
|    | 7.1    | Function Description                        | 72 |
|    | 7.2    | Working Environment & Download              | 72 |
|    | 7.3    | CADVRView Operation                         | 72 |
|    | 7.3.1  | Device Management                           | 73 |
|    | 7.3.2  | Live View                                   | 74 |
|    | 7.3.3  | Playback                                    | 76 |
|    | 7.3.4  | Settings                                    | 78 |
|    | 7.3.5  | More                                        | 79 |
|    | 7.3.6  | About                                       | 79 |

# 1. INTRODUCTION

#### **1.1 Product Features**

- H.264 compression
- Two USB interface, USB2.0 for data backup, USB1.1 for mouse operation
- 2 SATA HDD Slot
- Special file system for security.
- 16 bit color translucent user-friendly GUI, with notes for selected menu items
- Optimized four channel simultaneously playback
- Double level user management
- Support live view, parameter setting and copy playback video via network.
- Free DDNS Service

#### 1.2 Specification – CADVR-1004C / 08C / 16C

| Model Nu              | ımber            | CADVR-1004C/CK                                                                         | CADVR-1008C/CK                                                                             | CADVR-1016C/CK                 |  |  |  |
|-----------------------|------------------|----------------------------------------------------------------------------------------|--------------------------------------------------------------------------------------------|--------------------------------|--|--|--|
| Sustam                | User Interface   | Graphic User interface(                                                                | Graphic User interface(OSD Menu)                                                           |                                |  |  |  |
| System                | Security         | User password, admini                                                                  | strator different authority                                                                |                                |  |  |  |
|                       | Video input      | 4 channels                                                                             | 8 channels                                                                                 | 16 channels                    |  |  |  |
|                       | Video output     | CVBS/VGA                                                                               |                                                                                            |                                |  |  |  |
| Video                 | Display          | 1/4 optional                                                                           | 1/4/9 optional                                                                             | 1/4 /9/16 optional             |  |  |  |
|                       | VGA              | 1024*768,1280*720, 1280*1024, 1366*768, 1440*900                                       |                                                                                            |                                |  |  |  |
|                       | Video standard   | PAL 25f/s CCIR625 NTSC 30 f/s CCIR525                                                  |                                                                                            |                                |  |  |  |
| Audio                 | Audio compress   | ADPCM                                                                                  |                                                                                            |                                |  |  |  |
| Audio                 | Audio in/out     | 1 in, 1out                                                                             | 1 in, 1 out                                                                                | 2 in, 1 out                    |  |  |  |
| Alarm                 | Alarm in/out     | N/A                                                                                    | ·                                                                                          | 4 in, 2 out                    |  |  |  |
| Alarm                 | Video compress   | H.264 VBR/CBR                                                                          |                                                                                            |                                |  |  |  |
|                       | Image quality    | CIF/HD1/D1(optional)                                                                   | CIF/HD1/D1(optional)                                                                       | CIF                            |  |  |  |
| Image<br>&<br>Storage | Resolution       | 4D1 record& 4ch<br>playback                                                            | 8CIF record& 8ch playback,<br>8HD1 record&1CH playback,<br>2D1+6CIF record&1CH<br>playback | 16CIF record &<br>4CH playback |  |  |  |
| J                     | Video Bit Rate   | CIF: 384-768 Kbps(optional) HD1: 512-1024 Kbps(optional)<br>D1: 896-1280Kbps(optional) |                                                                                            |                                |  |  |  |
|                       | Audio Bit Rate   | 32Kbps                                                                                 | 32Kbps                                                                                     |                                |  |  |  |
|                       | Storage          | 1 SATA HDD                                                                             |                                                                                            |                                |  |  |  |
|                       | Recording        | Manual/alarm/motion d                                                                  | etection/timing                                                                            |                                |  |  |  |
|                       | Notwork          | RJ45 10MB/100MB                                                                        |                                                                                            |                                |  |  |  |
| Sotting               | Network          | Protocol: TCP/IP, PPPC                                                                 | DE, SMTP,UPNP,DHCP and DDI                                                                 | NS                             |  |  |  |
| Setting               | Control Method   | Remote control, USB m                                                                  | nouse, panel control                                                                       |                                |  |  |  |
|                       | Mobile live view | I phone /Blackberry/And                                                                | droid/Windows Mobile/Symbian                                                               | OS                             |  |  |  |
|                       | Backup           | USB2.0, Network                                                                        |                                                                                            |                                |  |  |  |
| Com                   | Serial           | RS485                                                                                  |                                                                                            |                                |  |  |  |

| LAN                 | 1 RJ45,10M/100M          |                                                     | 1 RJ45,1000M     |  |
|---------------------|--------------------------|-----------------------------------------------------|------------------|--|
| HDMI & ESATA        |                          |                                                     | HDMI & ESATA     |  |
| Working Environment | Working temperature: -10 | )°C~+55°C; Working humid:< 90                       | )%               |  |
| working Environment | Storage Temperature:-20  | Storage Temperature:-20°C~+70°C;Storage humid:< 95% |                  |  |
| Power Supply        | A/C 110V -240V / D       | C 12V/2A                                            |                  |  |
| Consumption         | 7W(without HDD)          |                                                     | 15W(without HDD) |  |
| Device Dimension    | 315mm(L)x230mm(W)x4      | 5mm(H)                                              |                  |  |
| Weight              | 1.5KG                    |                                                     |                  |  |

### 1.3 Specification - CADVR-4004D / 08D / 16D

| Model               | CADVR-4004D                 | CADVR-4008D                 | CADVR-4016D            |
|---------------------|-----------------------------|-----------------------------|------------------------|
| [Video]             |                             | •                           |                        |
| Composite Input     | 4CH, 1.0Vp-p, 75Ω           | 8CH, 1.0Vp-p, 75Ω           | 16CH, 1.0Vp-p, 75Ω     |
| Signal Format       | NTSC/PAL and RGB(VGA)       |                             |                        |
| Main Monitor Output | CVBS/VGA/HDMI/ESATA         |                             |                        |
| VGA Output          | 1024*768,1280*720, 1280*1   | 1024, 1366*768, 1440*900    |                        |
| Rotation Output     | Support                     |                             |                        |
| Image & storage     | 4CH D1 record & 4CH         | 8CH D1 record & 8CH         | 16CH D1 record &16CH   |
| Resolution          | playback                    | D1 playback                 | D1 playback            |
| [Audio]             |                             |                             |                        |
| Input & Output      | 4CH BNC Input / 1CH         | 8CH BNC Input / 1CH         | 16CH BNC Input / 1CH   |
|                     | BNC Output                  | BNC Output                  | BNC Output             |
| Voice Talk          | Support                     |                             |                        |
| [Recording]         |                             |                             |                        |
| Compression Format  | H.264 VBR / CBR             |                             |                        |
| Compression         | D1 Roal Time                |                             |                        |
| Resolution          |                             |                             |                        |
| Bite Rate           | Video Bite Rate: D1: 896-12 | 80Kbps(optional), Audio B   | ite Rate: 32Kbps       |
| Recording Mode      | Manual/alarm/motion detect  | ion/timing                  |                        |
| Motion Detection    | Each Channel Area Selecta   | ble(Sensitivity Adjustable) |                        |
| [Display]           |                             |                             |                        |
| Multiscreen Display | 1 / 4 Windows               | 1 / 4 / 9 Windows           | 1 / 4 / 9 / 16 Windows |
| [Playback]          |                             |                             |                        |
| Playback            | 4CH                         | 8 CH                        | 16 CH                  |
| Playback Mode       | Normal Playback, Various    | playback speed (Forward,    | Backward, Step)        |
| Search Mode         | Date/Time, Event (Alarm)    |                             |                        |

| [Alarm]              |                                                                               |                            |                 |  |  |
|----------------------|-------------------------------------------------------------------------------|----------------------------|-----------------|--|--|
| Alarm input          | 4 Alarm inputs                                                                | 8 Alarm inputs             | 4 Alarm inputs  |  |  |
| Alarm Output         | 1 Alarm outputs                                                               | 1 Alarm outputs            | 2 Alarm outputs |  |  |
| [Language]           | ·                                                                             |                            |                 |  |  |
| Multi-Language       | English, Chinese, Korea                                                       |                            |                 |  |  |
| [Storage & Back Up]  |                                                                               |                            |                 |  |  |
| Internal HDD         | 4 SATA HDD, Max. HDD Ca                                                       | pacity: Support 2TB each   | (4X2TB=8TB)     |  |  |
| Data Baakun          | ESATA, Internet (Support ne                                                   | etwork download and back   | up)             |  |  |
|                      | USB2.0 (Flash disk, portable                                                  | e disk, USB burner and etc | c.), support 3G |  |  |
| [Serial Port]        |                                                                               |                            |                 |  |  |
| PTZ Camera Control   | 1 x RS-485, 1 x RS-232                                                        |                            |                 |  |  |
| [Operation]          |                                                                               |                            |                 |  |  |
| Control Applications | Via Front Panel Control, USB Mouse, Remote Controller, TCP/IP (Network), Cell |                            |                 |  |  |
|                      | Phone Interface                                                               |                            |                 |  |  |
| [Network]            |                                                                               |                            |                 |  |  |
| Remote Access Tool   | ActiveX Base Web Live & Search / VISTA Honeywell CMS Access (Live, Setting,   |                            |                 |  |  |
|                      | Search, Recoding, ETC.) / Cell phone Network                                  |                            |                 |  |  |
| Network Service      | Protocol: TCP/IP, PPPOE, S                                                    | MTP,UPNP,DHCP and DD       | NS              |  |  |
| Network Interface    | 10/100 base-T Ethernet (RJ                                                    | -45)                       |                 |  |  |
| System Time Sync     | Support Network Time Proto                                                    | ocol                       |                 |  |  |
| [Other]              |                                                                               |                            |                 |  |  |
| Operating Temp.      | -10°C~55°C                                                                    |                            |                 |  |  |
| Operating Humidity   | 10%~90% / Non-condensing                                                      | g                          |                 |  |  |
| Power                | DC 12V, 5A (without HDD &                                                     | other)                     |                 |  |  |
| Dimensions(WxHxD)    | 440mm(L)x390mm(W)x70m                                                         | m(H)                       |                 |  |  |
| Weight               | Approx. 4kg (Without HDD)                                                     |                            |                 |  |  |

## 1.4 Specification – CADVR-4004C / 08C / 16C

| Model                                                       | CADVR-4004C                               | CADVR-4008C                                     | CADVR-4016C                                      |  |
|-------------------------------------------------------------|-------------------------------------------|-------------------------------------------------|--------------------------------------------------|--|
| [Video]                                                     |                                           |                                                 |                                                  |  |
| Composite Input                                             | 4CH, 1.0Vp-p, 75Ω                         | 8CH, 1.0Vp-p, 75Ω                               | 16CH, 1.0Vp-p, 75Ω                               |  |
| Signal Format                                               | NTSC/PAL and RGB(VGA)                     |                                                 |                                                  |  |
| Main Monitor Output                                         | CVBS/VGA/HDMI/ESATA                       |                                                 |                                                  |  |
| VGA Output 1024*768,1280*720, 1280*1024, 1366*768, 1440*900 |                                           |                                                 |                                                  |  |
| Rotation Output                                             | Support                                   |                                                 |                                                  |  |
| Image & storage<br>Resolution                               | 2CH D1 & 2CH CIF record<br>& 4CH playback | 1CH D1 & 7CH CIF<br>record & 8CH D1<br>playback | 2CH D1 & 14CH CIF<br>record &16CH D1<br>playback |  |
| [Audio]                                                     |                                           | 1 - 7                                           | 1 - 7                                            |  |

| Input & Output       | 4CH BNC Input / 1CH                                                           | 8CH BNC Input / 1CH         | 16CH BNC Input / 1CH   |  |  |
|----------------------|-------------------------------------------------------------------------------|-----------------------------|------------------------|--|--|
| πραί & Ουίραι        | BNC Output                                                                    | BNC Output                  | BNC Output             |  |  |
| Voice Talk           | Support                                                                       |                             |                        |  |  |
| [Recording]          |                                                                               |                             |                        |  |  |
| Compression Format   | H.264 VBR / CBR                                                               |                             |                        |  |  |
| Resolution           | D1 + CIF Real Time                                                            |                             |                        |  |  |
| Bite Rate            | Video Bite Rate: D1: 896-12                                                   | 80Kbps(optional), Audio E   | Bite Rate: 32Kbps      |  |  |
| Recording Mode       | Manual/alarm/motion detect                                                    | ion/timing                  |                        |  |  |
| Motion Detection     | Each Channel Area Selecta                                                     | ble(Sensitivity Adjustable) |                        |  |  |
| [Display]            | ·                                                                             |                             |                        |  |  |
| Multiscreen Display  | 1 / 4 Windows                                                                 | 1 / 4 / 9 Windows           | 1 / 4 / 9 / 16 Windows |  |  |
| [Playback]           |                                                                               |                             |                        |  |  |
| Playback             | 4CH                                                                           | 8 CH                        | 16 CH                  |  |  |
| Playback Mode        | Normal Playback, Various                                                      | playback speed (Forward,    | , Backward, Step)      |  |  |
| Search Mode          | Date/Time, Event (Alarm)                                                      |                             |                        |  |  |
| [Alarm]              |                                                                               |                             |                        |  |  |
| Alarm input          | 4 Alarm inputs                                                                | 8 Alarm inputs              | 4 Alarm inputs         |  |  |
| Alarm Output         | 1 Alarm outputs                                                               | 1 Alarm outputs             | 2 Alarm outputs        |  |  |
| [Language]           |                                                                               |                             |                        |  |  |
| Multi-Language       | English, Chinese, Korea                                                       |                             |                        |  |  |
| [Storage & Back Up]  |                                                                               |                             |                        |  |  |
| Internal HDD         | 4 SATA HDD, Max. HDD Ca                                                       | apacity: Support 2TB each   | (4X2TB=8TB)            |  |  |
| Data Dasharr         | ESATA, Internet (Support ne                                                   | etwork download and back    | kup)                   |  |  |
| Data Васкир          | USB2.0 (Flash disk, portable disk, USB burner and etc.), support 3G           |                             |                        |  |  |
| [Serial Port]        |                                                                               |                             |                        |  |  |
| PTZ Camera Control   | 1 x RS-485, 1 x RS-232                                                        |                             |                        |  |  |
| [Operation & Network | []                                                                            |                             |                        |  |  |
| Control Applications | Via Front Panel Control, USB Mouse, Remote Controller, TCP/IP (Network), Cell |                             |                        |  |  |
| Control Applications | Phone Interface                                                               |                             |                        |  |  |
| Domoto Acceso Tool   | ActiveX Base Web Live & Search / VISTA Honeywell CMS Access (Live, Setting,   |                             |                        |  |  |
| Remote Access Tool   | Search, Recoding, ETC.) / Cell phone Network                                  |                             |                        |  |  |
| Network Service      | Protocol: TCP/IP, PPPOE, S                                                    | MTP,UPNP,DHCP and DI        | ONS                    |  |  |
| Network Interface    | 10/100 base-T Ethernet (RJ                                                    | -45)                        |                        |  |  |
| System Time Sync     | Support Network Time Proto                                                    | ocol                        |                        |  |  |
| [Other]              |                                                                               |                             |                        |  |  |
| Operating Temp.      | -10°C~55°C                                                                    |                             |                        |  |  |
| Operating Humidity   | 10%~90% / Non-condensin                                                       | g                           |                        |  |  |
| Power                | DC 12V, 5A (without HDD &                                                     | other)                      |                        |  |  |
| Dimensions(WxHxD)    | 440mm(L)x390mm(W)x70m                                                         | ım(H)                       |                        |  |  |
| Weight               | Approx. 4kg (Without HDD)                                                     |                             |                        |  |  |

# 2. SYSTEM STARTUP

#### SYSTEM STARTUP

#### Power on/off

Connect the power plug to the power port on the back of the DVR. The system will automatically run a status check, and will start after few seconds. You will see a wizard interface after the system loading.

#### SETUP WIZARD

Setup Wizard is a quick-set to enter the whole CMS. You can finish the DVR basic settings according to your requirements. This setup wizard contains all the basic settings, like time setup, network setup, HDD format reminder, etc. The DVR will achieve basic functions after the setup wizard has finished. If personalized settings are desired, please login to the main menu and setup to complete this function.

#### 2.1 Wizard interface

Wizard interface is shown below. We recommend the initial user finish the guide step by step for the basic settings. Place a check mark ' $\sqrt{}$ ' in the box in the lower left corner and then click 'Next' to perform the basic settings.

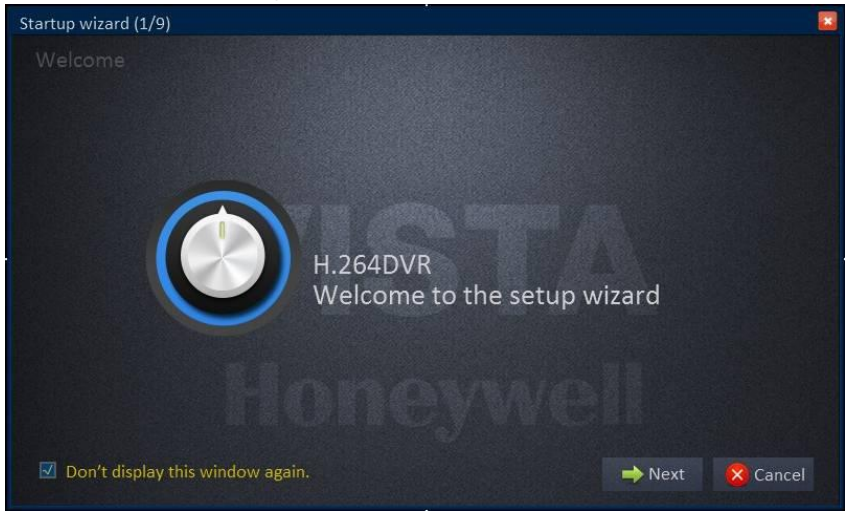

#### 2.2 Administrator Login Interface

Here we recommend you setup a password for administrator and then click "Next" for more settings; if you click "Cancel", you will enter directly into the "Main Menu"; if you click "Prev.", the system goes to the previous page.

Note: By default, the administrator user name is: admin. There is no password, but for better security, we strongly recommend that you setup a password here.

| User name       | admin |  |
|-----------------|-------|--|
| Password        |       |  |
| Retype password |       |  |
|                 |       |  |
|                 |       |  |

#### 2.3 Basic Setup

Date/Time, date format, time format, time zone, camera system, language, should be setup according to the user's needs, as below:

| System                    |              |       |      |        |
|---------------------------|--------------|-------|------|--------|
| Video format              | Video format |       |      | •      |
| Language                  | Language     |       |      | ▼      |
|                           |              |       |      |        |
|                           |              |       |      |        |
|                           |              |       |      |        |
| Don't display this window | again        | prev. | next | Cancel |

**Date/Time Setup:** Click calendar and choose the date; Click time, a digital keyboard will appear, and then set to local time.

**Date Format:** Three format types: MM/DD/YYYY, DD/MM/YYYY, and YYYY/MM/DD. **Time Format:** 24-hour/ 12-hour.

**Time Zone:** Click the down arrow, time zone options will be displayed, please select your time zone.

Note: Once the DVR connects with the internet, it will automatically adjust the time to the time zone you have chosen. Please make sure the time zone you chosen is the desired local time zone.

Camera System: PAL/NTSC optional.

Language: Choose your local language or the language you want.

#### 2.4 Network setup

There are 2 kinds of network setup: obtain an IP automatically or static IP, select the type according to your network requirements, as displayed below:

| O Obtain an IP address auton                    | natically       |   |
|-------------------------------------------------|-----------------|---|
| <ul> <li>Use the following IP addres</li> </ul> | s               |   |
| IP address                                      | 000.000.000.000 | 1 |
| Subnet mask                                     | 000.000.000.000 | ] |
| Default gateway                                 | 000.000.000.000 | ] |
| O Obtain DNS server address                     | automatically   |   |
| Use the following DNS serv                      | er addresses    |   |
| Preferred DNS server                            | 000.000.000.000 | 1 |
| Alternate DNS server                            | 000.000.000.000 | Ī |

#### 2.5 Network testing

The system will test your network setup automatically. If a network connection is abnormal, please return to the previous page to correct the settings and then click "Next". If no testing is required, just click "Skip" to go to the next page, as displayed below:

| Network status           |  |  |  |
|--------------------------|--|--|--|
| OVR IP address (LOCAL)   |  |  |  |
| Subnet mask              |  |  |  |
| Router IP address        |  |  |  |
| Preferred DNS server     |  |  |  |
| Altemate DNS server      |  |  |  |
| nternet IP address (WAN) |  |  |  |
|                          |  |  |  |
|                          |  |  |  |

#### 2.6 DDNS & Port Setup

DDNS: Enable/Disable, please enable the DDNS to use a domain name server.
Server: Choose your domain name server: REELINK, dyndns, no-ip, changip or dnsexit.
Host Name: Enter the host name you registered on the domain name server.
User Name: Enter the user name you registered on the domain name server.
Password: Enter the password you registered on the domain name server.
As displayed below:

| Application                     |                   |
|---------------------------------|-------------------|
| Video format                    | Enable            |
| Language                        | 88110             |
| Host name                       |                   |
| Username                        |                   |
| Password                        |                   |
|                                 |                   |
| Don't display this window again | prev. next Cancel |

#### PORT SETUP

**Media Port:** one private communication port that between DVR and PC, default: 9000. If this port was occupied by other server port, please change to an idle port.

**Web Port:** Http port, default: 85, if change the web port, like to: 8088, when need to access through browser, need to add the web port after the IP address.

E.g.: http://ip address: 8088

**Note: port range: 1-65535, some local ISP's may block port "85".** We recommend you change to something such as e.g. 86 See display below:

| NETWORK<br>Port | Media port         |
|-----------------|--------------------|
|                 | Default Apply Exit |

#### 2.7 Record Mode & Record Setup

Setup recording and audio for each channel; please tick the mark ' $\sqrt{}$  ' to enable recording and audio.

There are two record modes: Always/Schedule.

|          | r       |           |       |       |         |         |      |
|----------|---------|-----------|-------|-------|---------|---------|------|
| RECORD   | СН      | Resolutio | n     | Frame | e rate  | Quality |      |
| REGORD   | 1       | D1        | ▼     | 25    | •       | Good    | ▼    |
| Bit rate | 2       | D1        |       | 25    | ▼       | Good    | •    |
|          | 3       | D1        |       | 25    | ▼       | Good    | ▼    |
|          | 4       | D1        |       | 25    | ▼       | Good    | ▼    |
|          | 5       | D1        |       | 25    | ▼       | Good    | ▼    |
|          | 6       | D1        |       | 25    | ▼       | Good    | ▼    |
|          | 7       | D1        |       | 25    |         | Good    | ▼    |
|          | 8       | D1        |       | 25    | ▼       | Good    | ▼    |
|          | Сору СН | 1 🔻       | To CH | All   | Сору    |         |      |
|          |         |           |       |       | Default | Apply E | Exit |

For ease, setup one channel and then copy to the others, as shown below:

#### 2.8 HDD Setup

**HDD Information:** You can check the HDD capacity and HDD quantity in the HDD setup. **HDD Format:** tick ' $\sqrt{}$ ' under format, and then click "Format".

#### Note: The newly installed HDD must be formatted through our DVR before usage.

**Overwrite:** There are three options to choose from; "by days", "by capacity" and "never" .Please selects desired method.

After the setup of disk, save and confirm interface will be shown on screen and click "Save to log out.

After the completion of setup wizard, DVR can be worked properly. If personalized settings are needed, you can login to the menu to setup. As shown below:

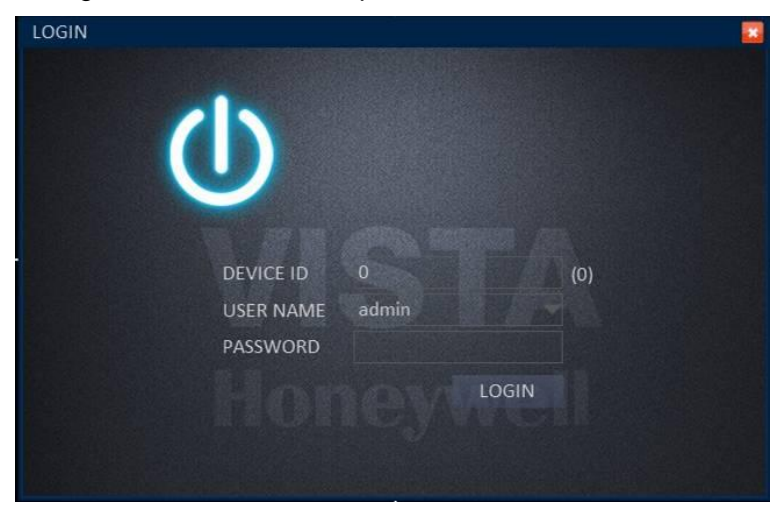

#### 2.9 Use of Taskbar (For Mouse operation only)

By mouse operation, multi system options can be obtained.

Open task bar: right click any place on the screen, and open the task bar.

| 🔾 start                                                                      |                                                                                                    |  |  |  |  |  |
|------------------------------------------------------------------------------|----------------------------------------------------------------------------------------------------|--|--|--|--|--|
| Choose an option below:                                                      |                                                                                                    |  |  |  |  |  |
| i. Ostart START: Enter into the menu interfa                                 | ace.                                                                                                    |  |  |  |  |  |
| ii. Zoom of single channel: click and pop be zoomed.                         | D-up                                                                                                    |  |  |  |  |  |
| iii. 🖽 Zoom of quad: click and pop-up choos                                  | se any four channels to be zoomed.                                                                                                    |  |  |  |  |  |
| iv. E Recovery of 8 channels: click to recov                                 | ver to 8 channels.                                                                                                    |  |  |  |  |  |
| v. Settings of color: Open color setup int                                   | erface (As shown below).                                                                                                    |  |  |  |  |  |
| CH     1       BRI     26       CON     23       HUE     31       SAT     23 | Choose the channel<br>to be setup and BRI,<br>CON, HUE, SAT can<br>be adjusted from<br>"1-63". Click "default"<br>to recover to default<br>settings; Click "apply"<br>to save the settings. |  |  |  |  |  |
| Defauit Apply                                                                |                                                                                                    |  |  |  |  |  |
| vi. PIP: Drag mouse to partially enlarge.                                    |                                                                                                    |  |  |  |  |  |
|                                                                              |                                                                                                    |  |  |  |  |  |

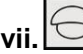

vii. Setup of PTZ: Open the control interface of PTZ (As shown below).

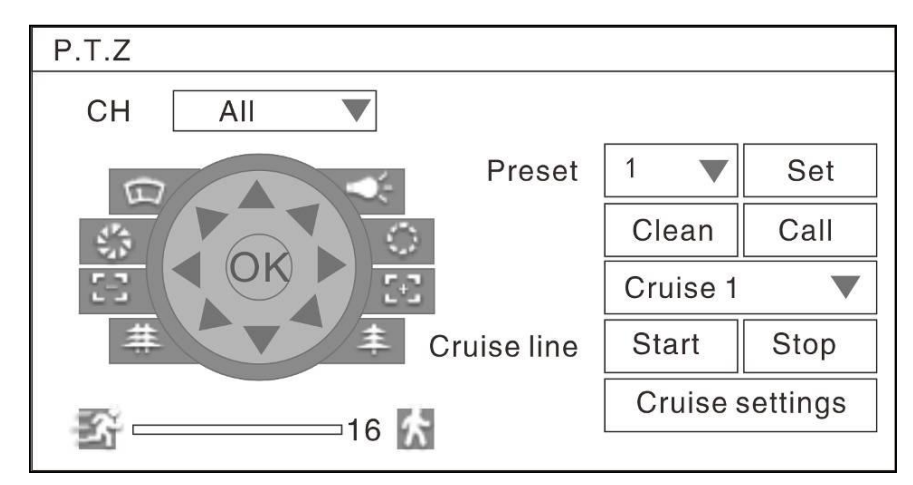

- Choose of relevant channel, "all" refer to all channels, control of the PTZ of relevant channel.
- User can control the PTZ up, up left, down, right down, left, left down, right, right up or stop turning; turning speed(ranging from "1-39"), zoom, focus, and iris of PTZ can be adjusted. Select the code of preset point.
- Setup of preset point: choose the channel to set the preset point.
- Cruise line, click cruise setup to add or delete cruise.

| CH1 | Settings |  |
|-----|----------|--|
| CH2 | Settings |  |
| CH3 | Settings |  |
| CH4 | Settings |  |
| CH5 | Settings |  |
| CH6 | Settings |  |
| CH7 | Settings |  |
| CH8 | Settings |  |

viii. Volume adjusts: open volume adjust control bar.

ix. Rec Manual record settings: open/close manual record.

**x.** Uideo query: open video query interface, and view the video.

Right click any position on the screen, and shut off the task bar, and operating system.

# 3. GUI MENU OPERATION

Click "START" to enter the login interface, insert the Device ID, the default Device ID is "0". The initial user name is: admin with no password, but if you setup a password during the setup wizard, you now need to input your password here.

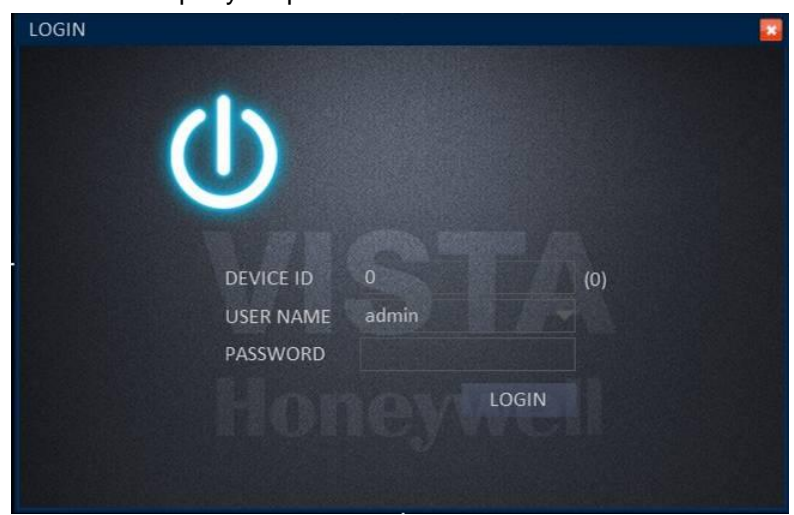

#### **Operation of menu**

Enter the menu: the icon will be highlighted when the cursor moves onto the icon, click to enter.

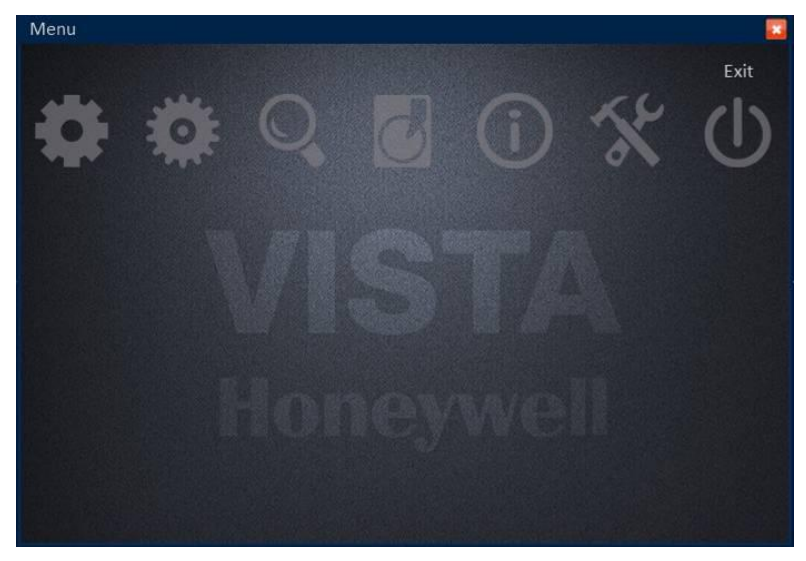

- I. BASIC: Open the basic menu, and 5 functions show in interface: system setup, time/date setup, record setup, display setup and user configuration
- **II.** ADVANCE: Open the advance menu, you can: setup the alarm, network settings, Internet application settings, and PTZ configuration.
- **III.** SEARCH: Search the video recorded.

- IV. DISK: Display the HDD state and format the HDD.
- **V. INFORMATION:** Display of the current configuration parameter, you can check: system information, network information, user information and video settings information.
- VI. MAINTENANCE: Firmware can be upgraded; the frequency and schedule of upgrading can be setup.
- **VII.** LOGOUT: Locks the front panel button, and user name and password need to be input while re-login.

#### 3.1 BASIC

After enter the menu, move the cursor to "BASIC", and the icon will be highlighted, click to enter.

#### 3.1.1 System setup

To setup of device name, device ID, video format, VGA resolution, language, logout time and startup wizard.

| Basic                                                                                                    |                |                    |
|----------------------------------------------------------------------------------------------------|----------------|--------------------|
|                                                                                                    |                |                    |
| SYSTEM                                                                                                    |                |                    |
|                                                                                                    | Device name    | DVR                |
| O DATE/TIME                                                                                                    | Device ID      |                    |
| DISPLAY                                                                                                    | Video format   | PAL                |
|                                                                                                    | VGA resolution | 1280 x 1024        |
| USER                                                                                                    |                |                    |
|                                                                                                    | Language       | English            |
|                                                                                                    | Logout time    | After 30s          |
|                                                                                                    | Startup wizard | On                 |
|                                                                                                    |                |                    |
| No. of the State of the State o |                | Default Apply Exit |
|                                                                                                    |                |                    |

- **Device name:** It is for the change of the device name, click the input box and keyboard will pop-up, and click the keyboard to edit the device name.
- **Device ID:** It is for the change of device ID, click the input box and keyboard will be pop-up, and click the keyboard to edit the device name.
- Select "PAL" or "NTSC" from the drop-down box.
- VGA resolution: Adjust according to the VGA used. Select "1024×768" or "1280×1024" from the drop-down box.
- Language: Select the language from the drop-down box.
- Logout time: Select between 30 seconds, 1 minute, 3 minutes, 5 minutes, 10 minutes to Never.
- **Startup wizard:** Select "Off" or "On" from the drop-down box.

Note: After setup is completed, click "Apply" to save the setup, and click "Default" to

recover to default settings, and click "Exit" to the return.

#### 3.1.2 DATE/TIME Date/Time setup

| Basic     |               |                     |                |          |      |
|-----------|---------------|---------------------|----------------|----------|------|
|           | Date/Time DST |                     |                |          |      |
| SYSTEM    |               |                     |                |          |      |
|           | Date/Time     | 01/11/2013 15       | 02:41:56       |          |      |
| DATE/TIME | Date format   | MM/DD/YYYY          |                |          |      |
| DISPLAY   | Time format   | 24-Hour             |                |          |      |
| RECORD    | Time zone     | (GMT) Dublin, Edint | ourgh, Lisbon, | London 🤝 |      |
| USER USER |               |                     |                |          |      |
|           | Auto update   |                     |                |          |      |
|           | Time server   | time.windows.com    |                |          |      |
|           |               |                     |                |          |      |
|           |               |                     |                |          |      |
|           |               |                     | Default        | Apply    | Exit |
|           |               |                     |                |          |      |

- **Date/time:** Click the calendar beside the date setup box, and select the date; Click the time setup box and click to input.
- Date format: Select "MM/DD/YYYY"、"YYYY-MM-DD"、"DD/MM/YYYY" from the drop-down box.
- **Time format:** Select "24-Hour" or "12-Hour" from the drop-down box.
- **Time zone:** Select from the time zone from the drop-down box.
- **Synchronization:** Network proof function. Mark while connecting to the web and select the proof sever from the drop-down box.
- Time sever: Select the proof sever among multi sever address from the drop-down box.

Note: After setting is completed, click "Apply" to finish setting, and click "Default" to recover to default settings, and click "Exit" to the return.

# Basic Date/Time Date/Time Date/Time Date/Time Date/Time Date/Time Date/Time Date/Time Date/Time Date/Time Date/Time Date/Time Date/Time Date/Time Date/Time Date/Time Date/Time Date/Time Date/Time Date/Time DispLay Offset One hour To 2010-01-01 Date/Time Display To 2010-02-01 Default Apply Exit

#### **DST** setup

- Enable: Mark enables the use of the DST setup.
- **Mode:** Select "Week" or "Date" from the box.
- Offset: time period ahead or delayed, Select "One hour" or "Two hours" from the box.
- **Start time:** It can be set according to the DST

Note: Click "Apply" to save the new setting. Click "Default", to cancel the new setting. Click "Exit" to go back to the previous menu.

#### 3.1.3 DISPLAY

Display

| Basic     |         |               |          |            |           |
|-----------|---------|---------------|----------|------------|-----------|
|           |         | Auto sequence |          |            |           |
| SYSTEM    | СН      | Name          | Mask     | Color      | Time/Name |
| DATE/TIME | 1       | CH1           | Settings | Settings   | Settings  |
| DISPLAY   |         | CH2           |          | Settings   | Settings  |
|           | 3       | СНЗ           | Settings | Settings   | Settings  |
| RECORD    |         | CH4           | Settings | Settings   | Settings  |
| USER      | Сору СН |               | To CH    | All        | Сору      |
|           |         |               |          |            |           |
|           |         |               |          |            |           |
|           |         |               |          |            |           |
|           |         |               | De       | fault Appl | y Exit    |

- CH: Order of the DVR channel
- CH Name: Click to modify the CH name.
- **Mask:** Click "setting" and select one CH. Drag the mouse to locate the mark area. 4 Mask areas are Maximum. Double click to cancel the mark. Click "Apply" to save. Click "Default" to cannel.

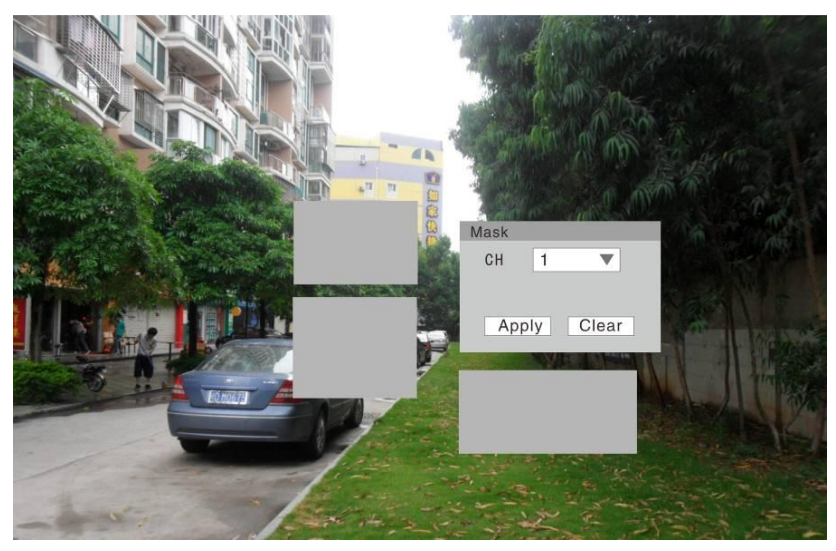

• **Color:** Click "Setting "and select one CH. Brightness Contrast Hue Saturation can be modified. Click "Apply" to save.

| CH 1 🔻                                                           | СН 1 🔻                           |
|------------------------------------------------------------------|----------------------------------|
| BRI         26           CON         23           HUE         31 | Time overlay 🗸<br>Name overlay 🗸 |
| SAT 23                                                           |                                  |
| Default Apply                                                    | Default Apply                    |

- **Overlay:** Click "Setting "and select one CH. Select "Time overlay "and "Name overlay". Click "Default" to cancel.
- Copy CH: Copy one CH setting to another CH.

#### **Auto Sequence**

In auto sequence mode, the display automatically switches between stencil 1x1, stencil 2x2, stencil 3x3 to custom viewing mode every dwell time $(0\sim300)$ .

| Basic       |          |          |               |           |       |       |
|-------------|----------|----------|---------------|-----------|-------|-------|
|             | Display  |          |               |           |       |       |
| SYSTEM      | Auto seq | uence    | Stencil 1 x 1 |           |       |       |
| U DATE/TIME |          | Sequence | Mode          | СН        | 1     | Owell |
|             | 8 🕀      |          |               |           |       | ^     |
|             | 8 🕀      |          |               |           |       |       |
| RECORD      | 8 🕀      | 3        |               |           |       |       |
| USER        | 8 🕀      | 4        |               |           |       |       |
|             | 8 🕀      |          |               |           |       |       |
|             | 8 🕀      |          |               |           |       |       |
|             | Сору     | Stenci   | 1 x 1         | To custom | Сору  |       |
|             |          |          |               | Default   | Apply | Exit  |
|             |          |          |               |           |       |       |

3.1.4 RECORD Basic setting

| Basic     |         |          |           |           |      |
|-----------|---------|----------|-----------|-----------|------|
|           |         | Bit rate | Schedule  |           |      |
| SYSTEM    | СН      | Enable   | Audio     | Mode      |      |
| DATE/TIME | 1       |          |           | Always    | -    |
| DISPLAY   |         |          |           | Always    | -    |
|           | 3       |          |           | Always    |      |
| RECORD    | 4       |          |           | Always    |      |
| USER      | Сору СН |          | To CH All | Сору      |      |
|           |         |          |           |           |      |
|           |         |          |           |           |      |
|           |         |          |           |           |      |
|           |         |          |           |           |      |
|           |         |          | Defa      | ult Apply | Exit |

- CH: Order of the DVR channel
- Enable: click to enable the basic setting
- Audio: click to enable audio recording
- **Mode:** Click "Always" or "Time recording" to make the DVR record when start up or recording according to the set schedule.
- Copy CH: Copy one CH setting to another CH.

| Bit | rate |
|-----|------|
|     |      |

| Basic     |         |            |            |        |         | <u>.</u> |
|-----------|---------|------------|------------|--------|---------|----------|
|           | Basic   |            | Schedule   |        |         |          |
| 🗙 system  | СН      | Resolution | Frame rate |        | Quality |          |
|           | 1       | D1         | 25         |        | Good    | -        |
| DISPLAY   |         | D1         |            |        | Good    |          |
|           | 3       | D1         | 25         |        | Good    | -        |
| RECORD    | 4       | D1         | 25         |        | Good    | ~        |
| USER USER | Сору СН |            | то СН      | All    | Сору    |          |
|           |         |            |            |        |         |          |
|           |         |            |            |        |         |          |
|           |         |            |            |        |         |          |
|           |         |            | D          | efault | Apply   | Exit     |
|           |         |            |            |        |         |          |

- **CH:** Order of the DVR channel
- **Resolution:** Click "CIF""HD1" "D1" to set the recording resolution.
- Frame rate: "1-25" fps is for option.
- Quality: "Best""Better""Good"""Normal" for option
- Copy CH: Copy one CH setting to another CH.

#### Schedule

| Basic     |         |   |   |          |   |     |       |    |        |      |      |       |      |
|-----------|---------|---|---|----------|---|-----|-------|----|--------|------|------|-------|------|
|           | Basic   |   | [ | Bit rate |   |     |       |    |        |      |      |       |      |
| SYSTEM    | СН      |   |   |          |   | • M | anual |    | • No   | rmal |      | • Ala | rm   |
| DATE/TIME |         | 0 | 2 | 4        | 6 | 8   | 10    | 12 | 14     | 16   | 18   | 20    | 22   |
| DISPLAY   | Sun.    |   |   |          |   |     |       |    |        |      |      |       |      |
|           | Mon.    |   |   |          |   |     |       |    |        |      |      |       |      |
| RECORD    | Tue.    |   |   |          |   |     |       |    |        |      |      |       |      |
| USER      | Wed.    |   |   |          |   |     |       |    |        |      |      |       |      |
|           | Thu.    |   |   |          |   |     |       |    |        |      |      |       |      |
|           | Fri.    |   |   |          |   |     |       |    |        |      |      |       |      |
|           | Sat.    |   |   |          |   |     |       |    |        |      |      |       |      |
|           | Copy Cl |   |   | 1        |   |     | То СН |    | All    |      |      | Сору  |      |
|           |         |   |   |          |   |     |       | D  | efault |      | IaaA | v     | Exit |

- CH: Order of the DVR channel
- Set the mode of recording."Manual" "Normal" "Alarm"
- Double click the recording schedule; the "schedule" window will pop up. You can set the recording schedule here.

| Mon. |            | Add Dele | teOK   |
|------|------------|----------|--------|
|      | Start time | End time | Туре   |
|      | 00:00:00   | 23:59:59 | Normal |
|      |            |          |        |
|      |            |          |        |
|      |            |          |        |
|      |            |          |        |
|      |            |          |        |
|      |            |          |        |

• Copy CH: Copy one CH setting to another CH.

#### 3.1.5 USER

| Basic       |           |               |                    |
|-------------|-----------|---------------|--------------------|
|             |           |               |                    |
| SYSTEM      | User name | User type     | Binding Client MAC |
| O DATE/TIME | admin     | Administrator | Unlimited          |
| DISPLAY     |           |               |                    |
| RECORD      |           |               |                    |
| USER        |           |               |                    |
|             |           |               |                    |
|             |           |               |                    |
|             |           |               |                    |
|             |           | Add use       | r Delete user Exit |

#### • Create User: Create a new User and configure authority

Basic information: fill in the User name, Password, Retype password, User type, Binding Client MAC, MAC.

| Password           |                   |
|--------------------|-------------------|
| Retype password    |                   |
| User type          | Normal            |
| Binding client MAC |                   |
| MAC                | 00:11:00:33:44:55 |
|                    |                   |

• Authority: Select the Authority for this user.

| Basic 🗹    |             |           |          |
|------------|-------------|-----------|----------|
| System     | ☑ Date/Time | 🗹 Display | ☑ Record |
|            |             |           |          |
| Advanced 🗹 |             |           |          |
| ☑ Alarm    | ☑ Network   | COMM      | ☑ P.T.Z  |
| Playback 🗹 |             |           |          |
| ☑ CH1      | ☑ CH2       | ⊡ CH3     | ☑ CH4    |

#### 3.2 ADVANCE

Click "Advance setting" on the master menu

#### 3.2.1 ALARM

#### Motion

Alarm will be in triggered when there is movement in the detecting area

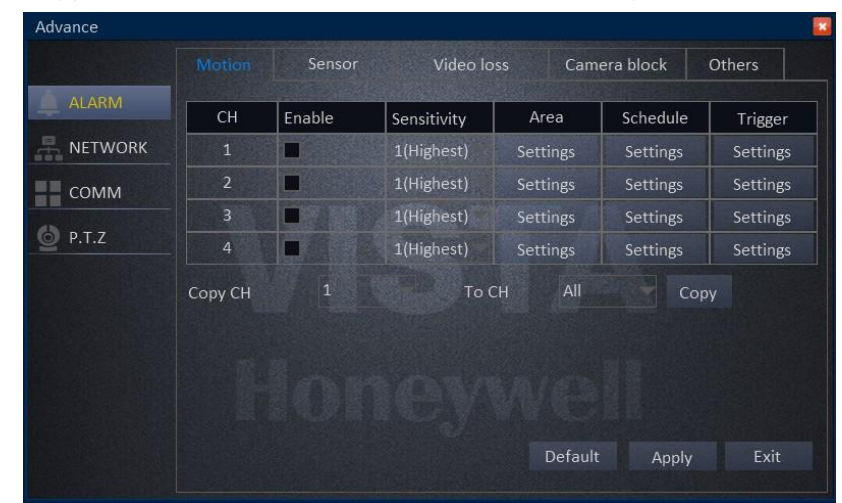

- CH: Order of the DVR channel
- Enable: Click to enable the basic setting.
- Sensitivity: "1-8" for options.
- Area: Set the area for motion detection
   Red: Area in red indicates there is moving object in the detecting area
   Green: Area in green indicates there is no moving object in the detecting area
   Grey: Area in grey indicates this is not the detecting area
- Schedule: click the alarm button to enable the alarm. Drag your mouse to set your alarm plan. Red area is the time with alarm. Gray is the time without alarm. Click "Apply" to save. Click "Default" to cancel. Click "Exit" back to the superior menu.

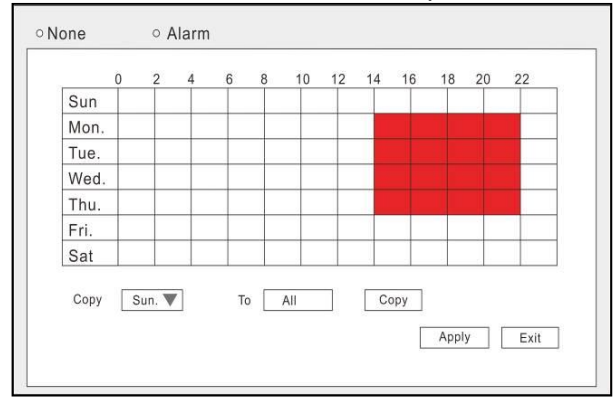

| Record                | □ 1  | □ 2  | □3   | □ 4  | □ 5 | □6   | □7  | □8   |
|-----------------------|------|------|------|------|-----|------|-----|------|
|                       | □ 9  | □ 10 | □ 11 | □ 12 | □13 | □14  | □15 | □16  |
| Snapshot              | □ 1  | □ 2  | □ 3  | □4   | □ 5 | □6   | □7  | □8   |
|                       | □ 9  | □10  | □ 11 | □ 12 | □13 | □ 14 | □15 | □16  |
| Send E-MALL           |      |      |      |      |     |      |     |      |
| Alarm output          |      |      |      |      |     |      |     |      |
| Alarm output duration | 10s  |      |      |      |     |      |     |      |
| Buzzer                | None |      |      |      |     |      |     |      |
| Pop-up screen         | Non  | е    |      |      |     |      |     |      |
|                       |      |      |      | Defa | ult | 0    | к   | Exit |

Copy: For ease, setup one channel and then copy to the others.

- **Trigger:** The processing for alarming, click "settings" display as below:
  - i. Trigger recording: Place a check mark ' $\sqrt{}$ ' for the channel you need to trigger, when there is alarm on the setting channel, will trigger to other channels.
  - ii. Snapshot: Place a check mark ' $\sqrt{}$ ' in front the channel, when the setting channel has alarm, will snap a picture.
  - iii. Send E-mail: Place a check mark ' $\sqrt{}$ ', when there is alarm, will send the snapped picture to the mailbox you set.
  - iv. Alarm output: Place a check mark ' $\sqrt{}$ ', will trigger the external alarm.
  - v. Alarm output duration: Click the inverted triangle, options: 10s/ 30s/ 1min/ 3 min/ 5min/ 10min/ 15min/ 30min.
  - vi. Buzzer: Click the inverted triangle, options: None/10s/ 30s/ 1min/ 3 min/ 5min/ 10min/ 15min/ 30min.
  - vii. Pop-out image: Click the inverted triangle, options: None/ CH1/ CH2...
  - viii. Post-record: Click the inverted triangle, options: 10s/ 30s/ 1min/ 3 min/ 5min/ 10min/ 15min/ 30min.
  - ix. Pre-record: Click the inverted triangle, options: None/ 5s/ 10s
  - x. Trigger PTZ: None/ Cruise line/ Preset point
  - xi. Attention: Click "Apply" after setup.

Sensor alarm: High/Low voltage abnormal alarm.

| Motion  |        |      | Video loss | Camer   | a block  | Others   |
|---------|--------|------|------------|---------|----------|----------|
| ID      | Enable | Туре | Name       |         | Schedule | Trigger  |
| 1       |        | N.C  | Sensor1    |         | Settings | Setting  |
|         |        | N.C  | Sensor2    |         | Settings | Setting  |
|         |        | N.C  | Sensor3    |         | Settings | Setting  |
| 4       |        | N.C  | Sensor4    |         | Settings | Settings |
| Сору СН | 1      |      | To CH      | All     | Co       | ору      |
|         |        |      |            |         |          |          |
|         |        |      |            |         |          |          |
|         |        |      |            |         |          |          |
|         |        |      |            |         |          |          |
|         |        |      |            | Default | Apple    | Ewit     |

- ID: Sensor ID.
- Enable: Place a check mark ' $\sqrt{}$
- **Type:** N.O (Normal open) & N.C (Normal close) 2 options.
- Name: Input your own name for the sensor.
- Schedule: From Monday to Sunday, 0:00 to 24:00, setup alarm for time periods (time period cannot cross a day), double click on the time to enter the time period setup.

None: black color (back ground color), Alarm: red color.

Copy: For ease, setup one channel and then copy to the others.

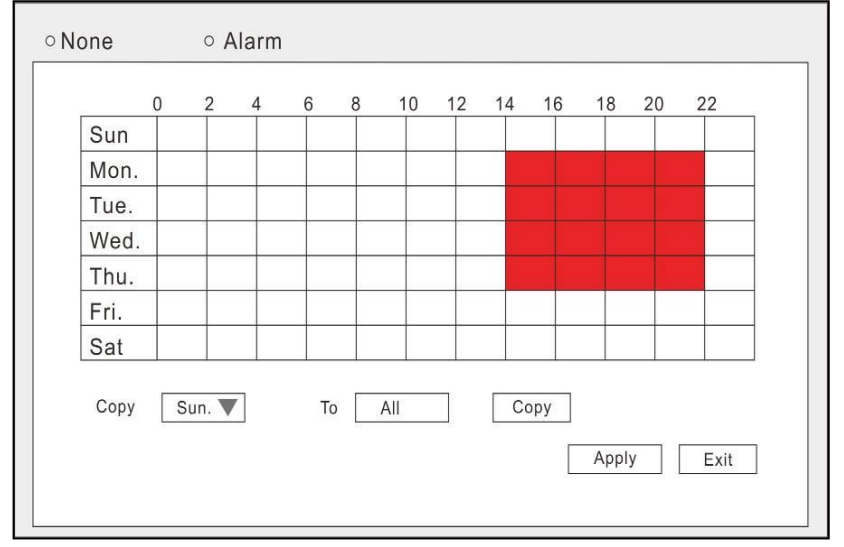

• **Trigger:** The processing for alarming, click "settings" display as below:

| Record                | □ 1 | □ 2 | □ 3  | □ 4  | □ 5  | □ 6  | □7  | □8   |
|-----------------------|-----|-----|------|------|------|------|-----|------|
|                       | □ 9 | □10 | □ 11 | □ 12 | □13  | □ 14 | □15 | □16  |
| Snapshot              | □ 1 | □ 2 | □ 3  | □ 4  | □ 5  | □ 6  | □7  | □8   |
|                       | □ 9 | □10 | □ 11 | □ 12 | □13  | □ 14 | □15 | □16  |
| Send E-MALL           |     |     |      |      |      |      |     |      |
| Alarm output          |     |     |      |      |      |      |     |      |
| Alarm output duration | 10s |     |      |      |      |      |     |      |
| Buzzer                | Non | е   |      |      |      |      |     |      |
| Pop-up screen         | Non | е   |      |      |      |      |     |      |
|                       |     |     | [    | Defa | ault | 0    | K   | Exit |

- i. Trigger recording: Place a check mark ' $\sqrt{}$ ' for the channel you need to trigger, when there is alarm on the setting channel, will trigger to other channels.
- ii. Snapshot: Place a check mark ' $\sqrt{}$ ' in front the channel, when the setting channel has alarm, will snap a picture.
- iii. Send E-mail: Place a check mark ' $\sqrt{}$  ', when there is alarm, will send the snapped picture to the mailbox you set.
- iv. Alarm output: Place a check mark ' $\sqrt{}$ ', will trigger the external alarm.
- v. Alarm output duration: Click the inverted triangle, options: 10s/ 30s/ 1min/ 3 min/ 5min/ 10min/ 15min/ 30min.
- vi. Buzzer: Click the inverted triangle, options: None/10s/ 30s/ 1min/ 3 min/ 5min/ 10min/ 15min/ 30min.
- vii. Pop-out image: Click the inverted triangle, options: None/ CH1/ CH2...
- viii. Post-record: Click the inverted triangle, options: 10s/ 30s/ 1min/ 3 min/ 5min/ 10min/ 15min/ 30min.
- ix. Pre-record: Click the inverted triangle, options: None/ 5s/ 10s
- x. Trigger PTZ: None/ Cruise line/ Preset point
- xi. Attention: Click "Apply" after setup.

Video Loss: Alarm when there is video loss.

| Advance |         |        |          |              |         |
|---------|---------|--------|----------|--------------|---------|
|         | Motion  | Sensor |          | Camera block | Others  |
| ALARM   | СН      | Enable | Trigger  |              |         |
| NETWORK | 1       |        | Settings |              |         |
| сомм    |         |        | Settings |              |         |
|         | 3       |        | Settings |              |         |
| P.T.Z   |         |        | Settings |              |         |
|         | Copy CH |        | То СН    | All          | Сору    |
|         |         |        |          |              |         |
|         |         |        |          |              |         |
|         |         |        |          |              |         |
|         |         |        |          |              |         |
|         |         |        |          | Default App  | ly Exit |

- **CH:** DVR channels.
- Trigger: The processing for alarming, click "settings" display as below:

| Record                | □ 1  | □ 2  | □ 3  | □ 4  | □ 5  | □ 6  | □7  | □8   |
|-----------------------|------|------|------|------|------|------|-----|------|
|                       | □ 9  | □ 10 | □ 11 | □ 12 | □13  | □ 14 | □15 | □16  |
| Snapshot              | □ 1  | □ 2  | □ 3  | □ 4  | □ 5  | □6   | □7  | □8   |
|                       | □ 9  | □10  | □ 11 | □ 12 | □13  | □ 14 | □15 | □16  |
| Send E-MALL           |      |      |      |      |      |      |     |      |
| Alarm output          |      |      |      |      |      |      |     |      |
| Alarm output duration | 10s  |      |      |      |      |      |     |      |
| Buzzer                | None |      |      |      |      |      |     |      |
| Pop-up screen         | Non  | е    |      |      |      |      |     |      |
|                       |      |      |      | Defa | ault | 0    | K   | Exit |

- i. Trigger recording: Place a check mark ' $\sqrt{}$ ' for the channel you need to trigger, when there is alarm on the setting channel, will trigger to other channels.
- ii. Snapshot: Place a check mark ' $\sqrt{}$ ' in front the channel, when the setting channel has alarm, will snap a picture.
- iii. Send E-mail: Place a check mark ' $\sqrt{}$ ', when there is alarm, will send the snapped picture to the mailbox you set.
- iv. Alarm output: Place a check mark ' $\sqrt{}$ ', will trigger the external alarm.
- v. Alarm output duration: Click the inverted triangle, options: 10s/ 30s/ 1min/ 3 min/ 5min/ 10min/ 15min/ 30min.
- vi. Buzzer: Click the inverted triangle, options: None/10s/ 30s/ 1min/ 3 min/ 5min/ 10min/ 15min/ 30min.
- vii. Pop-out image: Click the inverted triangle, options: None/ CH1/ CH2...
- viii. Post-record: Click the inverted triangle, options: 10s/ 30s/ 1min/ 3 min/ 5min/ 10min/ 15min/ 30min.

- ix. Pre-record: Click the inverted triangle, options: None/ 5s/ 10s
- x. Trigger PTZ: None/ Cruise line/ Preset point
- xi. Attention: Click "Apply" after setup.

Camera block: Alarm when the camera was covered.

| Advance |         |        |             |              |          |
|---------|---------|--------|-------------|--------------|----------|
|         | Motion  | Sensor | Video loss  |              | Others   |
| ALARM   | СН      | Enable | Sensitivity | Schedule     | Trigger  |
|         | 1       |        | 1(Highest)  | Settings     | Settings |
| сомм    |         |        | 1(Highest)  | Settings     | Settings |
| 4       | 3       |        | 1(Highest)  | Settings     | Settings |
| @ P.T.Z | 4       |        | 1(Highest)  | Settings     | Settings |
|         | Сору СН |        | To CH       | All          | Сору     |
|         |         |        |             |              |          |
|         |         |        |             |              |          |
|         |         |        |             | Default Appl | y Exit   |

- CH: DVR channels.
- Enable: Place a check mark '\/'
- Sensitivity: Click the inverted triangle, 3 different level sensitivity: 1,2,3.
- **Schedule:** From Monday to Sunday, 0:00 to 24:00, setup alarm for time periods (time period cannot cross a day), double click on the time to enter the time period setup.

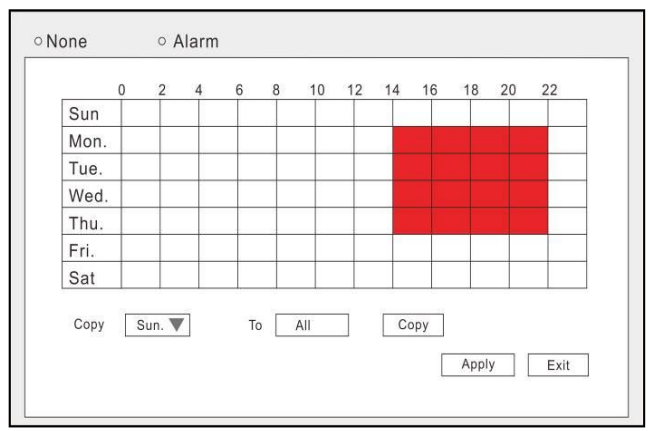

None: black color (back ground color), Alarm: red color. Copy: For ease, setup one channel and then copy to the others.

• Trigger: The processing for alarming, click "settings" display as below:

| Record                | □ 1 | □ 2 | □ 3  | □ 4  | □ 5 | □6   | □7  | □8  |
|-----------------------|-----|-----|------|------|-----|------|-----|-----|
|                       | □ 9 | □10 | □ 11 | □ 12 | □13 | □ 14 | □15 | □16 |
| Snapshot              | □ 1 | □ 2 | □ 3  | □ 4  | □ 5 | □6   | □7  | □8  |
|                       | □ 9 | □10 | □ 11 | □ 12 | □13 | □ 14 | □15 | □16 |
| Send E-MALL           |     |     |      |      |     |      |     |     |
| Alarm output          |     |     |      |      |     |      |     |     |
| Alarm output duration | 10s |     |      |      |     |      |     |     |
| Buzzer                | Non | е   |      |      |     |      |     |     |
| Pop-up screen         | Non | е   |      |      |     |      |     |     |

- i. Trigger recording: Place a check mark ' $\sqrt{}$ ' for the channel you need to trigger, when there is alarm on the setting channel, will trigger to other channels.
- ii. Snapshot: Place a check mark ' $\sqrt{}$ ' in front the channel, when the setting channel has alarm, will snap a picture.
- iii. Send E-mail: Place a check mark ' $\sqrt{}$ ', when there is alarm, will send the snapped picture to the mailbox you set.
- iv. Alarm output: Place a check mark ' $\sqrt{}$ ', will trigger the external alarm.
- v. Alarm output duration: Click the inverted triangle, options: 10s/ 30s/ 1min/ 3 min/ 5min/ 10min/ 15min/ 30min.
- vi. Buzzer: Click the inverted triangle, options: None/10s/ 30s/ 1min/ 3 min/ 5min/ 10min/ 15min/ 30min.
- vii. Pop-out image: Click the inverted triangle, options: None/ CH1/ CH2...
- viii. Post-record: Click the inverted triangle, options: 10s/ 30s/ 1min/ 3 min/ 5min/ 10min/ 15min/ 30min.
- ix. Pre-record: Click the inverted triangle, options: None/ 5s/ 10s
- x. Trigger PTZ: None/ Cruise line/ Preset point
- xi. Attention: Click "Apply" after setup.

#### Others: HDD Invalid/HDD full/ IP conflict alarm settings.

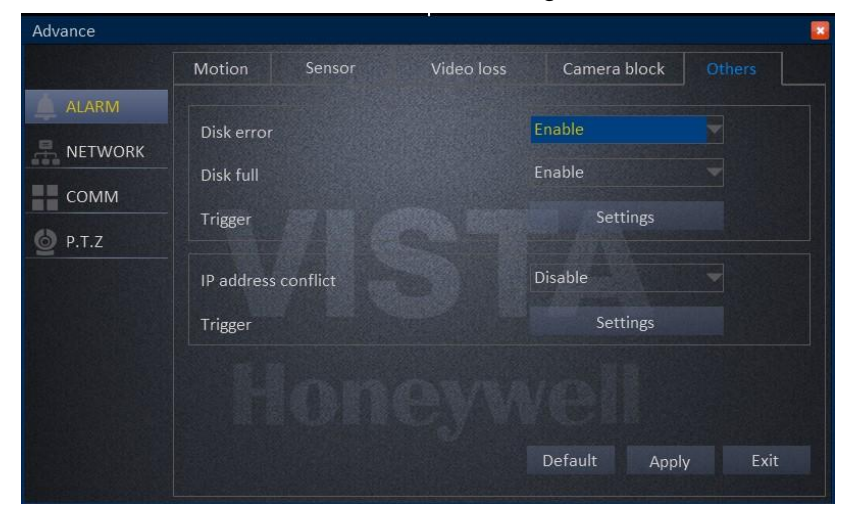

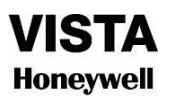

- HDD invalid: "Enable/Disable" 2 options, setup according to the user needs.
- HDD full: "Enable/Disable" 2 options, setup according to the user needs.
- Trigger: Choose the channels need to be triggered
- **IP address conflict:** "Enable/Disable" 2 options, setup according to the user needs.
- **Trigger:** The processing for alarming, click "settings" display as below:

| Record                | □ 1 | □ 2  | □ 3  | □ 4  | □ 5 | □6   | □7  | □8  |
|-----------------------|-----|------|------|------|-----|------|-----|-----|
|                       | □ 9 | □ 10 | □ 11 | □ 12 | □13 | □ 14 | □15 | □16 |
| Snapshot              | □ 1 | □ 2  | □ 3  | □ 4  | □ 5 | □6   | □7  | □8  |
|                       | □ 9 | □ 10 | □ 11 | □ 12 | □13 | □ 14 | □15 | □16 |
| Send E-MALL           |     |      |      |      |     |      |     |     |
| Alarm output          |     |      |      |      |     |      |     |     |
| Alarm output duration | 10s |      |      |      |     |      |     |     |
| Buzzer                | Non | е    |      |      |     |      |     |     |
| Pop-up screen         | Non | е    |      |      |     |      |     |     |

- i. Trigger record: Place a check mark ' $\sqrt{}$ ' for the channel you need to trigger, when there is alarm on the setting channel, will trigger to other channels.
- ii. Snapshot: Place a check mark ' $\sqrt{}$ ' in front the channel, when the setting channel has alarm, will snap a picture.
- iii. Send E-mail: Place a check mark ' $\sqrt{}$ ', when there is alarm, will send the snapped picture to the mailbox you set.
- iv. Alarm output: Place a check mark ' $\sqrt{}$ ', will trigger the external alarm.
- v. Alarm output duration: Click the inverted triangle, options: 10s/ 30s/ 1min/ 3 min/ 5min/ 10min/ 15min/ 30min.
- vi. Buzzer: Click the inverted triangle, options: None/10s/ 30s/ 1min/ 3 min/ 5min/ 10min/ 15min/ 30min.
- vii. Pop-out image: Click the inverted triangle, options: None/ CH1/ CH2...
- viii. Post-record: Click the inverted triangle, options: 10s/ 30s/ 1min/ 3 min/ 5min/ 10min/ 15min/ 30min.
- ix. Pre-record: Click the inverted triangle, options: None/ 5s/ 10s
- x. Trigger PTZ: None/ Cruise line/ Preset point
- xi. Attention: Click "Apply" after setup.

#### 3.2.2 NETWORK

#### LAN

- Obtain an IP address automatically
- Use the following IP address:

IP address: Fill in the IP address according to your network settings.

Subnet mask: Fill in the subnet mask according to your network settings.

Default gateway: Fill in the default gateway according to your network settings.

If there is no router in your network, fill in the IP you get from your Internet Service Provider (ISP). If there is a router in your network, make sure you have set the subnet

mask correctly.

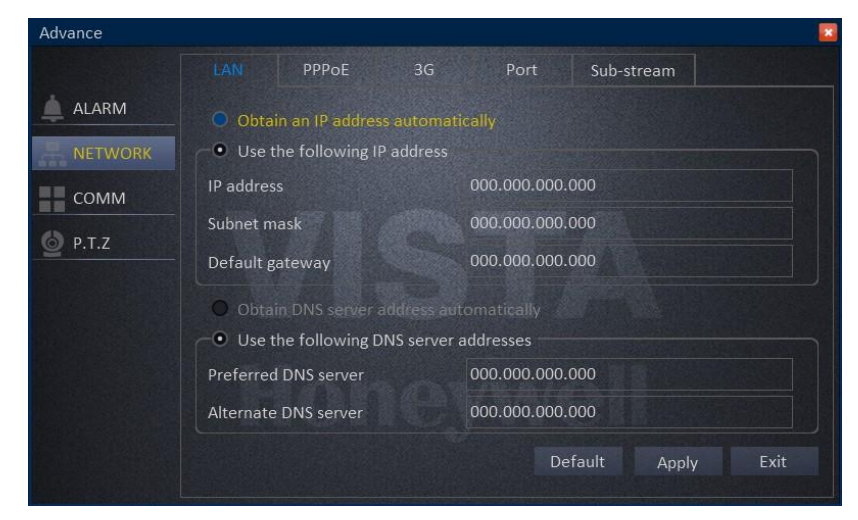

- Obtain DNS server address automatically
- Use the following DNS sever addresses:
   Preferred DNS server: fill in the DNS you get from your Internet Service Provider (ISP).

Alternate DNS server: fill in the DNS you get from your Internet Service Provider (ISP). Attention: Click "Apply" after setup.

#### PPPoE

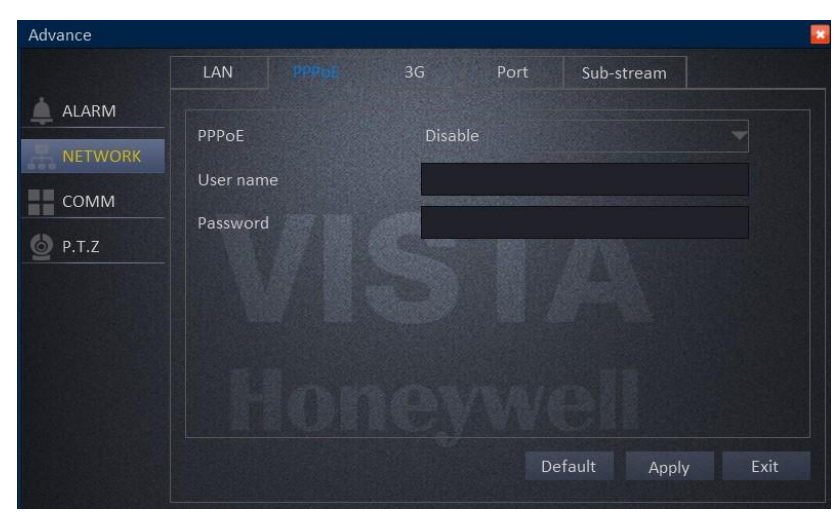

- **PPPoE:** Enable the PPPoE
- Fill the user name and password of your PPPOE which is provided by your Internet Service Provider (ISP). The system will restart after clicking OK. If the user name and password are correct, the system will connect to the network via the PPPOE. And the IP address will be filled automatically. **Note: Click "Apply" after setup.**

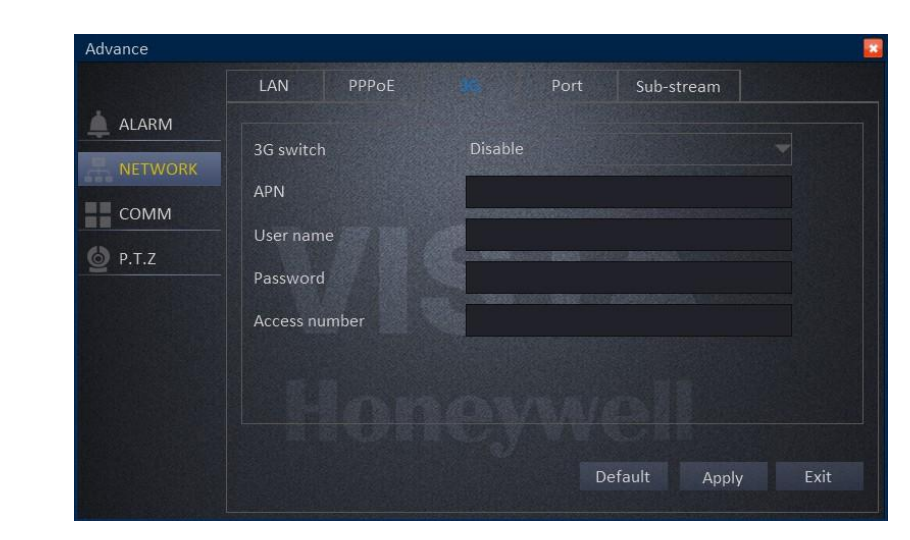

Port

3G

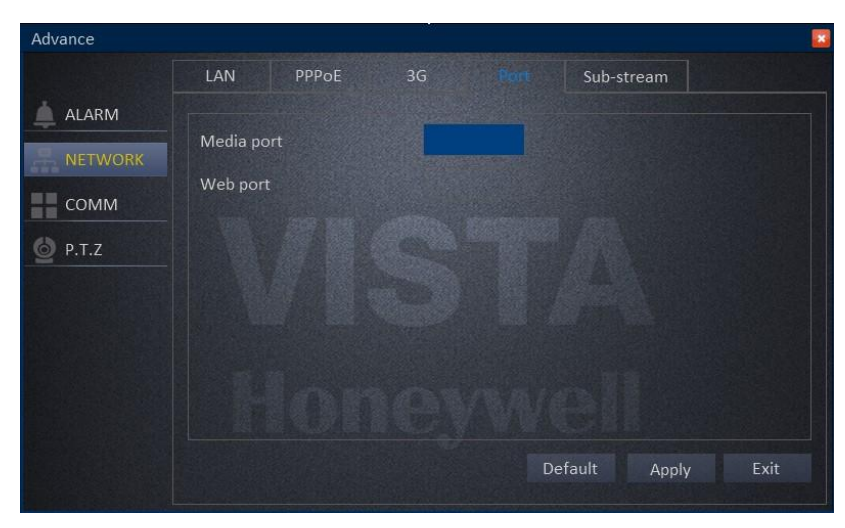

- **Media Port:** one private communication port that is between the DVR and PC, the default is Port: 9000. If this port is occupied by another server port, please change to an idle port.
- Web Port: Http port, default is Port: 85, if a change of the web port is required, like to example Port: 8088, the user will need to add the new port after the IP address when accessing the DVR via the web.

#### E.g.: http://192.168.x.x:8088

**Note:** Port Range: 1-65535, some ISP's may block port "80", so we recommend changing to another, example Port: 8086.

Attention: Click "Apply" after setup.

#### Sub-stream

|         | LAN     | PPPoE    | 3G Por     |            |   |         |   |
|---------|---------|----------|------------|------------|---|---------|---|
| ALARM   | CH      | Enable   | Resolution | Erama rata |   | Ouslity |   |
| NETWORK | Сп      | Enable   | Resolution | Frame rate |   | Quality |   |
| NETWORK |         |          | CIF        |            |   | Good    |   |
|         |         |          | CIF        |            |   | Good    | 3 |
|         |         | ~        | CIF        |            |   | Good    |   |
| P.T.Z   |         | <b>V</b> | CIF        |            | - | Good    |   |
|         | Сору СН |          | To CH      |            |   | Сору    |   |
|         |         |          |            |            |   |         |   |
|         |         |          |            |            |   |         |   |
|         |         |          |            |            |   |         |   |
|         |         |          |            |            |   |         |   |
|         |         |          |            |            |   |         |   |
|         |         |          |            |            |   | г       |   |

All the setup here is for network transfer.

- CH: All DVR channels.
- Enable: Place a check mark ' $\sqrt{}$ ' which means use sub-stream for network transfer.
- Resolution: QCIF/CIF
- Frame rate: PAL system: 1 to 25; NTSC system: 1 to 30.
- Quality: Normal/Good/Better/Best
   Copy: For ease, setup one channel and then copy to the others.
   Attention: Click "Apply" after setup.

#### 3.2.3 COMM

#### DDNS

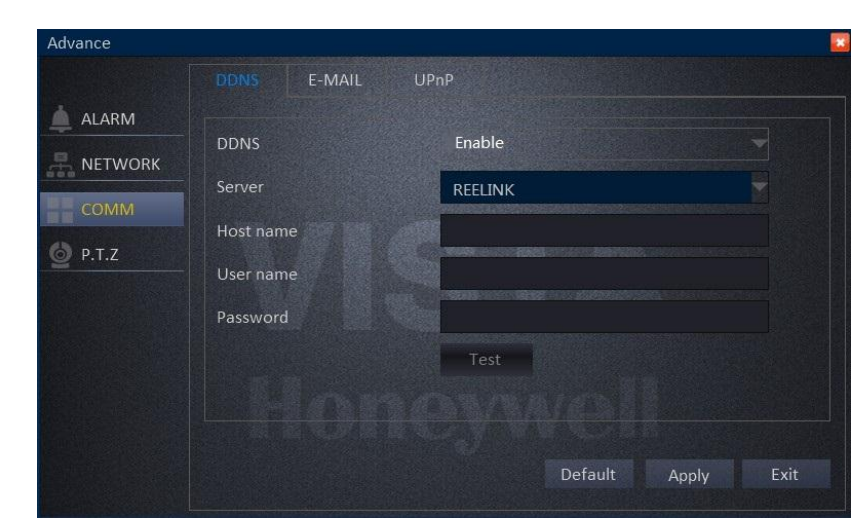

- DDNS: Enable/Disable, please enable the DDNS when you use domain name server.
- Server: Choose your domain name server: REELINK, dyndns, no-ip, changip or dnsexit.
- Host name: The host name you registered on the domain name server.
- User name: The user name you registered on the domain name server.
- **Password:** The password you registered on the domain name server.
- **Test:** After setup, click "Test" to check connected or not.

Attention: Click "Apply" after setup.

#### E-MAIL

| Advance |                     |                     |           |
|---------|---------------------|---------------------|-----------|
|         | DDNS E MAIL         | UPnP                |           |
| ALARM   | E-MAIL              | Disable             |           |
| NETWORK | Sending interval    | Immediately         |           |
| сомм    | Mail server(SMTP)   |                     |           |
| 6 P.T.Z | Port                |                     |           |
|         | Connection security | None                |           |
|         | User name           |                     |           |
|         | Password            |                     |           |
|         | То                  |                     |           |
|         |                     | NUT YOUR REAL BOARD |           |
|         |                     | Default A           | pply Exit |
| -       |                     |                     |           |

- E-MAIL: Enable/ Disable
- Sending interval: Immediately/ 30s/ 1 min/ 3min/ 5 min/ 10 min.
- Mail server (SMTP): Put your email server address.
- **Port:** Default is 25, if not, contact with your email server provider.
- Connection security: None or SSL/TLS.
- **User name:** Input the sender's email address.
- **Password:** Input the sender's email password.
- To: Input the email address you want to receive the alarm snap pictures.
- **CC:** Input the email address you want to copy to, at most could cc to 4 email address.
- **Test:** Click "Test", system will send a test email to the receiver. Attention: Click "Apply" after setup.

#### UPnP

Enable/Disable UPnP Enable the UPnP when you need the DVR connect to Internet. **Attention:** Click "Apply" after setup.
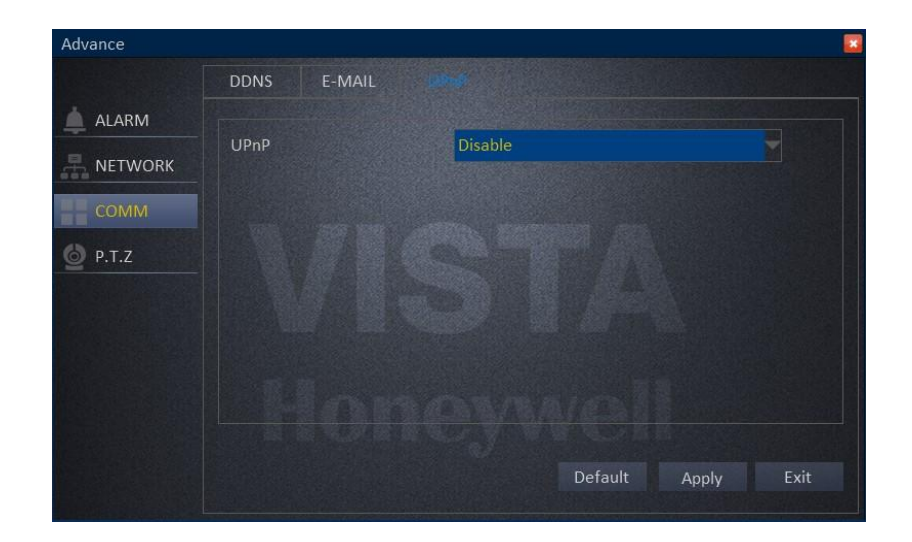

## 3.2.4 P.T.Z

| Advance |         |        |          |           |         |      |
|---------|---------|--------|----------|-----------|---------|------|
|         |         |        |          |           |         |      |
|         | СН      | Enable | Protocol | Baud rate | Address |      |
|         | 1       |        | 1        | 2400      | 1       |      |
| COMM    |         |        |          | 2400      | 2       |      |
|         |         |        |          | 2400      | 3       |      |
| • P.T.Z | 4       |        | 1        | 2400      | 4       |      |
|         | Сору СН |        | To CH    | All       | Сору    |      |
|         |         |        |          |           |         |      |
|         |         |        |          |           |         |      |
|         |         |        |          |           |         |      |
|         |         |        |          | Default   |         | Evit |
|         |         |        |          | Derault   | Арріу   | EXIL |

- CH: All DVR channels.
- **Enable:** Place a check mark ' $\sqrt{}$ ' when one channel connects to PTZ.
- Protocol: Pelco-D/Pelco-P/ Pansonic/Sony/Samsung/ Philips...etc.
- Baud rate: 1200/ 2400/ 4800/ 9600
- Address: Input the address you get from PTZ parameters. Copy: For ease, setup one channel and then copy to the others. Attention: Click "Apply" after setup.

## 3.3 SEARCH

In main menu, click "Search", display as below.

| •    |       | . 1 | <u>ب</u> | <b>†</b> 2 |      | •        | CH | Start | time | End tim | e i | Туре | Status |
|------|-------|-----|----------|------------|------|----------|----|-------|------|---------|-----|------|--------|
| Su   | Mo    |     | We       |            |      |          |    |       |      |         |     |      |        |
|      |       | 1   | 2        | 3          | 4    | 5        |    |       |      |         |     |      |        |
| 6    | 7     | 8   | 9        | 10         | 11   | 12       |    |       |      |         |     |      |        |
| 13   | 14    | 15  | 16       | 17         | 18   | 19       |    |       |      |         |     |      |        |
| 20   | 21    | 22  | 23       | 24         | 25   | 26       |    |       |      |         |     |      |        |
| 27   | 28    | 29  | 30       | 31         |      |          |    |       |      |         |     |      |        |
|      |       |     |          |            |      |          |    |       |      |         |     |      |        |
| art  | time  | e   |          | 00         | :00: | 00       |    |       |      |         |     |      |        |
| d ti | ime   |     |          | 23         | :59: | 59       |    |       |      |         |     |      |        |
| со   | rd ty | /pe |          | All        |      |          |    |       |      |         |     |      |        |
| ł    |       |     | □ 2      |            |      | <b>4</b> |    |       |      |         |     |      |        |
|      |       |     |          |            |      |          |    |       |      |         |     |      |        |
|      |       |     |          |            |      |          |    |       |      |         |     |      |        |

The left side shows the calendar, the right side displays the playback time zone. Green color means normal recording, red color means alarm recording, and black color (back ground color) means no recording. On the time line, there is a time bar that you can drag to any time you want to playback.

After entering playback interface, DVR will automatically search current day's (today) recording files and show in the right window. If there is no recording, the right window would be empty.

• **Calendar:** green & red date background means there is recording that day, gray background means there is no recording that day, blue back ground shows the date you have selected.

**Note:** When you open the playback interface, the calendar displays the current month, and the blue background date is the current date (today).

- Record Type: All/Alarm/Normal
- **CH:** Choose the channel you want to playback.
- First, Prev., Next, Last: Check the recording page by page.
- Lock/unlock: Place a check mark '\/ for the recording you want to lock, then click lock, after locked, the recording cannot delete and overwrite.
   If want to unlock, just click "Unlock".
- **Backup:** check '\style recording files that you want to backup on the right window, and then click backup. If the files capacity you select is larger than your USB capacity, the system will prompt you to change to a bigger capacity USB or reduce the quantity of selected recording files.
- Search: click "SEARCH", and the right window will display the recording files.
- Playback: click "PLAYBACK" to enter into playback interface.

| •  | Ма | ıy |    | •  | 201 | 2 🕨 |         |   | 45 | 7 1 | 5 3 | 30 4 | 5         | 8 1 | 15 3 | 30 | 45 | 9 | 15 | 30 | 45  | 10  | 15 | 30 | 45 | 11 | 15 | 30 | 45 | 12 | 15 |
|----|----|----|----|----|-----|-----|---------|---|----|-----|-----|------|-----------|-----|------|----|----|---|----|----|-----|-----|----|----|----|----|----|----|----|----|----|
| Su | Мо | Tu | We | Th | Fr  | Sa  | CH1     |   |    |     |     |      |           |     |      |    |    |   |    | Ť  |     |     |    |    |    |    |    |    |    |    |    |
| 29 | 30 | 1  | 2  | 3  | 4   | 5   | CH2     |   |    |     |     |      | 1         |     |      |    |    |   |    |    |     |     |    |    |    |    |    |    |    |    |    |
| 6  | 7  | 8  | 9  | 10 | 11  | 12  | CH3     |   |    |     | 1   |      | $\square$ |     |      | 1  |    | T | +  |    |     |     |    |    | +  |    |    |    |    |    | 1  |
| 13 | 14 | 15 | 16 | 17 | 18  | 19  | CH4     |   |    |     |     | 1    | 1         |     |      |    | 1  | t |    | +  |     |     |    | +  | +  |    |    |    |    |    | -  |
| 20 | 21 | 22 | 23 | 24 | 25  | 26  | (-) (+) | • |    | -   | -   | 1    | nn        | -   | -    |    | -  | - |    | -  | 176 | 107 |    | -  | -  | -  |    | _  |    | -  |    |
| 27 | 28 | 29 | 30 | 31 | 1   | 2   |         |   |    |     | -   |      |           |     |      |    |    |   |    |    |     |     |    |    |    |    |    |    |    |    |    |
| 3  | 4  | 5  | 6  | 7  | 8   | 9   |         |   |    |     |     |      |           |     |      |    |    |   |    |    |     |     |    |    |    |    |    |    |    |    |    |
|    |    |    |    |    |     |     |         |   |    |     |     |      |           |     |      |    |    |   |    |    |     |     |    |    |    |    |    |    |    |    |    |

## **Control buttons:**

- Click "PLAY/STOP", "STEP", "FAST FORWARD", "FAST BACKWARD" and "SLOW" to do corresponding operation.
- Drag the slider to adjust volume, if you don't need audio, click the speaker to mute.
- Clicks "X" to exit playback interface.

#### 3.4 DISK MANAGEMENT

Click "HDD" in the main menu.

#### 3.4.1 HDD

Display HDD ID, Status, Capacity Total/Free and format information

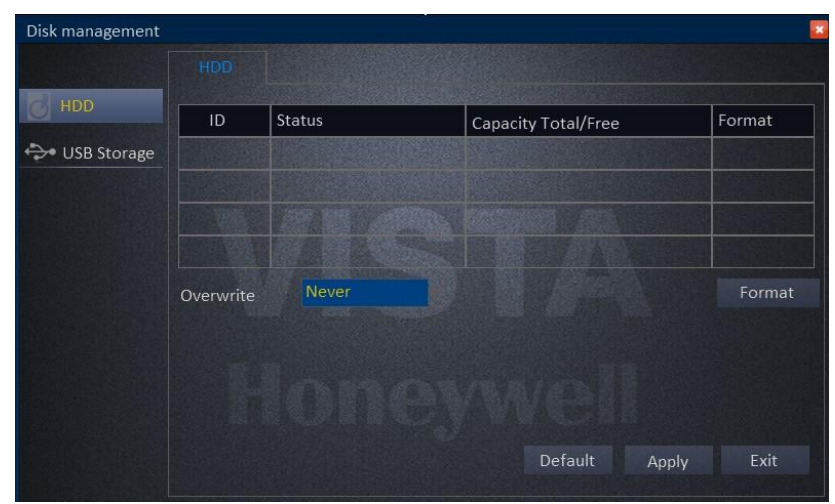

- Format: Place a check mark '√' under format, and then click "Format".
   Note: The newly installed HDD must be formatted through our DVR before usage.
- **Overwrite:** There are three options to choose from; "by days", "by capacity" and "never".Please selects desired method.

#### Attention: Click "Apply" after setup.

Note: After the setting, click "Save". Click "Default" to the default setting.

## 3.4.2 USB Storage

Display USB storage status, Capacity Total/Free and format information

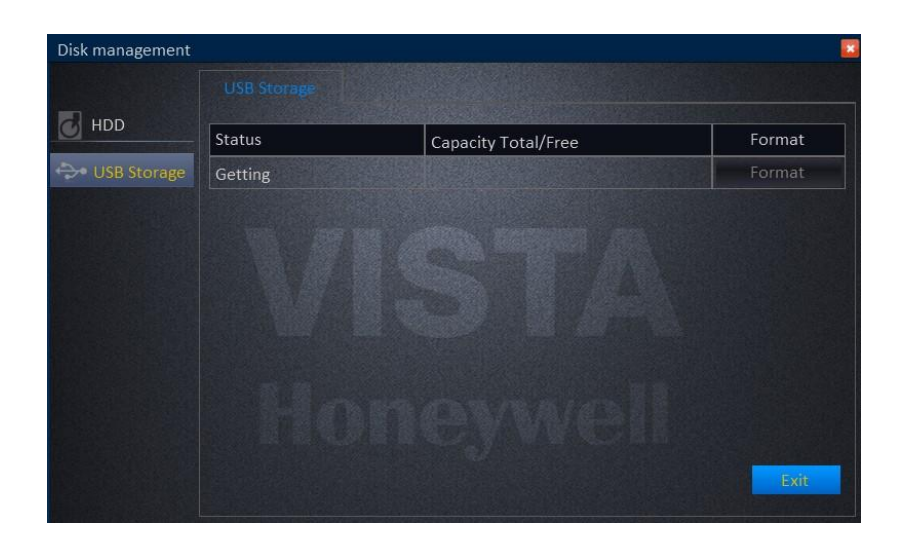

## 3.5 SYSTEM INFORMATION

After enter main menu, move cursor to INFORMATION and click it.

## 3.5.1 DEVICE INFORMATION

| Information |                  |      | × |
|-------------|------------------|------|---|
|             |                  |      |   |
| DEVICE      | Device name      |      |   |
|             | Device ID        |      |   |
|             | Serial NO.       |      |   |
|             | Firmware version |      |   |
| RECORD      | MAC              |      |   |
|             |                  |      |   |
|             |                  |      |   |
|             |                  |      |   |
|             |                  |      |   |
|             |                  |      |   |
|             |                  | Exit |   |
|             |                  |      |   |

- Device Name: The name given to DVR
- Device ID: The ID of DVR
- Serial NO: Serial number of DVR
- Firmware Version: The firmware version of DVR
- MAC: MAC add of DVR

## 3.5.2 NETWORK

User can check all of information of LAN, PPPoE, 3G after connected DVR.

| Information |                      |                               |
|-------------|----------------------|-------------------------------|
|             | LAN PPPoE            | 36                            |
| DEVICE      | Network status       |                               |
| DE NETWORK  | IP address(LAN)      |                               |
|             | Subnet mask          |                               |
|             | Default gateway      |                               |
| RECORD      | Preferred DNS server |                               |
|             | Alternate DNS server |                               |
|             | IP address conflict  |                               |
|             | IP address(WAN)      |                               |
|             | Media port           | S ACR DIS ALCON DE LA COMPANY |
|             | Web port             |                               |
|             |                      | Exit                          |
|             |                      |                               |
| 1. P        |                      |                               |
| Information |                      |                               |
| _           | LAN                  | 3G                            |
| DEVICE      | Network status       | Disable                       |
|             | IP address           |                               |
|             | Preferred DNS server |                               |
| ONLINE      | Alternate DNS server |                               |
| RECORD      |                      |                               |
|             |                      |                               |
|             |                      |                               |
|             |                      |                               |
|             |                      |                               |
|             |                      |                               |
|             |                      | Exit                          |
|             |                      |                               |
| Information |                      |                               |
|             |                      |                               |
|             |                      |                               |
| DEVICE      | 3G status            | Unknown                       |
|             | Module status        | Unknown                       |
|             | SIM card status      | Unknown                       |
| RECORD      | Network status       | Unknown                       |
| - C RECORD  | Signal               | Unknown                       |
|             | IP address           | Unknown                       |
|             |                      |                               |
|             |                      |                               |
|             |                      |                               |
|             |                      |                               |
|             |                      | Exit                          |
|             |                      |                               |

## 3.5.3 ONLINE

| mormation |           |            |            |            |
|-----------|-----------|------------|------------|------------|
|           |           |            |            |            |
| B DEVICE  | User name | IP address | Login time | Disconnect |
|           |           |            |            |            |
|           |           |            |            |            |
| RECORD    |           |            |            |            |
|           |           |            |            |            |
|           |           |            |            |            |
|           |           |            |            |            |
|           |           |            |            |            |
|           |           |            |            |            |
|           |           |            |            | Exit       |

Shows the online user name, IP add, log in time and connection statues

## 3.5.4 RECORD

Shows the Channel#, resolution, frame fate, quality and date per hour.

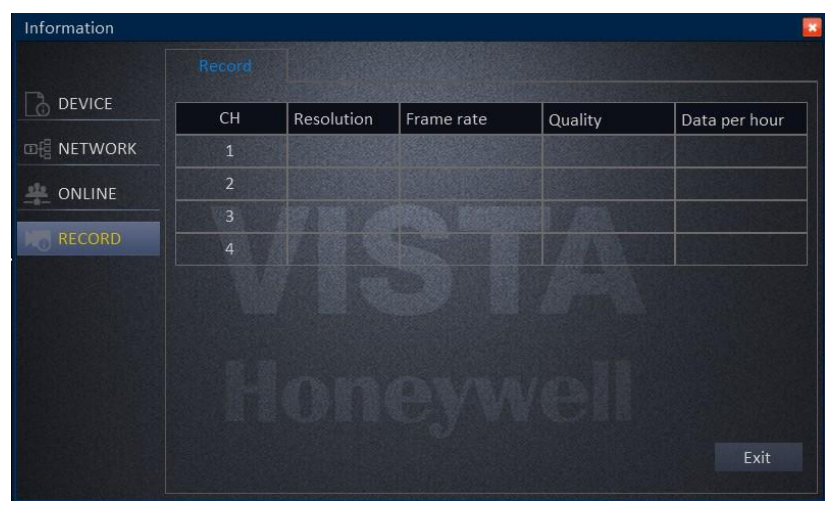

## 3.6 DEVICE MAINTENANCE

After enter main menu, move cursor to MAINTENANCE and click it.

## 3.6.1 BASIC

Upgrade the device firmware or Standby or Reboot the system; Set an auto maintenance time or frequency.

Auto Maintain: System auto maintenance

• Select "Never" in drop-down box, then the system won't start auto maintenance, but manually maintain is available.

| Maintenance |                                | ·                 |         |        | ×    |
|-------------|--------------------------------|-------------------|---------|--------|------|
| BASIC       | Basic<br>Auto maintain<br>Time | Never<br>00:00:00 |         |        |      |
|             | Firmware upgrade               | Standby           |         | Reboot |      |
|             |                                |                   | Default | Apply  | Exit |

• If choose "every month", then the date will be shown in drop-box. Set the date and time to auto maintenance.

| BASIC | Auto maintain<br>Time | Every month V<br>00:00:00 | 1 st 🔍 |
|-------|-----------------------|---------------------------|--------|
|       | Firmware upgrade      | Standby                   | Reboot |
|       |                       |                           |        |

• If choose "Every week" in drop-down box, the seven days of a week shows behind it, then edit the time fix an auto maintenance time this week

| BASIC | Auto maintain<br>Time | Every week V<br>00:00:00 | SUN.       |
|-------|-----------------------|--------------------------|------------|
|       | Firmware upgrade      | Standby                  | Reboot     |
|       |                       | Default                  | Apply Exit |

• If you choose "Everyday" in drop-down box and fix the time, it will auto maintenance in that time every day.

| BASIC | Auto maintain<br>Time | Every day V<br>00:00:00 |            |
|-------|-----------------------|-------------------------|------------|
|       | Firmware upgrade      | Standby                 | Reboot     |
|       |                       | Default                 | Apply Exit |

## FIRMWARE UPGRADE

- Copy the firmware to a blank USB drive.
- Insert USB drive to the USB port of DVR
- Enter DVR-MENU-ADVANCE-SYSTEM MAINTAINANCE
- Click SYSTEM UPGRADE. It will scan the USB Drive and start the upgrade. Don't pull out the USB drive during upgrading.

STANDBY: Click to standby

**Reboot:** Click to reboot.

Note: Click save to save the setting, click default back to default settings.

## 3.6.2 SETTINGS

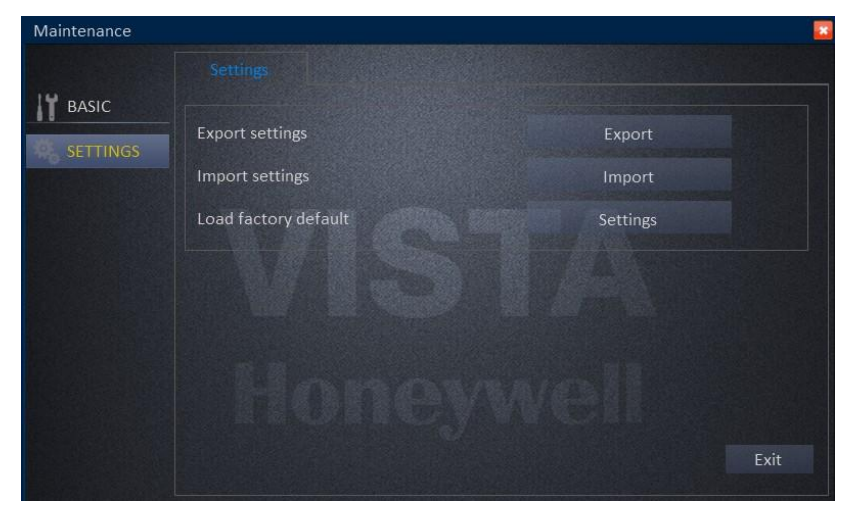

Export settings: copy the device setting to a USB drive

| Export parameter successfully! |
|--------------------------------|
| No                             |

IMPORT settings: copy the system setting to this device

| Exporting |                                |
|-----------|--------------------------------|
|           |                                |
|           | Export parameter successfully! |
|           |                                |
|           | No                             |
|           |                                |

**Load factory default**: contains system setting, display setting, device maintenance, alarm setting, network application, date and time, recording, User, network, and PTZ. Just click the one you want to load factory default and then apply it.

| ☑ System    | ☑ Date/Time |
|-------------|-------------|
| ⊡ Display   | ✓ Record    |
| Maintenance | ✓ User      |
| ✓ Alarm     | ✓ Network   |
| ☑ App       | ✓ P.T.Z.    |
|             |             |
|             |             |
|             |             |
|             |             |

NOTE: you can click the button ALL or CLEAR to select all the items above or clear it all.

## 3.7 LOGOUT

Enter main menu, move cursor to LOGOUT icon and then click it, the NOTE window pops out, if you are sure to logout just click YES, then the main menu locked, the password is needed if you want to enter it again.

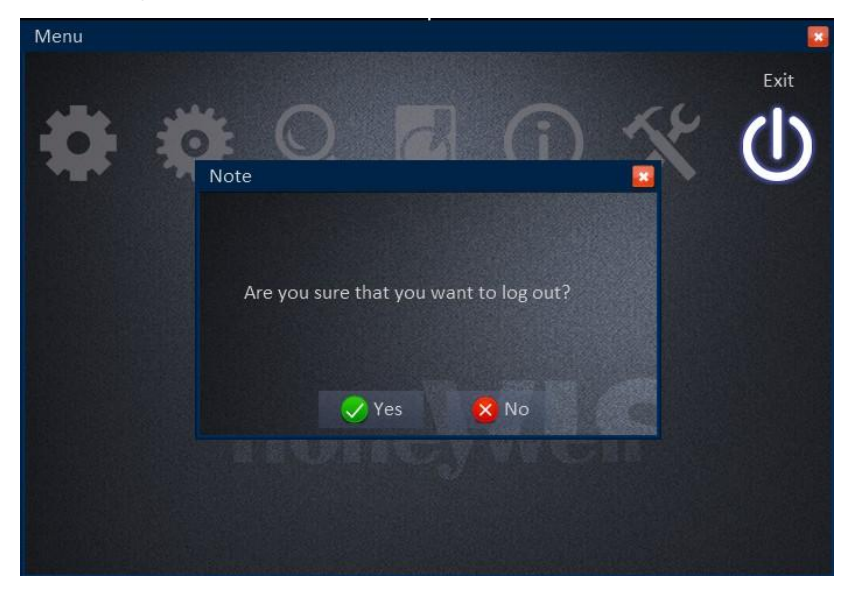

# 4. NETWORK SETTING FOR REMOTE CONTROL

The following steps will guide you through the steps necessary to access your VISTA DVR remotely via internet. Before proceeding, please connect your DVR to your router and obtain a computer that is connected to the same router. And make sure that your computer can access internet. After properly port forwarding your router, you will be able to access your DVR through Internet Explorer and our client software.

## 4.1 Obtaining Your Network Settings

Open a command prompt on the computer

- I. Windows Vista and 7 users
- •Locate the Windows Icon in the bottom left corner of the task bar.
- In the Search box, type "cmd" or "command" to locate the command prompt.
- Following the available prompt, type "ipconfig" and press Enter.

#### II. Windows NT, 2000, and XP users

- Locate the Windows Icon in the bottom left corner of the task bar, click Run, type cmd or command and press enter.
- Following the available prompt, type "ipconfig" and press Enter.

This will bring up a display of your network settings. Make sure to write down the IP Address, Subnet Mask and Default Gateway. This will display the address of your router.

| Wireless LAN adapter Wireless Network Connection 2:<br>Media State : Media disconnected                                                                                                    | *<br> |
|----------------------------------------------------------------------------------------------------|-------|
| Connection-specific DNS Suffix . :<br>Ethernet adapter Local Area Connection:                                                                                                    |       |
| Connection-specific DNS Suffix .: honeywell.com<br>Link-local IPv6 Address : fe80::31ba:c0bb:849d:e2bcx15<br>IPv4 Address : 199.63.134.33<br>Subnet Mask : 255.255.20<br>Default Gateway : 199.63.134.201 |       |
| Vireless LAN adapter Vireless Network Connection:<br>Media State : Media disconnected<br>Connection-specific DNS Suffix . :                                                                               |       |
| Tunnel adapter Local Area Connection* 9:<br>Media State Media disconnected                                                                                                    |       |

III. Now check for an open address on the network, make sure to use an address that is in the same subnet.

(Example: if you're gateway is 199.63.134.33 you want to check for an address available like 199.63.134.34 or 199.63.134.35, and so forth.)

## Static IP Address:

You can check the address availability by performing the "Ping" operation. E.g., type "ping 199.63.134.62".

• If there is a reply the address is already in use

| C:\Users\e570243>ping 199.63.134.62                                                                                                    |  |
|----------------------------------------------------------------------------------------------------|--|
| Pinging 199.63.134.62 with 32 bytes of data:<br>Reply from 199.63.134.62: bytes=32 time<1ms TTL=64<br>Reply from 199.63.134.62: bytes=32 time<1ms TTL=64<br>Reply from 199.63.134.62: bytes=32 time=1ms TTL=64 |  |
| Reply from 199.63.134.62: bytes=32 time<1ms TTL=64                                                                                                    |  |
| Packets: Sent = 4, Received = 4, Lost = 0 (0% loss),<br>Approximate round trip times in milli-seconds:<br>Minimum = 0ms, Maximum = 1ms, Average = 0ms                                                          |  |

 If there is no reply (request timed out, destination host unreachable) the address is available for use.

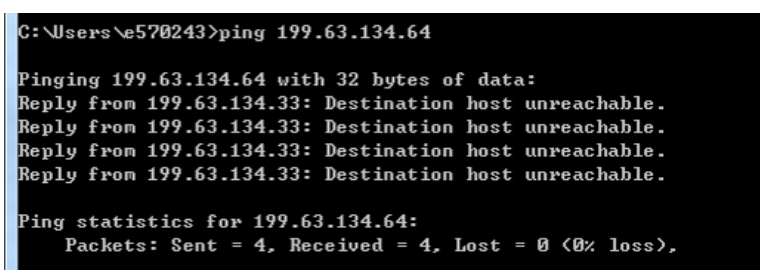

 You have found an available address in the same sub-net, you can assign this address (Static Address) to the DVR.

a) Enter the Network Configuration interface of the DVR.

- **b)** Access Main Menu by right clicking on the monitor using a mouse and enter the password at the prompt.
- c) Go to System Configuration >> Network Configuration.
  - Enter the available static address
  - Subnet Mask (255.255.255.0, etc.)
  - Enter Default Gateway address you made a note of earlier

## > Dynamic IP Address:

You can enable the DHCP checkbox in the DVR Network Configuration interface.

- a) Enter the Network Configuration interface of the DVR.
- **b)** Access Main Menu by right clicking on the monitor using a mouse and enter the password at the prompt.
- c) Go to System Configuration >> Network Configuration.
  - Check the DHCP radio box, and click Save.
  - Reboot the system.
  - Return to the Network Configuration to check what the current IP address is. It will be listed under Current Configuration >> IP Address.

## 4.2 Confirm your DVR Connection

Open the Internet Explorer browser (Note that Internet Explorer (64-bit) is not currently supported), type the IP address of the DVR in the Internet Explorer address bar. E.g.: IP: 199.63.134.62, Web port: 85 Users need to input http://192.168.15.145:85 to access the DVR

- Internet Explorer will prompt you to install the ActiveX control.
- Click and install the ActiveX control.
- The user login interface will be displayed as shown:

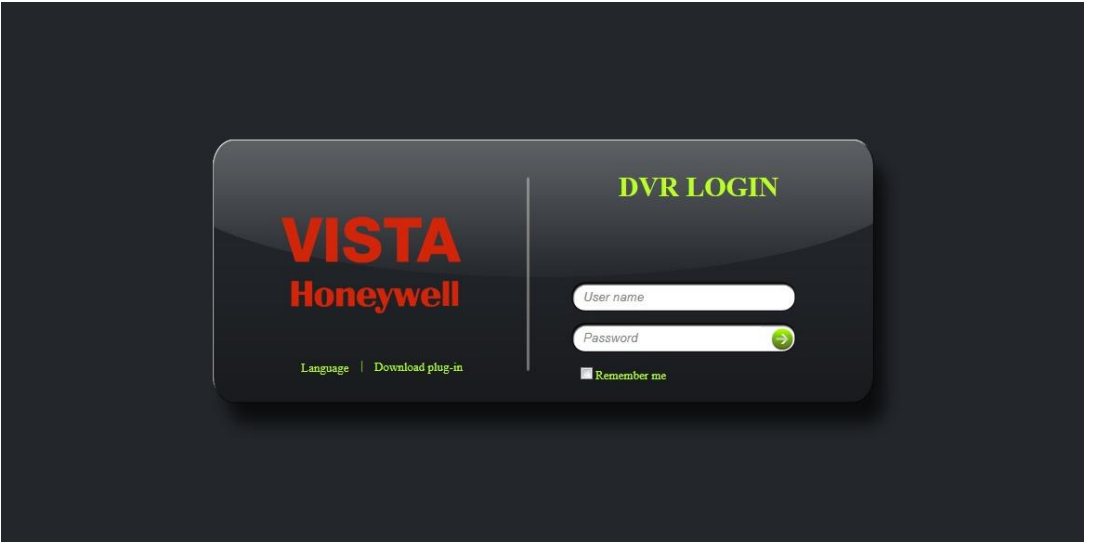

User can select language, input correct user name and password to log in IE interface. After successful log in, the following interface will appear.

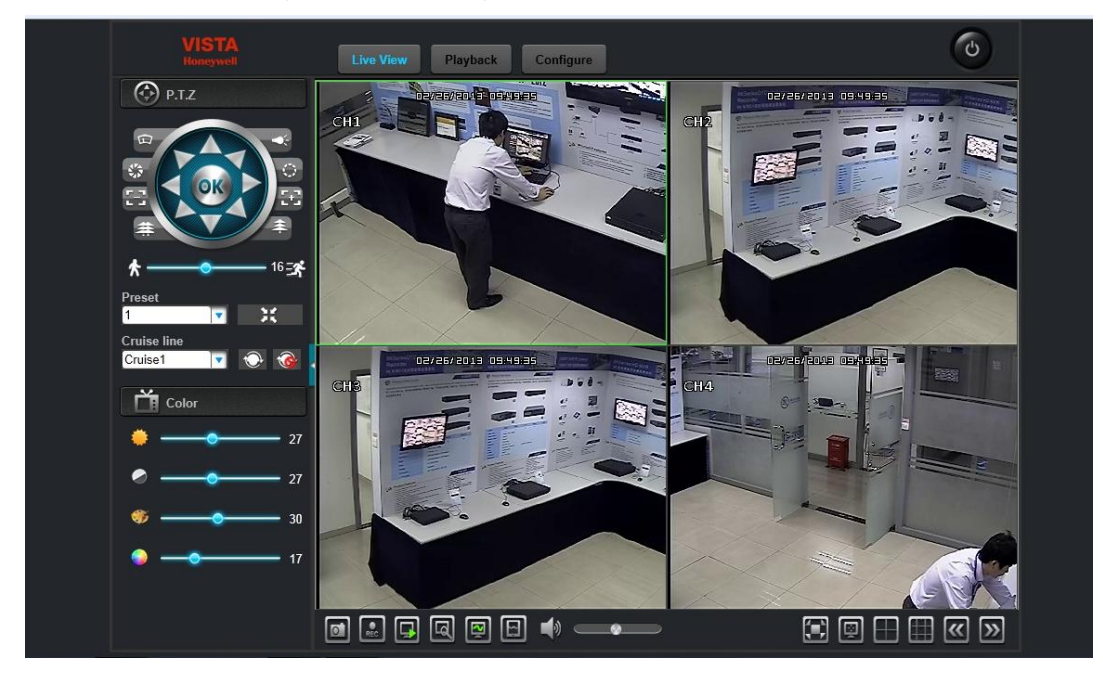

## 4.3 Port Forwarding Your Router

By default, web Port: 85, media port: 9000

• Enabling Ports to be forwarded to a device on your local network will give users remote access to the device from the internet. (Information for forwarding ports through many brands of routers can be found at <a href="http://www.portforward.com">http://www.portforward.com</a> .

Although this site doesn't specifically show port forwarding for DVRs, it can still be useful.)

 Once you have accessed the router successfully, follow the steps to guide yourself to the port forwarding interface. Once in the interface forward the following ports: http port and client port.

By default, web port: 85, media port: 9000

 Every model of Router is different. A very helpful site is: <u>http://www.pcwintech.com/portforwarding-</u> guides or refers to your ISP providers and router manual.

#### \*Helpful Tips:

- If you are unable to access the default router address, use the "Default Gateway" address.

- A reboot and reset of the default router settings may be necessary.

## 4.4 Confirm your DVR Remote Connection

Open an Internet Explorer browser and proceed to the website: <u>http://www.yougetsignal.com/tools/openports</u>, this tester will provide you your external IP address and a port's status.

- Enter '85' (or your web port) in the Port number field.
- Click on the Check button. If you're port is forwarded successfully, you status will be shown as open.

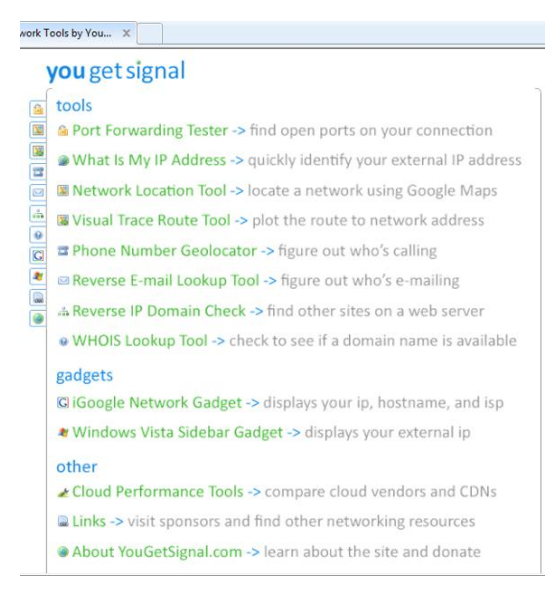

- Repeat step 1 and 2 for port 8000 (or your client port).
- If both ports are forwarded properly, use the external IP address to connect remotely to your DVR from outside the network.
- To test this, have someone connect to the external IP address via Internet Explorer off site, your login information will be the same as the DVR once connected.

## 5. CMS: CA-DVR-CS10

#### 5.1 Brief introduction

VISTA CA-DVR-CS10 features multiple functions like: monitor the devices management and remote control.

The system supports multiple sites, various devices. Users can watch the real time video, track the historic video, and operate the remote control and remote settings.

Typical application as follows

VISTA CA-DVR-CS10 armed with great expansibility and flexibility, it can manage DVR devices under a PC directly. And it can also complete the remote control and the surveillance of the large multi-sites, under the coordination with Management server, streaming media servers, and database. The user permissions and site settings are under the management of the server in a complex system and View client obtains the certificate from the server. When runs without server it gets the certificate from the local computer.

## 5.2 CA-DVR-CS10 Function

- Multi-level user permission management
- Multi-channel image simultaneous viewing, inspection, playback, capture
- Remote backup, parameters setup, recording control remotely, PTZ control remotely
- Sites management
- Image is clear and recording is stable

#### 5.3 System running environment and installation

This system can run under WINXP/WIN7/VISTA, resolution requests 1024X768,DirectX need 8.1 higher. Double click "ViewClient.EXE" and then follow the instruction step by step.

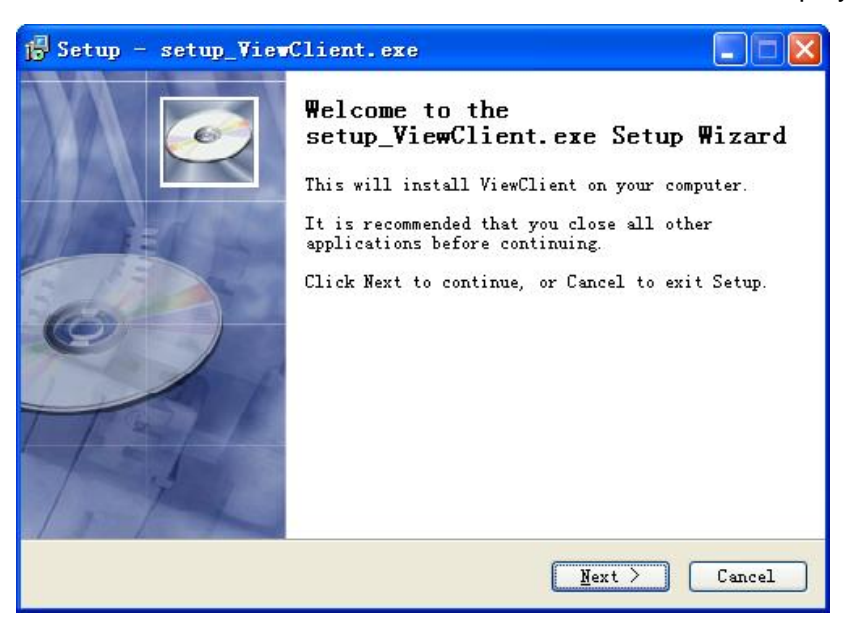

| j <mark>p</mark> Setup - setup_ViewClient.exe                                                                                          |         |
|----------------------------------------------------------------------------------------------------|---------|
| Select Destination Location<br>Where should setup_ViewClient.exe be installed?                                                         | Ó       |
| Setup will install setup_ViewClient.exe into the followi<br>folder.<br>To continue, click Next. If you would like to select a differen | ng<br>t |
| folder, click Browse.<br>C:\Program Files\ViewDient Brows                                                                              | se)     |
| At least 73.9 MB of free disk space is required.                                                                                       |         |
| < Back Next >                                                                                                    | Cancel  |

## 5.4 Operation Guide

## 5.4.1 Firmware Login

After the installation of the firmware, enter the login interface. The initial user name is: admin, no password.

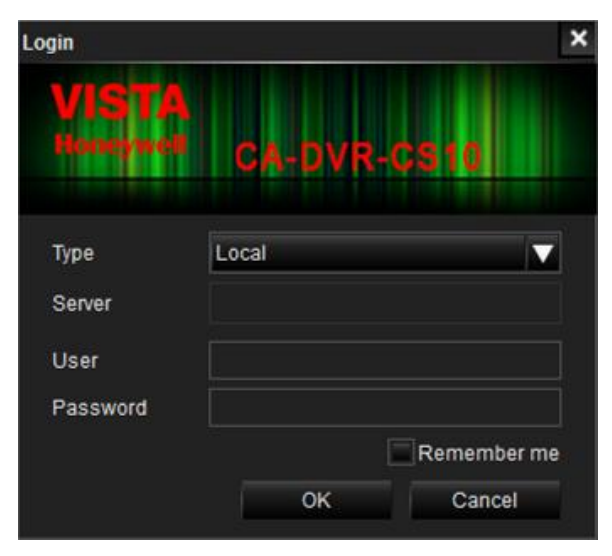

5.4.2 Introduction of the window

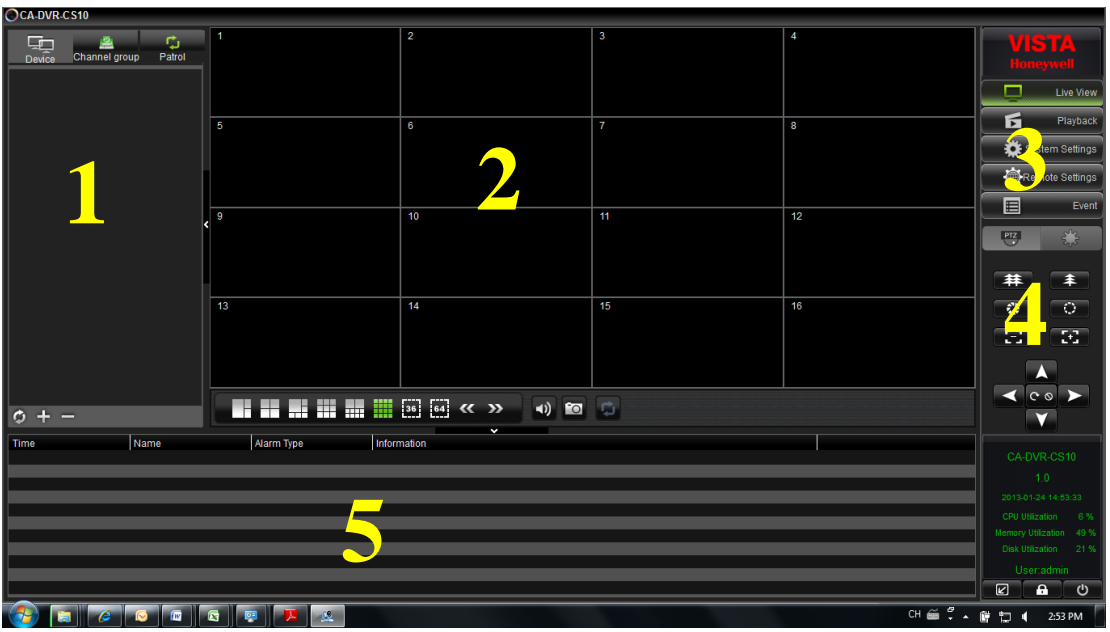

- 1- Area of listed device
- 2- Area of video
- 3- list of main function
- 4- Buttons of PTZ operation
- 5- Area of information

5.4.3 Add a device

## Operation of groups

In order to facilitate the management of a large number of devices, you can put devices into different groups.

Add a group: Click the add button under the list of the devices, input the name of the device, and click OK. When a sub-group needs to be added, right-click the parent group to add a sub-group.

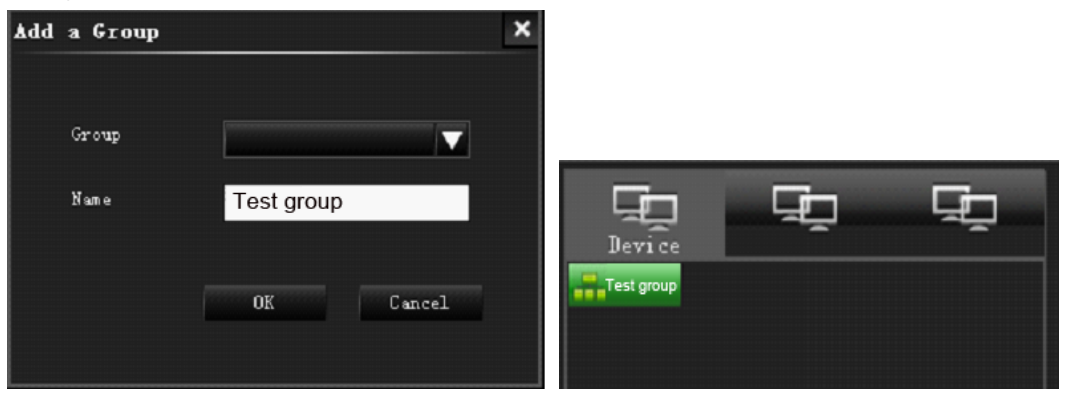

Delete a group: Select the group to be deleted, and click the delete button below the list area or right click the group to delete a group.

Edit a group: Select the group to be edited, and click the edit button below the list area or right click the group to edit a group.

## **Operation of device**

After adding a group, device can be added. Add a device: right click the name of the group, select "Add a Device", and confirm.

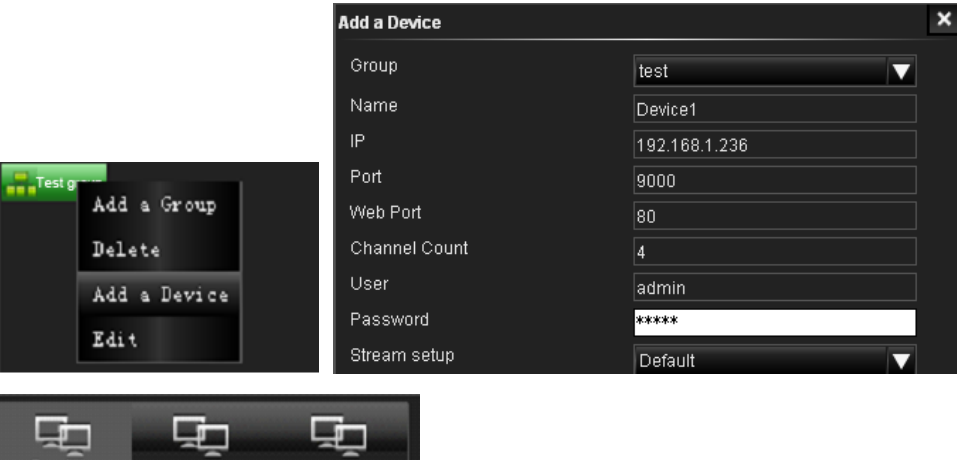

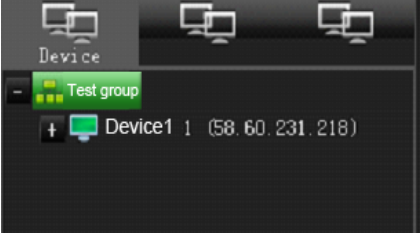

## 5.4.4 Live video

## Open video

Open the video by double clicking the device in the list or right click menu in the video window

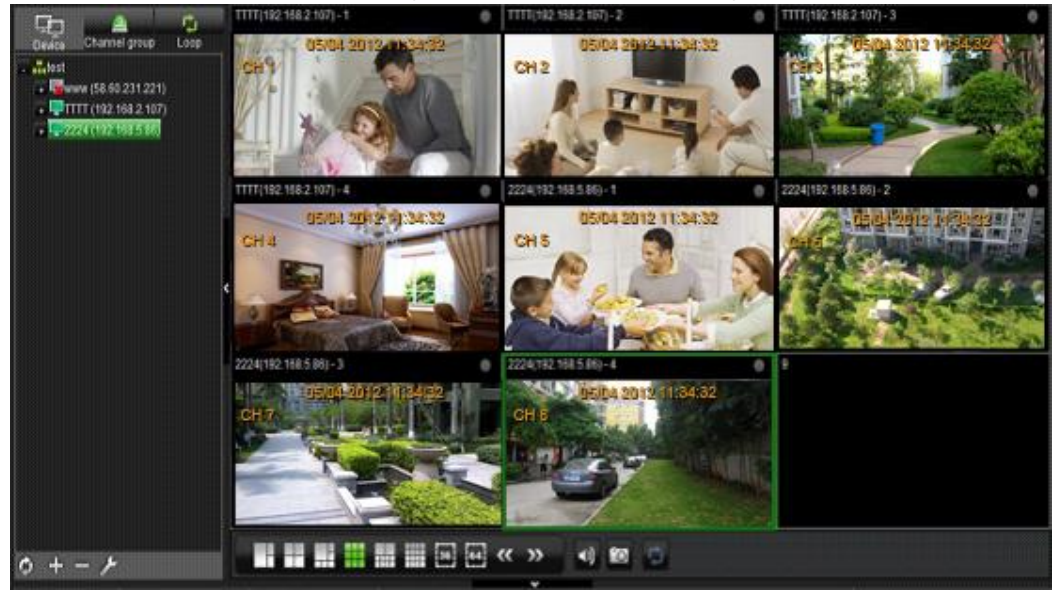

Splitting windows, click different splitting windows buttons to split the windows into 3, 4, 6, 9, 10, 16, 36, 64. Double click can maximum this window Splitting windows.

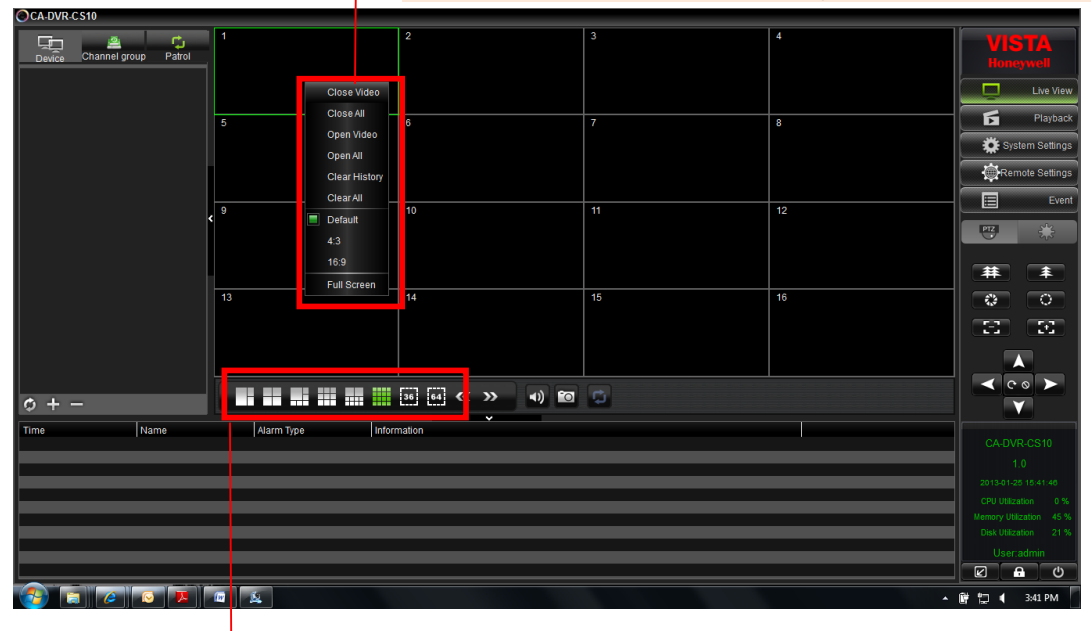

Splitting windows, click different splitting windows buttons to split the windows into 3, 4, 6, 9, 10, 16, 36, 64. Double click can maximum this window Splitting windows.

## Audio

Click the following buttons to switch on or off the audio

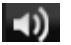

Switch on the Audio, Switch off the Audio

## 5.4.5 Snapshot

to snapshot a picture. The picture will be saved in your PC and the following Click windows will be pop up

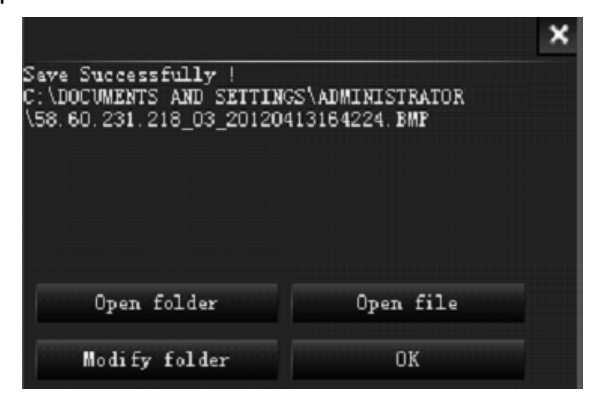

## 5.4.6 Channel Group

| Add                                                                                                    |   |                                                              |                                              |  |
|----------------------------------------------------------------------------------------------------|---|--------------------------------------------------------------|----------------------------------------------|--|
| Channel group <mark>channel group</mark>                                                                                                    | ] |                                                              |                                              |  |
| test         Equation (192.168.1.236)         Since (192.168.1.236)         Since (192.168.1.236)          Since (192.168 |   | E-5mKE05Rh_1<br>L-5mKE05Rh_2<br>L-w6Laisy0_1<br>L-5mKE05Rh_4 | Device Channel group Loop                    |  |
| ••• 4<br>••• 5<br>••• 6<br>••• 7<br>••• 8                                                                                                    |   | 1                                                            | L-5mKE05Rh_2<br>L-w6Laisy0_1<br>L-5mKE05Rh_4 |  |
|                                                                                                    |   | OK Car                                                       |                                              |  |

## 5.4.7 Patrol

After adding some channel groups and making your loop plan, select some of the added

channel groups and add it to the right table.

| Loop                       |   |                |            |        | × |
|----------------------------|---|----------------|------------|--------|---|
| Plan name <sup>100p1</sup> | ] | Time           | 10 Seconds |        | ▼ |
| 🖴 channelgroup1            |   | <u> e</u> char | nnelgroup1 |        |   |
|                            |   |                |            |        |   |
|                            |   |                |            |        |   |
|                            |   |                |            |        |   |
|                            | • |                |            |        |   |
|                            | - |                |            |        |   |
|                            |   |                |            |        |   |
|                            |   |                |            |        |   |
|                            |   |                |            |        |   |
|                            |   |                |            |        |   |
|                            |   | t I            |            |        |   |
|                            |   |                | ок         | Cancel |   |
|                            |   |                |            |        |   |

After selecting the loop plan in the list, click the 💴 to start or stop the patrol.

| OCA-DVR-CS10                |                   |                 |    |    |                                                                                                    |
|-----------------------------|-------------------|-----------------|----|----|----------------------------------------------------------------------------------------------------|
| Device Channel group Patrol | 1                 | 2               | 3  | 4  | VISTA<br>Honeywell                                                                                              |
|                             | 5                 | 6               | 7  | 8  | Playback                                                                                                    |
|                             | ۶ 9               | 10              | 11 | 12 |                                                                                                    |
|                             | 13                | 14              | 15 | 16 |                                                                                                    |
| ¢ + − ۶                     |                   | 36 64 < >> 4) 🔟 | 0  |    |                                                                                                    |
| Time Name                   | Alarm Type Inform | nation          |    |    | CA-DVR-CS10<br>1.0<br>2013-01-28 11.37.15<br>CRU Ullization 1%<br>Nerory Ullization 33 %<br>Disk Ullization 21% |
|                             |                   |                 |    |    |                                                                                                    |

## 5.5 ICON Function Explanation

Click the buttons on the right of the main interface for PTZ, playback, color adjustment.

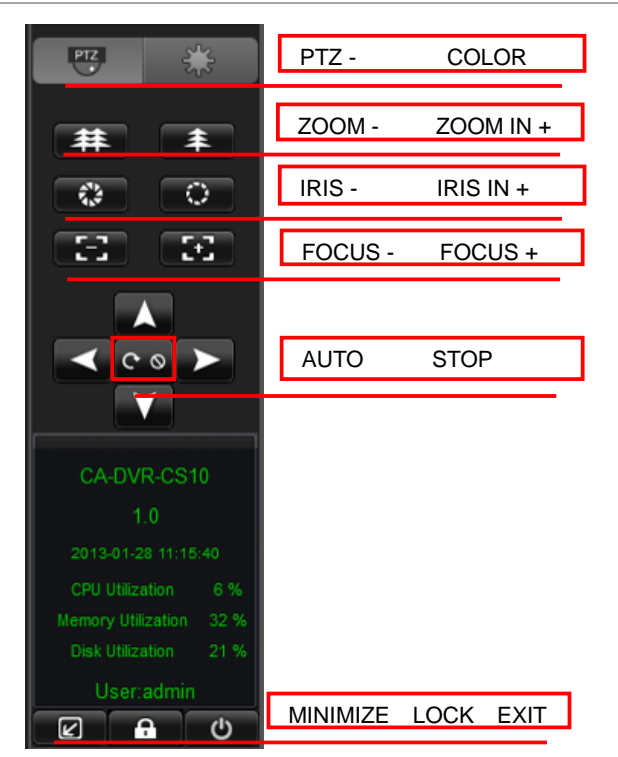

Double click the device in the device list, search the video file, the date in red in the calendar shows there are video files of the day.

| Image: Periodic state         Image: Periodic state         Image: Periodic state           Image: Periodic state         Image: Periodic state         Image: Periodic state         Image: Periodic state           Image: Periodic state         Image: Periodic state |    | Month | 2012 | Year       | G Search |    |    |
|----------------------------------------------------------------------------------------------------|----|-------|------|------------|----------|----|----|
|                                                                                                    | ~< |       |      | April 2012 | )        |    | >> |
|                                                                                                    | S  | М     | Т    | W          | T        | F  | S  |
|                                                                                                    | 1  | 2     | 3    | 4          | 5        | 6  | 7  |
|                                                                                                    | 8  | 9     | 10   | 11         | 12       | 13 | 14 |
|                                                                                                    | 15 | 16    | 17   | 18         | 19       | 20 | 21 |
|                                                                                                    | 22 | 23    | 24   | 25         | 26       | 27 | 28 |
| ٢                                                                                                    | 29 | 30    | 1    | 2          | 3        | 4  | 5  |
|                                                                                                    | 6  | 7     | 8    | 9          | 10       | 11 | 12 |
| ク + - チ<br>Event List (0/0) ▼<br>Time Type Name Information                                                                                                    |    |       |      |            |          |    |    |

Double click the buttons in red in the calendar to playback the video of the day.

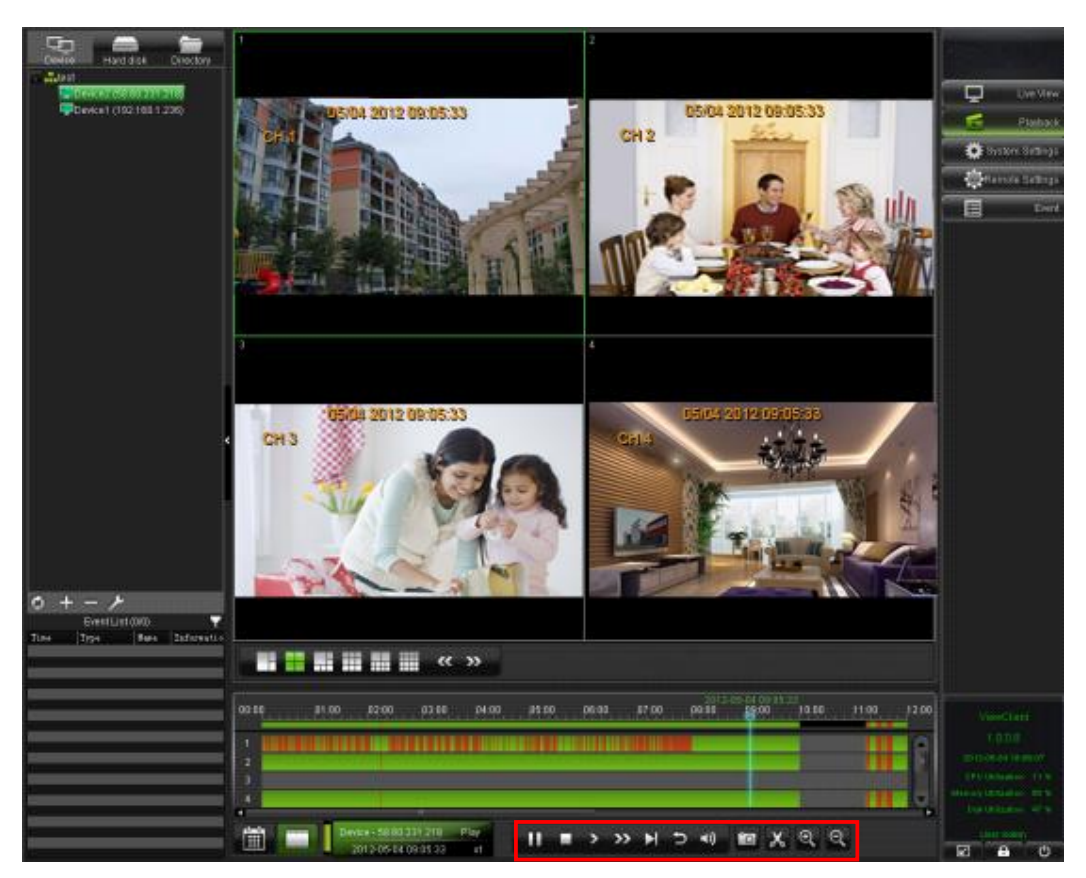

Introduction of the playback control buttons:

| 🕕 / ▶ Pau           | use /continue playback | Stop playback, exit the playback window |
|---------------------|------------------------|-----------------------------------------|
| Playback s          | low down               | Playback acceleration                   |
| Playback th         | ne next frame          | Jump back 5 seconds                     |
| Audio cont          | rol button             | Image capture                           |
| <b>Q</b> Zoom in of | time bar               | Coom out of time bar                    |

## 5.6 System Setup

Click the right side of the main interface button into the system setup window.

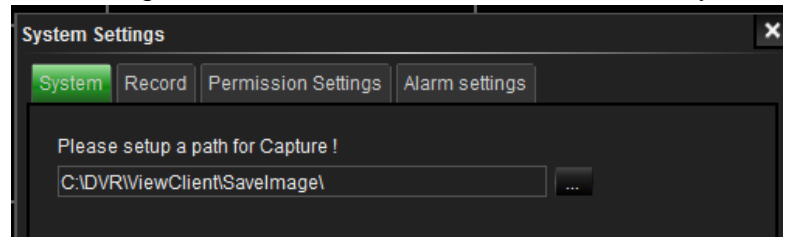

System: setup the login password and the path for captured images.

| \$<br>iystem Se | ettings    |                          |                     | ×                               |
|-----------------|------------|--------------------------|---------------------|---------------------------------|
| System          | Record     | Permission Settings      | Alarm settings      |                                 |
| Create          | a folder n | name(Afile name canno    | ot contain any of t | ne following characters:/\:*? ) |
| RECO            | RD         |                          |                     |                                 |
|                 | Ove        | rwrite when disk is full |                     |                                 |
|                 | Disk       | Select hard di           | sk for record       |                                 |
|                 | <b>C</b> : |                          |                     | 99%                             |
|                 |            |                          |                     |                                 |

#### Record setup: Disk setup of local video record.

| System S | ettings |                     |                 |  |
|----------|---------|---------------------|-----------------|--|
| System   | Record  | Permission Settings | Alarm settings  |  |
| Use      | ər      |                     | Permission list |  |
| 2        | admin   |                     | Туре            |  |
|          |         |                     | Open Video      |  |
|          |         |                     | Playback        |  |
|          |         |                     | Clip            |  |
|          |         |                     | Catch Image     |  |
|          |         |                     | PTZ             |  |
|          |         |                     | Remote Settings |  |
|          |         |                     |                 |  |

Permission Settings: Add a user and setup the permission.

| System Settings          |            |                     |                      | ×  |
|--------------------------|------------|---------------------|----------------------|----|
| System Record Permission | n Settings | Alarm settings      |                      |    |
| Alarm processing plan    |            | AlarmType           | Alarm processing pla |    |
| Default                  |            | Blind alarm         | Default              |    |
|                          |            | Emergency alarm     | Default              |    |
|                          |            | Motion detect alarm | Default              | 11 |
|                          |            | Video loss          | Default              |    |
|                          |            | Use-defined alarm   | Default              |    |
|                          |            |                     |                      |    |
|                          |            |                     |                      |    |
|                          |            |                     |                      |    |
|                          |            |                     |                      |    |

Alarm Setting: Set alarm type

#### 5.7 Remote Setup

Click the remote setup button on the right side of the main interface to enter the remote setup interface.

System setup: Show the device name, device ID, Serial No., firmware version and MAC information of the device.

| Device name      | DVR               |
|------------------|-------------------|
| Device ID        | 0                 |
| Serial NO.       | D8027555556565571 |
| Firmware version | 116               |
| MAC              | 00:00:08:08:10    |

Time settings: Setup the Date/Time, time zone choose synchronization sever and DST.

| Date/Time       | 05: 34: 52                              |
|-----------------|-----------------------------------------|
|                 | Modify System Time Sync. Time with PC   |
| Date format     | MM/DD/YYYY                              |
| Time format     | 24-Hour 🗘                               |
| Time zone       | (GMT) Dublin, Edinburgh, Lisbon, London |
|                 |                                         |
| Synchronization |                                         |
| Time server     | time.windows.com                        |
|                 |                                         |

Display settings: Setup the channel name, time/channel name overlay and Mask area.

| СН                          | CH1 🗘         |
|-----------------------------|---------------|
| Time overlay                | V             |
| Channel name overlay        |               |
| Name                        | CH1           |
| Overlay                     | Settings      |
| Mask                        |               |
| Mask setup                  | Settings      |
| Copy CH 1 🗘 To CH All 🗘 Cop | у             |
|                             | Default Apply |

Record settings: Setup the channel resolution, frame rate, quality, record mode and record schedule.

| CH                           | CH1           |
|------------------------------|---------------|
| Enable                       |               |
| Audio                        | 5             |
| Resolution                   | CIF           |
| Frame rate                   | 25            |
| Quality                      | Good          |
| Mode                         | Always        |
| Schedule                     | Settings      |
| Copy CH 1 🗢 To CH All 🗘 Copy |               |
|                              | Default Apply |

User settings: Delete and add users

|                                  | User name   | User type   | Binding Clien | t MAC    |
|----------------------------------|-------------|-------------|---------------|----------|
| 0                                | admin       | Normal      | Unlimited     |          |
|                                  |             | 11.17       |               |          |
| Add                              | Delete user | IVIODITY    |               |          |
| Add                              | Delete user | Modify      |               |          |
| Add Online users                 | Delete user | Modity      |               |          |
| Add<br>Online users<br>User name | e IP addi   | ess Login t | ime Dis       | sconnect |
| Add Online users User name       | Delete user | ess Login t | ime Dis       | sconnect |

Alarm settings: Setup the alarm schedule and tirgger.

| Alarm Settings |           |        |            |              |         |    |     |
|----------------|-----------|--------|------------|--------------|---------|----|-----|
|                | Motion    | Sensor | Video loss | Camera block | Others  |    | _   |
| СН             |           |        | CI         | 41           | \$      |    |     |
| Enable         |           |        |            |              |         |    |     |
| Sensitivity    |           |        | 6          |              | \$      |    |     |
| Area           |           |        |            | Settings     |         |    |     |
| Schedule       |           |        |            | Settings     |         |    |     |
| Trigger        |           |        |            | Settings     |         |    |     |
| Сору СН 1 🔹    | To CH All | \$     | Сору       |              |         |    |     |
|                |           |        |            |              | Default | Ap | ply |

| Alarm Settings |           |           |           |                |          |   |      |
|----------------|-----------|-----------|-----------|----------------|----------|---|------|
|                | Motion    | Sensor    | Video los | s Camera block | k Others |   | _    |
| сн             |           |           |           | CH1            | \$       |   |      |
| Enable         |           |           |           |                |          |   |      |
| Sensitivity    |           |           |           | 5              | \$       |   |      |
| Area           |           |           |           | Settings       |          |   |      |
| Schedule       |           |           |           | Settings       |          |   |      |
| Trigger        |           |           |           | Settings       |          |   |      |
| Copy CH 1 🔷    | To CH All | <b>\$</b> | Сору      |                |          |   |      |
|                |           |           |           |                |          |   |      |
|                |           |           |           |                | Default  | A | oply |

Network setup: Setup Lan and ADSL, and port mapping

COMM: Choose the domian name server.

| СОММ    | DDNS E-MAIL | UPnP          |
|---------|-------------|---------------|
| DDNS    |             |               |
| Server  | R           | REELINK 🔷     |
| Default |             |               |
| Test    |             |               |
|         |             |               |
|         |             | Default Apply |

System Manage: Disk management, P.T.Z settings and system maintenance.

| System Manage |            | Disk | management | P.T.Z        | Mai | ntenance |         |        |  |
|---------------|------------|------|------------|--------------|-----|----------|---------|--------|--|
| ID            | Status     |      | Capacity   | y Total/Free |     | Forr     | mat     |        |  |
| 1             | Recording  |      | 320.00     | G / 218.0G   |     | Γ        |         |        |  |
| 2             | No HDD     |      | 00         | G / 0G       |     | Г        |         |        |  |
| Overwrite by  | capacity 🗘 |      |            |              |     |          |         | Format |  |
|               |            |      |            |              |     |          | Default | Apply  |  |

## 5.8 Log

All types of operation show in log

| Log Type         Operation Log         Start Time         D2-20-2012         00:00:00           Operation Type         All Operation         End Time         D2-20-2012         23:59:59         Ime         Export           Alarn Type         Info         User         Time         D2-20-2012         23:59:59         Ime         Export           Alarn Type         Info         User         Time         D2-20-2012         14:54:49         Ime         Ime         Import         Import <t< th=""><th>Client</th><th></th><th></th><th></th><th></th><th></th><th></th><th></th><th></th></t<>                                                                                                    | Client         |                 |               |             |            |                     |   |   |        |
|----------------------------------------------------------------------------------------------------|----------------|-----------------|---------------|-------------|------------|---------------------|---|---|--------|
| Operation Type         Ill Operation         End Time         02-20-2012         23:59:59         Export           Alarn Type         Info         User         Time         D         Export           Login         Client         02-20-2012         14:54:49         Export           Exit         Client         02-20-2012         14:54:49         Exit         Exit         Client         02-20-2012         14:51:08         Exit         Exit         Exit         Client         02-20-2012         14:51:08         Exit         Exit         Client         02-20-2012         14:51:08         Exit         Exit         Exit         Client         02-20-2012         14:51:08         Exit         Exit         Exit         Client         02-20-2012         14:51:08         Exit         Exit <thexit< th="">         Exit</thexit<>                                                                                                    | Log Type       | Operation Log 🔻 | Start Time 02 | 2-20-2012 🔻 | 00:00:00   |                     |   | a | Search |
| $\begin{array}{ c c c c c c c } \hline Hnfo & Vser & Tine & \\ \hline Login & Client & 02-20-2012 14:54:49 & \\ \hline Client & 02-20-2012 14:51:49 & \\ \hline Client & 02-20-2012 14:51:18 & \\ \hline Open Video & Channels: 4 & 58:60.231.218 & 02-20-2012 14:51:08 & \\ \hline Open Video & Channels: 2 & 58:60.231.218 & 02-20-2012 14:51:06 & \\ \hline Open Video & Channels: 1 & 58:60.231.218 & 02-20-2012 14:51:06 & \\ \hline Open Video & Channels: 1 & 58:60.231.218 & 02-20-2012 14:51:06 & \\ \hline Open Video & Channels: 3 & 192.186 1.234 & 02-20-2012 14:51:06 & \\ \hline Open Video & Channels: 3 & 192.186 1.234 & 02-20-2012 14:51:06 & \\ \hline Open Video & Channels: 4 & 192.186 1.234 & 02-20-2012 14:51:00 & \\ \hline Open Video & Channels: 1 & 192.186 1.234 & 02-20-2012 14:51:02 & \\ \hline Open Video & Channels: 1 & 192.186 1.234 & 02-20-2012 14:51:02 & \\ \hline Open Video & Channels: 1 & 192.186 1.234 & 02-20-2012 14:51:02 & \\ \hline Open Video & Channels: 1 & 192.186 1.234 & 02-20-2012 14:51:02 & \\ \hline Open Video & Channels: 1 & 192.186 1.234 & 02-20-2012 14:51:02 & \\ \hline Open Video & Channels: 1 & 192.186 1.234 & 02-20-2012 14:51:02 & \\ \hline Open Video & Channels: 1 & 58:60.231.218 & 02-20-2012 14:44:33 & \\ \hline Open Video & Channels: 1 & 58:60.231.218 & 02-20-2012 14:44:10 & \\ \hline Open Video & Channels: 4 & 58:60.231.218 & 02-20-2012 14:44:10 & \\ \hline Open Video & Channels: 4 & 58:60.231.218 & 02-20-2012 14:44:08 & \\ \hline Open Video & Channels: 4 & 58:60.231.218 & 02-20-2012 14:44:09 & \\ \hline Open Video & Channels: 4 & 58:60.231.218 & 02-20-2012 14:44:08 & \\ \hline Open Video & Channels: 4 & 58:60.231.218 & 02-20-2012 14:44:08 & \\ \hline Open Video & Channels: 4 & 58:60.231.218 & 02-20-2012 14:44:08 & \\ \hline Open Video & Channels: 4 & 58:60.231.218 & 02-20-2012 14:44:08 & \\ \hline Open Video & Channels: 4 & 58:60.231.218 & 02-20-2012 14:44:08 & \\ \hline Open Video & Channels: 4 & 58:60.231.218 & 02-20-2012 14:44:08 & \\ \hline Open Video & Channels: 4 & 58:60.231.218 & 02-20-2012 14:44:08 & \\ \hline Open Video & Channels: 4 & 58:60.231.218 & 02-20-2012 14:44:08 & \\ \hline Open Video & Channels: 4 & 59:102 100 & \\ \hline Open Video & Channels: 4 & 59:102 14:100 & \\ \hline $ | Operation Type | All Operation 🔻 | End Time O2   | -20-2012 🔻  | 23:59:59   |                     | 7 | 2 | Export |
| Login         Client $02-20-2012$ $14:54:49$ Exit         Client $02-20-2012$ $14:51:18$ Open Video         Channels: 4 $55:60.231.218$ $02-20-2012$ $14:51:108$ Open Video         Channels: 3 $56:60.231.218$ $02-20-2012$ $14:51:07$ Open Video         Channels: 1 $56:60.231.218$ $02-20-2012$ $14:51:06$ Open Video         Channels: 1 $56:60.231.218$ $02-20-2012$ $14:51:06$ Open Video         Channels: 4 $192.188:1.234$ $02-20-2012$ $14:51:06$ Open Video         Channels: 3 $192.188:1.234$ $02-20-2012$ $14:51:04$ Open Video         Channels: 1 $192.188:1.234$ $02-20-2012$ $14:51:04$ Open Video         Channels: 1 $192.188:1.234$ $02-20-2012$ $14:51:01$ Open Video         Channels: 1 $192.188:1.234$ $02-20-2012$ $14:51:01$ Open Video         Channels: 1 $192.188:1.234$ $02-20-2012$ $14:44:33$ Open Video         Channels: 1 $58:60.231.218$ $02-20-2012$ </th <th>Alarm Type</th> <th>Info</th> <th></th> <th>User</th> <th></th> <th>Time</th> <th></th> <th></th> <th></th>                                                                                                    | Alarm Type     | Info            |               | User        |            | Time                |   |   |        |
| Exit         Client         02-20-2012         14:51:18           Open Video         Channels: 4         58:60.231.218         02-20-2012         14:51:08           Open Video         Channels: 3         58:60.231.218         02-20-2012         14:51:06           Open Video         Channels: 1         58:60.231.218         02-20-2012         14:51:06           Open Video         Channels: 1         58:60.231.218         02-20-2012         14:51:06           Open Video         Channels: 4         192.188         1.234         02-20-2012         14:51:06           Open Video         Channels: 2         192.188         1.234         02-20-2012         14:51:02           Open Video         Channels: 2         192.188         1.234         02-20-2012         14:51:02           Open Video         Channels: 1         192.188         1.234         02-20-2012         14:51:01           Open Video         Channels: 1         192.188         1.234         02-20-2012         14:44:33           Open Video         Channels: 1         192.188         02-20-2012         14:44:33           Open Video         Channels: 4         58:60.231.218         02-20-2012         14:44:01           Open Video         Channels: 4                                                                                                    | Login          |                 |               | Clien       |            | 02-20-2012 14:54:49 |   |   |        |
| Open Video         Channels: 4         58.60.231.218         O2=20-2012 14:51:08           Open Video         Channels: 3         58.60.231.218         O2=20-2012 14:51:07           Open Video         Channels: 2         58.60.231.218         O2=20-2012 14:51:06           Open Video         Channels: 1         58.60.231.218         O2=20-2012 14:51:06           Open Video         Channels: 1         58.60.231.218         O2=20-2012 14:51:06           Open Video         Channels: 4         192.168.1.234         O2=20-2012 14:51:03           Open Video         Channels: 3         192.168.1.234         O2=20-2012 14:51:03           Open Video         Channels: 2         192.168.1.234         O2=20-2012 14:51:03           Open Video         Channels: 2         192.168.1.234         O2=20-2012 14:51:03           Open Video         Channels: 1         192.168.1.234         O2=20-2012 14:51:01           Login         Client         02=20-2012 14:51:01         D2=00:01           Exit         Client         02=20-2012 14:44:30         D=0           Open Video         Channels: 1         58.60.231.218         02=20-2012 14:44:10           Open Video         Channels: 3         58.60.231.218         02=20-2012 14:44:00           Open Video         Channels: 3 <td>Exit</td> <td></td> <td></td> <td>Clien</td> <td>t</td> <td>02-20-2012 14:51:18</td> <td></td> <td></td> <td></td>                                                                                                    | Exit           |                 |               | Clien       | t          | 02-20-2012 14:51:18 |   |   |        |
| Open Video         Channels: 3         58.60.231.218         O2=20-2012 14:51.07           Open Video         Channels: 2         58.60.231.218         O2=20-2012 14:51.06           Open Video         Channels: 1         58.60.231.218         O2=20-2012 14:51.06           Open Video         Channels: 1         58.60.231.218         O2=20-2012 14:51.06           Open Video         Channels: 3         192.168.1.234         O2=20-2012 14:51.04           Open Video         Channels: 3         192.168.1.234         O2=20-2012 14:51.03           Open Video         Channels: 1         192.168.1.234         O2=20-2012 14:51.02           Open Video         Channels: 1         192.168.1.234         O2=20-2012 14:51.02           Open Video         Channels: 1         192.168.1.234         O2=20-2012 14:51.01           Login         Client         O2=20-2012 14:51.01         D2=00-2012 14:44.33           Open Video         Channels: 1         Client         O2=20-2012 14:44.33           Open Video         Channels: 4         58.60.231.218         O2=20-2012 14:44.10           Open Video         Channels: 3         58.60.231.218         O2=20-2012 14:44.01           Open Video         Channels: 2         58.60.231.218         O2=20-2012 14:44.02           Open Video                                                                                                    | Open Video     | Channels: 4     |               | 58.60       | . 231. 218 | 02-20-2012 14:51:08 |   |   |        |
| Open Video         Channels: 2         56.80.231.218         O2=20-2012         14:51:06           Open Video         Channels: 1         56.80.231.218         O2=20-2012         14:51:06           Open Video         Channels: 4         192.168.1.234         O2=20-2012         14:51:04           Open Video         Channels: 2         192.168.1.234         O2=20-2012         14:51:03           Open Video         Channels: 2         192.168.1.234         O2=20-2012         14:51:03           Open Video         Channels: 1         192.168.1.234         O2=20-2012         14:51:01           Login         Client         02=20-2012         14:41:02         Den           Exit         Client         02=20-2012         14:44:33         Den           Open Video         Channels: 1         56:60.231.218         O2=20-2012         14:44:10           Open Video         Channels: 4         56:60.231.218         O2=20-2012         14:44:10           Open Video         Channels: 3         58:60.231.218         O2=20-2012         14:44:09           Open Video         Channels: 4         56:60.231.218         O2=20-2012         14:44:08           Open Video         Channels: 2         58:60.231.218         O2=20-2012         14:44:08                                                                                                    | Open Video     | Channels: 3     |               | 58.60       | . 231. 218 | 02-20-2012 14:51:07 |   |   |        |
| Open Video         Channels: 1         56:60.231.218         O2=20-2012         14:51:06           Open Video         Channels: 4         192.168.1.234         O2=20-2012         14:51:04           Open Video         Channels: 3         192.168.1.234         O2=20-2012         14:51:03           Open Video         Channels: 1         192.168.1.234         O2=20-2012         14:51:02           Open Video         Channels: 1         192.168.1.234         O2=20-2012         14:51:02           Open Video         Channels: 1         192.168.1.234         O2=20-2012         14:51:02           Open Video         Channels: 1         192.168.1.234         O2=20-2012         14:51:02           Login         Client         O2=20-2012         14:51:01         D2:00           Exit         Client         02=20-2012         14:44:33         D2:00           Open Video         Channels: 1         58:60.231.218         02=20-2012         14:44:10           Open Video         Channels: 3         58:60.231.218         02=20-2012         14:44:09           Open Video         Channels: 3         58:60.231.218         02=20-2012         14:44:08           Open Video         Channels: 4         192.168.1.234         02=20-2012         14:44:08 <td>Open Video</td> <td>Channels: 2</td> <td></td> <td>58.60</td> <td>. 231. 218</td> <td>02-20-2012 14:51:06</td> <td></td> <td></td> <td></td>                                                                                                    | Open Video     | Channels: 2     |               | 58.60       | . 231. 218 | 02-20-2012 14:51:06 |   |   |        |
| Open Video         Channels: 4         192.186.1.234         02=20=2012.14:51:04           Open Video         Channels: 3         192.186.1.234         02=20=2012.14:51:03           Open Video         Channels: 2         192.186.1.234         02=20=2012.14:51:02           Open Video         Channels: 1         192.186.1.234         02=20=2012.14:51:02           Login         Client         02=20=2012.14:51:01           Den Video         Channels: 1         192.186.1.234         02=20=2012.14:51:01           Login         Client         02=20=2012.14:54:10         02=20=2012.14:54:02           Dyen Video         Channels: 1         58.60.231.218         02=20=2012.14:44:13           Open Video         Channels: 4         58.60.231.218         02=20=2012.14:44:10           Open Video         Channels: 3         58.60.231.218         02=20=2012.14:44:08           Open Video         Channels: 2         58.60.231.218         02=20=2012.14:44:08           Open Video         Channels: 2         58.60.231.218         02=20=2012.14:44:08           Open Video         Channels: 4         192.166.1.234         02=20=2012.14:44:08           Open Video         Channels: 4         192.166.1.234         02=20=2012.14:44:05                                                                                                    | Open Video     | Channels: 1     |               | 58.60       | . 231. 218 | 02-20-2012 14:51:06 |   |   |        |
| Open Video         Channels: 3         192.188.1.234         02=20-2012         14:51:03           Open Video         Channels: 2         192.168.1.234         02=20-2012         14:51:02           Open Video         Channels: 1         192.168.1.234         02=20-2012         14:51:02           Login         Client         02=20-2012         14:51:01           Exit         Client         02=20-2012         14:44:33           Open Video         Channels: 1         55:60.231.218         02=20-2012         14:44:10           Open Video         Channels: 4         58:60.231.218         02=20-2012         14:44:01           Open Video         Channels: 3         58:60.231.218         02=20-2012         14:44:01           Open Video         Channels: 3         58:60.231.218         02=20-2012         14:44:09           Open Video         Channels: 2         58:60.231.218         02=20-2012         14:44:08           Open Video         Channels: 4         192.168.1.234         02=20-2012         14:44:08           Open Video         Channels: 4         192.168.1.234         02=20-2012         14:44:08                                                                                                    | Open Video     | Channels: 4     |               |             | 58.1.234   | 02-20-2012 14:51:04 |   |   |        |
| Open Video         Channels: 2         192.188.1.234         02=20=2012         14:51.02           Open Video         Channels: 1         192.188.1.234         02=20=2012         14:51.01           Login         Client         02=20=2012         14:44:33           Open Video         Channels: 1         58.60.231.218         02=20=2012         14:44:31           Open Video         Channels: 4         58.60.231.218         02=20=2012         14:44:10           Open Video         Channels: 3         58.60.231.218         02=20=2012         14:44:09           Open Video         Channels: 3         58.60.231.218         02=20=2012         14:44:09           Open Video         Channels: 3         58.60.231.218         02=20=2012         14:44:09           Open Video         Channels: 4         192.186.1.234         02=20=2012         14:44:08           Open Video         Channels: 4         192.186.1.234         02=20=2012         14:44:08                                                                                                    | Open Video     | Channels: 3     |               | 192.1       | 68.1.234   | 02-20-2012 14:51:03 |   |   |        |
| Open Video         Channels: 1         192.168.1.234         02-20-2012 14:51:01           Login         Client         02-20-2012 14:54:10           Exit         Client         02-20-2012 14:44:33           Open Video         Channels: 1         58.60.231.218         02-20-2012 14:44:10           Open Video         Channels: 4         58.60.231.218         02-20-2012 14:44:10           Open Video         Channels: 3         58.60.231.218         02-20-2012 14:44:00           Open Video         Channels: 2         58.60.231.218         02-20-2012 14:44:00           Open Video         Channels: 2         58.60.231.218         02-20-2012 14:44:00           Open Video         Channels: 4         192.166.1.234         02-20-2012 14:44:00           Open Video         Channels: 4         192.166.1.234         02-20-2012 14:44:05                                                                                                    | Open Video     | Channels: 2     |               | 192.1       | 58.1.234   | 02-20-2012 14:51:02 |   |   |        |
| Login         Client         02-202-2012         14:49:10           Exit         Client         02-20-2012         14:44:33           Open Video         Channels: 1         55:60.231.218         02-20-2012         14:44:11           Open Video         Channels: 4         55:80.231.218         02-20-2012         14:44:10           Open Video         Channels: 3         56:60.231.218         02-20-2012         14:44:00           Open Video         Channels: 2         56:80.231.218         02-20-2012         14:44:08           Open Video         Channels: 2         59:80.231.218         02-20-2012         14:44:08           Open Video         Channels: 4         192.188.1.234         02-20-2012         14:44:08                                                                                                    | Open Video     | Channels: 1     |               | 192.1       | 58.1.234   | 02-20-2012 14:51:01 |   |   |        |
| Exit         Client         02-20-2012         14:44:33           Open Video         Channels: 1         58:60.231.218         02-20-2012         14:44:10           Open Video         Channels: 4         58:60.231.218         02-20-2012         14:44:10           Open Video         Channels: 3         58:60.231.218         02-20-2012         14:44:09           Open Video         Channels: 2         58:60.231.218         02-20-2012         14:44:09           Open Video         Channels: 2         58:60.231.218         02-20-2012         14:44:08           Open Video         Channels: 4         192.168.1.234         02-20-2012         14:44:05                                                                                                    | Login          |                 |               | Clien       |            | 02-20-2012 14:49:10 |   |   |        |
| Open Video         Channels: 1         58.60.231.218         02=20-2012         14:44:11           Open Video         Channels: 4         58.60.231.218         02=20-2012         14:44:10           Open Video         Channels: 3         58.60.231.218         02=20-2012         14:44:109           Open Video         Channels: 2         58.60.231.218         02=20-2012         14:44:09           Open Video         Channels: 2         58.60.231.218         02=20-2012         14:44:09           Open Video         Channels: 4         192.188.1.234         02=20-2012         14:44:05                                                                                                    | Exit           |                 |               | Clien       | t          | 02-20-2012 14:44:33 |   |   |        |
| Open Video         Channels:         4         58.60.231.218         02=20-2012         14:44:10           Open Video         Channels:         3         58.60.231.218         02=20-2012         14:44:09           Open Video         Channels:         2         58.60.231.218         02=20-2012         14:44:08           Open Video         Channels:         4         192.186.1.234         02=20-2012         14:44:05                                                                                                    | Open Video     | Channels: 1     |               | 58.60       | . 231. 218 | 02-20-2012 14:44:11 |   |   |        |
| Open Video         Channels:         3         55.60.231.218         02=20=2012         14:44:09           Open Video         Channels:         2         55.60.231.218         02=20=2012         14:44:08           Open Video         Channels:         4         192.168.1.234         02=20=2012         14:44:05                                                                                                    | Open Video     | Channels: 4     |               | 58.60       | . 231. 218 | 02-20-2012 14:44:10 |   |   |        |
| Open         Video         Channels:         2         58.60.231.218         02-20-2012         14:44:08           Open         Video         Channels:         4         192.188.1.234         02-20-2012         14:44:05                                                                                                    | Open Video     | Channels: 3     |               | 58.60       | . 231. 218 | 02-20-2012 14:44:09 |   |   |        |
| Open Video Channels: 4 192.168.1.234 02-20-2012 14:44:05                                                                                                    | Open Video     | Channels: 2     |               | 58.60       | .231.218   | 02-20-2012 14:44:08 |   |   |        |
|                                                                                                    | Open Video     | Channels: 4     |               | 192.1       | 58.1.234   | 02-20-2012 14:44:05 |   |   |        |
| Upen Video Channels: 3 192.168.1.234 02-20-2012 14:44:04                                                                                                    | Open Video     | Channels: 3     |               | 192.1       | 68.1.234   | 02-20-2012 14:44:04 |   |   |        |
| Upen Video Channels: 2 192.168.1.234 02-20-2012 14:44:04                                                                                                    | Open Video     | Channels: 2     |               | 192.1       | 58.1.234   | 02-20-2012 14:44:04 |   |   |        |
| Upen Video Channels: 1 192.168.7.234 02-20-2012 14:44:03                                                                                                    | Open Video     | Channels: 1     |               | 192.1       | 58.1.234   | 02-20-2012 14:44:03 |   |   |        |
| Login Client 02-20-2012 14:43:57                                                                                                    | Login          |                 |               | Clien       | t          | 02-20-2012 14:43:57 |   |   |        |
|                                                                                                    |                |                 |               |             |            |                     |   |   |        |

# 6. DDNS REMOTE CONTROL

Honeywell VISTA provide <u>www.reelink.net</u> to our customer for free domain, Reelink is an Intelligent monitoring and management software that used for monitoring & management of the various device and remote images; it works as a server and solves the problems like network settings complicated and free domain instability.

Two parts are introduced here below: "DVR device-side" and "reelink.net"

## 6.1 DVR COMM Setup

Turn on the DVR, goes to MENU-> advance->network setting

- i. Set the DVR IP according to your local IP, turn on "UPNP" on both DVR and Router.
- ii. Enable REELINK in DDNS server.

| сомм    | DDNS E-MAIL UPnP |
|---------|------------------|
| DDNS    | R                |
| Server  | REELINK          |
| Default |                  |
| Test    |                  |
|         |                  |
|         | Default Apply    |
|         |                  |
| АРР     | DDNS E-MAIL UPNP |
| UPnP    |                  |
|         |                  |
|         |                  |

Please refer to Chapter 4 for connecting your DVR with internet, make sure your DVR access internet successfully before use log in DDNS server.

#### 6.2 Domain REELINK.NET setup

## 6.2.1 Log in

Open web explore, input <u>www.reelink.net</u> enter the login window as below: Single User and Advanced User

|          |                                  | eelink   | Re Re        |
|----------|----------------------------------|----------|--------------|
| Register | Senior User                      | User     | Single User  |
| Forget   | •••••                            | Password | ice Password |
|          | Login<br>tem support ie8 version | This sys | Login        |

**Single user**: Supports one DVR series No. Log in, insert DVR series No. and DVR password (with setup of password before)

**Senior user**: To manage more devices' users, insert user name and password to log in. **User Register:** Please register before use log in first time. Follow the instruction and read the protocol carefully.

Note: Please fill the correct email address; this is the ONLY WAY to find your password.

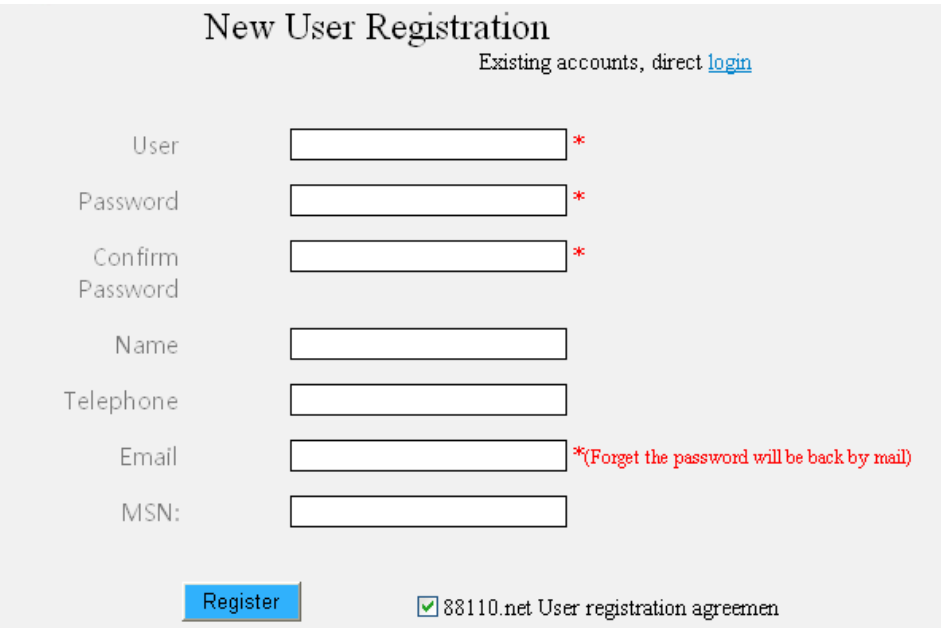

**Forget password**: If you forgot the password, please click" forgot password" and enter your user name, then a link will be sent to your email address. Enter you email click this link and change your password.

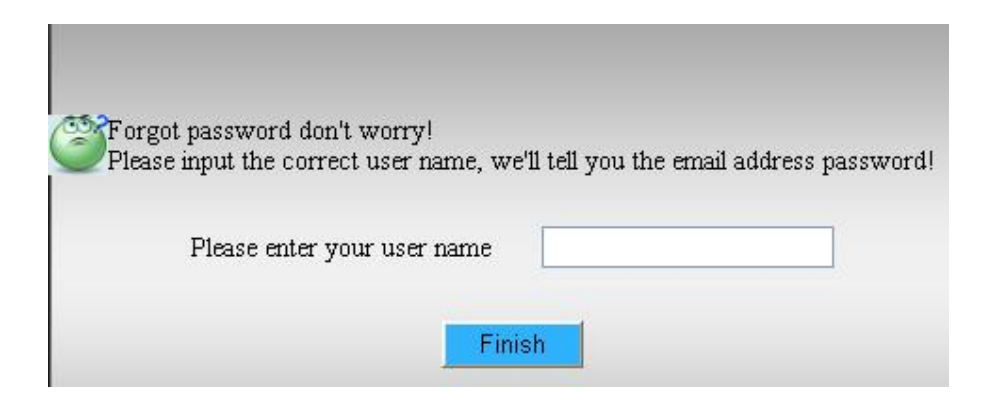

## 6.2.2 Device Remote View

Here you can find GROUP and DEVICE, which all added in DEVICE MANAGEMENT. Double click the device to view remotely. Picture shows below:

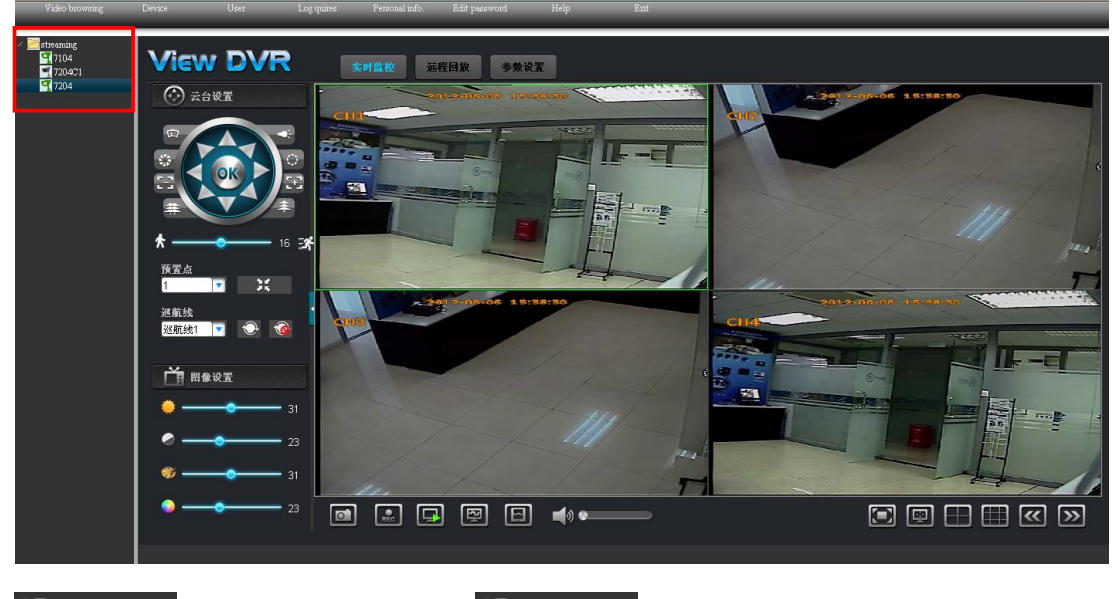

**Green**: device on line, **CADVR-1008C** Gray: device off line

## 6.2.3 DEVICE MANAGEMENT

Group

| Video browsing Devic  |                | Log quires         | Personal info. I | Edit password | Help            | Exit     | _          |
|-----------------------|----------------|--------------------|------------------|---------------|-----------------|----------|------------|
| 🔂 Add 🥒 Edit 🗖 Delete | 🕂 Add 🗖 Delete |                    |                  |               |                 |          |            |
| VISTA                 | 🔲 Operate Ser  | ial number         | Device name      | LAN           | WAN             | Web port | Media port |
|                       | Edit Delete D1 | 8017C20018F50A9538 | CADVR-1008C      | 192.168.0.4   | 222.107.228.235 | 7260     | 9000       |

- i. Adding group: To add sub-group, select main-group, input the sub-group name and save.
- ii. **Modify group:** User can revise any sub-group except the center main-group. You can change the group which the sub-group belongs to and revise the name of sub-group

iii. **Deleting sub-group:** User can delete any sub-group except the center main-group which cannot be deleted. If the group deleted has sub-groups, the sub-groups were deleted either.

#### Device

i. Adding device in specific group, please refer to the following image

| Video browsing    |          | User        | Log quires           |             | Edit password | Help            |          |            |
|-------------------|----------|-------------|----------------------|-------------|---------------|-----------------|----------|------------|
|                   |          |             |                      |             |               |                 |          |            |
| 🛟 Add 🥒 Edit 🗖 De | lete 👍 A | .dd 🗖 Delet | e                    |             |               |                 |          |            |
| ➢ VISTA           |          | Operate     | Serial number        | Device name | LAN           | WAN             | Web port | Media port |
|                   |          | Edit Delete | D18017C20018F50A9538 | CADVR-1008C | 192.168.0.4   | 222.107.228.235 | 7260     | 9000       |
|                   |          |             | ······               |             |               |                 |          |            |

Select the group (the device belongs to), device name, serial Number of DVR, user name and password, clicks save. After saving, the information will be shown in the list

Change the value of device, the date information marked \* is required to complete.

- ii. Delete, It contains the multiple data delete and single data delete Multiple data delete: click the check box of the date, click delete Single data delete: click to delete the single data.
- iii. Modification, Click to modify the statistics that you try to edit, device code, if leave blank means no modification.

| Video browsing   | Device Us       | er Log quires                                                                                      | Personal info.                   | Edit password | Help            | Exit     |            |
|------------------|-----------------|----------------------------------------------------------------------------------------------------|----------------------------------|---------------|-----------------|----------|------------|
| 🗘 Add 🥒 Edit 🗖 D | elete 🔂 Add 🗖 🗆 | elete                                                                                              |                                  |               |                 |          |            |
| VISTA            | Operate         | Serial number                                                                                      | Device name                      | LAN           | WAN             | Web port | Media port |
|                  | Edit Delete     | D18017C20018F50A9538                                                                               | CADVR-1008C                      | 192.168.0.4   | 222.107.228.235 | 7260     | 9000       |
|                  | - '             | Group VISTA<br>Device name CADVR-<br>Serial number D18017C<br>Device user Admin<br>Device password | 1008C<br>20018F50A9538<br>Cancel |               |                 |          |            |

## 6.2.4 USER MANAGEMENT

## ROLE

Role: It is so-called classification that means permission distribution; user under one specific role can only use the permission of this specific role. The roles here also mean inheritance, for example: A-> B, B-> C, thus, C can use B's permission, but cannot use all the permissions of A.

Adding

Add role, then add page, confirm the name of role, and choose main role, tick the permission of this role(Group permission, means this role manages which groups **[** the devices submit to the group **]**; Operation permission, means the permission of operation function), save to complete this role adding.

| Video browsing           |  |                                                           |              |             |         |
|--------------------------|--|-----------------------------------------------------------|--------------|-------------|---------|
| < AN VISTA<br>AN VISTA-1 |  | Role<br>(Group authority =<br>VISTA<br>= UVIST<br>E UVIST | FA-1<br>FA-2 | Father Role | ent ent |

#### Modification

Modify any roles, but the main role cannot be modified, modify permissions and role names, etc.

| Video browsing Devic  |               | Log quires           | Personal info. E |
|-----------------------|---------------|----------------------|------------------|
|                       |               |                      |                  |
| 🔂 Add 🦯 Edit 📼 Delete | 🕂 Add 🗖 Delet | e                    |                  |
| 🗁 VISTA               | Operate       | Serial number        | Device name      |
|                       | Edit Delete   | D18017C20018F50A9538 | CADVR-1008C      |
|                       |               | /                    |                  |

#### Delete

Delete any roles, but main role cannot be deleted, if the main role is deleted, then the sub-role and the users under the sub-role will be deleted too.

| Video browsing Devi   | ice   |              | Log quires        | Personal info. |  |
|-----------------------|-------|--------------|-------------------|----------------|--|
| 🛟 Add 🦯 Edit 🗖 Delete | 🕂 Add | l 🗖 Delete   |                   |                |  |
| ₩ VISTA               | 🗖 Op  | erate Seri   | al number         | Device name    |  |
|                       | Edi   | t Delete D18 | 017C20018F50A9538 | CADVR-1008C    |  |

#### USER

User: After the user login the system, authorities will be the authorities under the role.

· Add, Click add, and enter into the add page

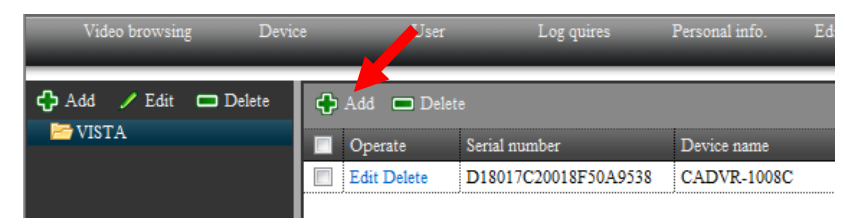

|                 |                      | _/ |
|-----------------|----------------------|----|
| Group           | VISTA                |    |
| Device name     | CADVR-1008C          | *  |
| Serial number   | D18017C20018F50A9538 | *  |
| Device user     | Admin                | •  |
| Device password |                      |    |
|                 | Save Cancel          |    |

Select the role, fill in the User and Password (the user and password is for the login the system), email is necessary and convenient for the pickup in case of password missing. Save and finish the adding of users. Red\*: Indicate it is necessary.

• Delete, There are two types of delete, one is for the delete of multi data, the other is for the delete of single data.

Delete of multi data, select the box before the data, click delete, will delete multi data.

| Video browsing | Device       |              | Log quires         | Personal info. | Ed |
|----------------|--------------|--------------|--------------------|----------------|----|
| 🛟 Add 🥒 Edit 📼 | Delete 🔂 Add | l 🗖 Delete   |                    |                | ī  |
| MISTA 🔁        | 🔲 Op         | erate Seri   | al number          | Device name    |    |
|                | Edi          | it Delete D1 | 8017C20018F50A9538 | CADVR-1008C    |    |
|                |              |              |                    |                |    |

Delete of single data, delete the bar of data.

| Video browsing | Device |                                | Log quires                   | Personal info.               | Ed |
|----------------|--------|--------------------------------|------------------------------|------------------------------|----|
| ᠿ Add ∠ Edit 📼 | Delete | ld 🗖 Delete                    |                              |                              |    |
|                |        | perate Seria<br>dit Delete D18 | l number<br>017C20018F50A953 | Device name<br>8 CADVR-1008C |    |
|                |        |                                |                              |                              |    |

• Edit, revise the data through click Edit.

| Video browsing Dev               | rice User   | User Log quires      |                |  |  |
|----------------------------------|-------------|----------------------|----------------|--|--|
| 🛟 Add 🦯 Edit 🗖 Delete<br>芦 VISTA | Add Del     | ete<br>Serial number | Device name    |  |  |
|                                  | Edit Delete | D18017C20018F50A95   | 38 CADVR-1008C |  |  |

## 6.2.5 LOG QUIRES

Search all the actions in the system that took by the user.

|         | Video browsing    | Device         | User                           | Log quires         | Personal info.      | Edit password | Help | Exit |
|---------|-------------------|----------------|--------------------------------|--------------------|---------------------|---------------|------|------|
| Role    | VISTA             | ▼ User         | All User,VISTA                 | ✓ Log <sup>2</sup> | Type All Type,Snaps | shot,Open 🔻   |      |      |
| Start T | ime 2013-01-28 07 | :20:18 📆 End T | ime <mark>2013-01-28</mark> 15 | 20:18 🛗            | Search              |               |      |      |
| User    | Time              | Log T          | ype Conte                      | at                 | _                   | _             | _    | _    |
|         |                   |                |                                |                    |                     |               |      |      |
|         |                   |                |                                |                    |                     |               |      |      |
|         |                   |                |                                |                    |                     |               |      |      |
|         |                   |                |                                |                    |                     |               |      |      |
|         |                   |                |                                |                    |                     |               |      |      |
|         |                   |                |                                |                    |                     |               |      |      |

Select caste, User ect. Then click Search, a log will be listed in the below area.

## 6.2.6 PERSONAL INFORMATION

The name Telephone, Email address ect can be Modified. But caste, account and authority is not allowed to be modified. Click "Save" and a box will be pop up if modified successfully.

| Video browsing |         |             |             |        |                |         |  |
|----------------|---------|-------------|-------------|--------|----------------|---------|--|
|                |         |             |             |        |                |         |  |
|                |         |             |             |        |                |         |  |
|                |         |             |             |        |                |         |  |
|                |         |             |             |        |                |         |  |
|                |         |             |             |        |                |         |  |
|                | Role    | VISTA       | _           |        | Basic au       | thority |  |
|                | User    | VISTA       |             | 🗹 Vide | o browsing     |         |  |
|                | Name    |             |             | V Dev  | ice Management |         |  |
|                | Telepho | ne          |             |        |                |         |  |
|                | Email   | xxxxx.xx@ho | neywell.com | Use:   | r Management   |         |  |
|                | MSN     |             |             |        |                |         |  |
|                |         |             | Edit        |        |                |         |  |

## 6.2.7 EDIT PASSWORD

Input the old password (the current password) and the new password. Input your new password again and make sure they are the same. Clicks "save". If the old password is wrong, a error will be prompted

| Old password     |      |
|------------------|------|
| New password     |      |
| Confirm password |      |
|                  | Edit |

## 6.2.8 SYSTEM

The information of this app is shown here

| Name    | ViewClient          |
|---------|---------------------|
| Size    | 7.87MB              |
| Version | 1.0.0.014           |
| Date    | 2012-06-05 15:06:04 |
|         |                     |

## 6.2.9 EXIT

| Message fr | om webpage                            |
|------------|---------------------------------------|
| ?          | Are you sure you want to exit system? |
|            | OK Cancel                             |

# 7. CADVRView MOBILEPHONE REMOTE CONTROL

## 7.1 Function Description

CADVRView mobile phone remote surveillance firmware supports:

- Device live view, zoom image, flips the channel, switch of the screen anyway.
- PTZ control, zoom function.
- Local record, multi-screen capture, audio output.
- Add, edit and delete device information.
- Remote configuration of device parameter and account management.
- Wi-Fi or 3G network connection method.

## 7.2 Working Environment & Download

Apply to ios (iphone 4/ipad 4.3 or above version), Andriod and Blackberry system mobile phone. Clients use iPhone/iPad/Andriod/Blackberry mobile phone to access App Store, login App Store, and search CADVRView, click to install.

## 7.3 CADVRView Operation

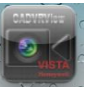

After the installation of firmware, choose chore to run the mobile surveillance firmware.

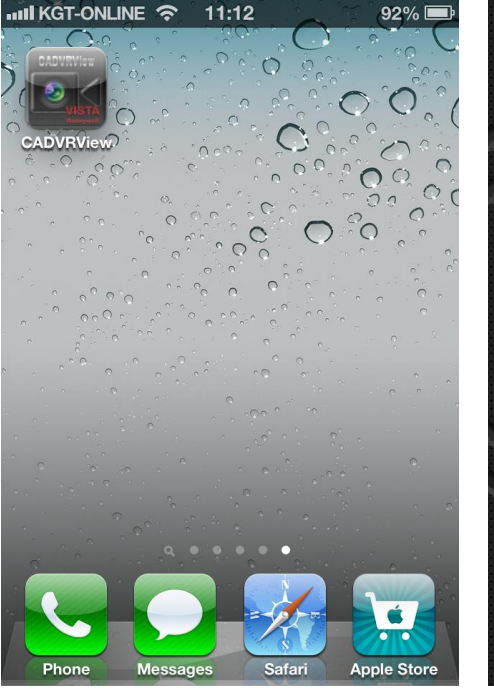

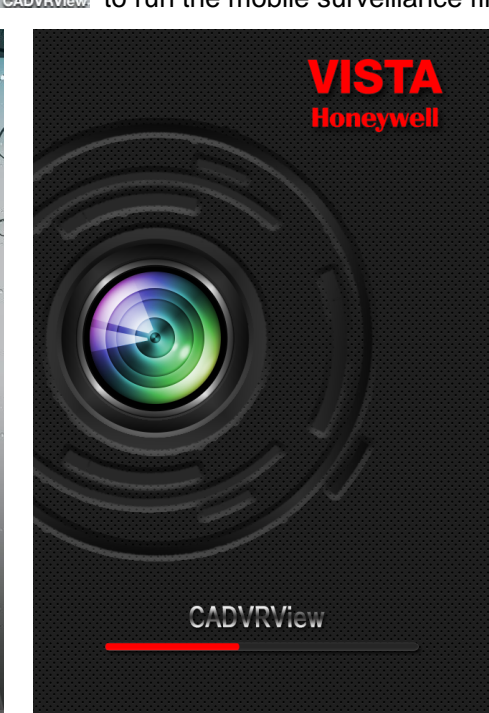
CADVRView interface provide 2 type login methods:

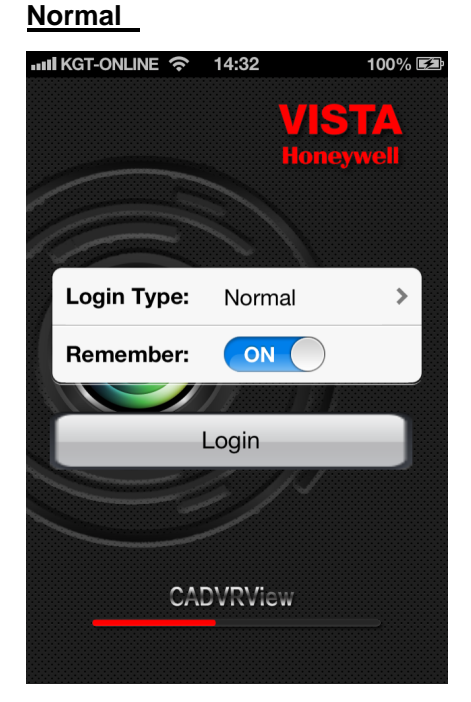

| DD                                                                                                    | NS Server     |             |        |
|----------------------------------------------------------------------------------------------------|---------------|-------------|--------|
| ••••                                                                                                    | Ikgt-online 奈 | 13:48       | 100% 💶 |
|                                                                                                    |               | VIS         | TA     |
|                                                                                                    |               | Honey       | well   |
| e de la                                                                                                    |               |             |        |
| di la caracteria de la caracteria de la |               |             |        |
|                                                                                                    | Login Type:   | Reelink.net | >      |
|                                                                                                    | Server IP:    | www.reelink | .net   |
|                                                                                                    | Username:     | your name   |        |
| 1                                                                                                    | Password:     | your passwo | ord    |
|                                                                                                    | Remember:     | ON          |        |
|                                                                                                    |               |             |        |
|                                                                                                    |               | Login       |        |
|                                                                                                    |               |             |        |

Following description is introducing the operation of normal type access.

DDNS access, if user already registered and uploaded device in reelink.net, input same user name and password, device will automatically list in CADVRView. Please refer DVR user manual chapter 6: DDNS Remote Control for details.

# 7.3.1 Device Management

After Normal type login, the default device list is empty. The first operation is to add the device. After adding the device, operations of preview and configuration can be done. Edit and delete device is also allowed.

# Add & Edit device

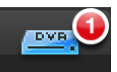

Click **Device**, Enter the interface of device management. Click the right upper corner "+" to add a device. Illustration of device adds up options:

| Options     | Illustration                                           |  |  |
|-------------|--------------------------------------------------------|--|--|
| Device name | Device name can be customized                          |  |  |
| IP address  | The IP address of the device or device-binding domain. |  |  |
| Media port  | The media port of the device, default is 9000          |  |  |
| Web port    | Data port code of the device, default is 80            |  |  |
| User name   | User name to login the device                          |  |  |
| Password    | Password to login the device                           |  |  |
| Channels    | Setup the number of channels                           |  |  |
| Sever IP    | Temporarily not realized                               |  |  |

| No SIM ᅙ   | •             | 100% 💼 | No SIM 奈     | •                | 100% 🖃    | No SIM 奈 |                             |           | 100% 🗩 |
|------------|---------------|--------|--------------|------------------|-----------|----------|-----------------------------|-----------|--------|
| Cancel     | DVR           | Done   | Edit         | Device           | +         | Done     | Device                      |           | +      |
| Name       | DVR           |        | DVR IP:58.60 | 0.231.218, Media | Port:5671 |          | <b>/R</b><br>58.60.231.218, | Port:5671 |        |
| IP         | 58.60.231.218 |        |              |                  | _         |          |                             |           |        |
| Media Port | 9000          |        |              |                  | _         |          |                             |           |        |
| WEB Port   | 9110          |        |              |                  |           |          |                             |           |        |
| UserName   | admin         |        |              |                  |           |          |                             |           |        |
| Password   | admin         |        |              |                  |           |          |                             |           |        |
| Channel    | 4             |        |              |                  |           |          |                             |           |        |
| Server IP  | Server IP     |        |              |                  |           |          |                             |           |        |
|            | E X           | • • •  |              | View Playback    | × •••     |          | jew Playback                | Settings  | • • •  |

After adding the device, return to device list interface. The newly add-up device will be shown in the list.

Click the device in the list and enter the preview interface, connect and open the device.

Click upper left "Edit", click the device name, enter the device information edit interface; Click "Delete" to delete the device.

Click upper left "Done" to return to device management interface.

# 7.3.2 Live View

After adding the device, live view of channels can be operated.

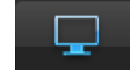

Click LiveView, Enter the live view interface(the default interface after login the firmware is the

live view interface).

| III KGT-O | NLINE 穼  | 11:    | 12     |          | 92% 🗩       |  |  |
|-----------|----------|--------|--------|----------|-------------|--|--|
| LiveView  |          |        |        |          |             |  |  |
| CH1       |          |        | CH2    |          |             |  |  |
| CH3       |          |        | CH4    |          |             |  |  |
|           |          | Inform | ation: |          |             |  |  |
| PTP       | ۲        | 6      | 2      |          | <b>⊲</b> )) |  |  |
| DVR       |          | Б      | 1      | ×        |             |  |  |
| Device    | LiveView | Playb  | back   | Settings | More        |  |  |

Descriptions of each button:

| Button         | Definition                         |
|----------------|------------------------------------|
|                | PTZ control button                 |
| $\blacksquare$ | Record of all the channels         |
| 9              | Capture images of all the channels |
|                | Stop live view of all the channels |
| <b>₽</b> ))    | Audio of all the channels          |

After entering the live view interface, click upper right "Select", click and choose the device, live view the images. Click the liveview button to view all CHs of the device

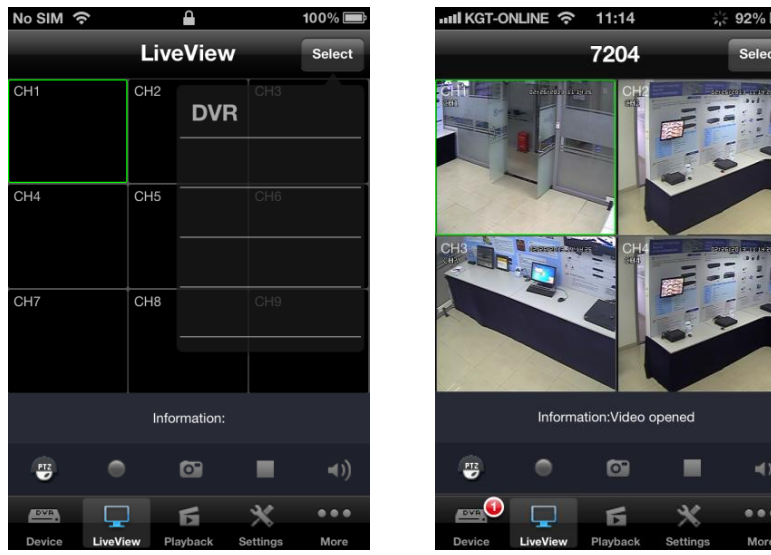

Enlarge the live view CH:

- Double click the CH to full screen this CH. Double click again to go back to the 4 CH live view.
- Swipe 2 figures to full screen the CH or go back to 4CH live view Right or left swipe jumps from one CH to the next CH when full screen

## - PTZ

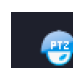

Click one CH and click **Derived** to enable the PTZ. Click the direction button to control the camera. Support swipe to zoom in or zoom out. (Before use this function, make sure your DVR connected with PTZ successfully.)

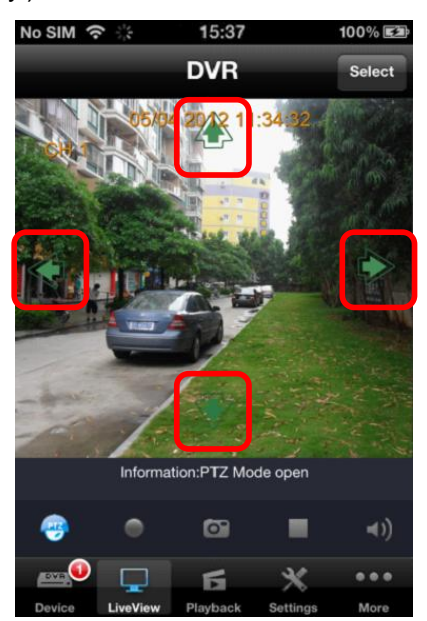

## - Record, Capture, Switch on/off live view and audio

Click one CH and click **u** to enable the local record function. This button will be in green when recording. Click this button again to stop recording, button will change to gray.

Click one CH and click . The live view will be captured and a window will be popped up. Click "Save" to save this picture. Click "Cancel" to cancel this picture.

Click one CH and click to switch on/off live view of this CH.

Click one CH and click to switch on/off Audio of this CH.

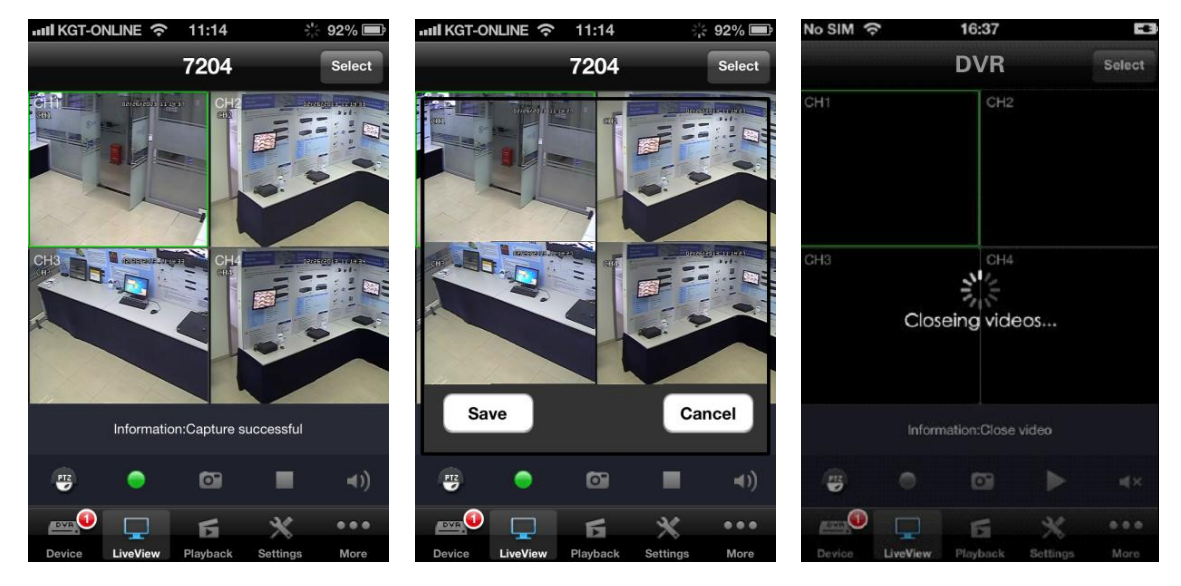

## 7.3.3 Playback

This function can view and playback the saved recordings and snapshot pictures Click Playback to go to the playback menu.

| 배i KGT-ONLINE 중 11:15 💡                 | og 10 se 10 se 10 |
|-----------------------------------------|----------------------------------------------------------------------------------------------------|
| Playback                                |                                                                                                    |
| Remote Playback<br>Need 3g/wifi net     | >                                                                                                    |
| Event Playback<br>Event remote playback | >                                                                                                    |
| Local Playback                          | >                                                                                                    |
| Capture Playback                        | >                                                                                                    |
|                                         |                                                                                                    |
|                                         |                                                                                                    |
|                                         |                                                                                                    |
|                                         |                                                                                                    |
|                                         |                                                                                                    |
|                                         | •••                                                                                                    |
| Remote Playback Settings                | More                                                                                                    |
|                                         |                                                                                                    |

## Description:

| Item             | Description                    |  |  |
|------------------|--------------------------------|--|--|
| Romoto Dlavbaak  | Playback the recordings in the |  |  |
| Remote Playback  | DVR remotely                   |  |  |
| Least Disylastic | Playback the recordings in the |  |  |
| Local Playback   | mobile phone                   |  |  |
| Disture Disubasi | View and playback the          |  |  |
| PICTURE Playback | snapshot picture               |  |  |
| Conturo Dlavback | View and playback the          |  |  |
| Capture Playback | capture picture                |  |  |

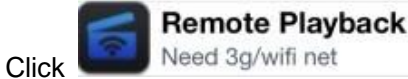

to go to the Remote Playback menu. Click "Select" to select

100% 🔳

the remote device. Then the list of recordings will be created. Select the date then the list of recording of that date will be created.

Double click the files in the list to playback.

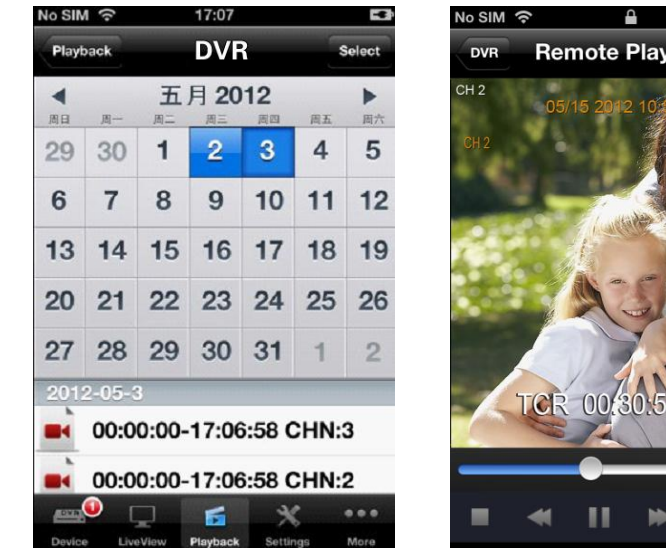

Local Playback Local Playback Play record files

Remote Playback TCR 00 30:50:1 x 0 -(()

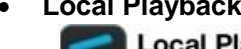

Click

, enter local playback list. Drag the icon > to left to delete the files.

| No SIM 奈 🔒                          | 100% 🗩          | No SIM 🔶              | <b></b>                                          | 100% 📼    |
|-------------------------------------|-----------------|-----------------------|--------------------------------------------------|-----------|
| Playback Local Pla                  | yback           | Playback              | Local Playback                                   |           |
| 2012051519534<br>Time:2012-05-15 19 | 801.264 >       | <b>2012</b><br>Time:2 | <b>051519534801.264</b><br>2012-05-15 19:53:48 C | hannel:01 |
| 2012051519534                       | 802.264 >       | <b>2012</b><br>Time:  | 051519534802.264<br>2012-05-15 19:53:48 C        | hannel:02 |
| 2012051519534                       | 803.264 >       | <b>2012</b><br>Time:  | 051519534803.264<br>2012-05-15 19:53:48          | Delete    |
| 2012051519534                       | 904.264 >       | <b>2012</b><br>Time:  | 051519534904.264<br>2012-05-15 19:53:49 C        | hannel:04 |
|                                     |                 |                       |                                                  |           |
|                                     |                 |                       |                                                  |           |
|                                     |                 |                       |                                                  |           |
|                                     |                 |                       |                                                  |           |
| emilio 🔽 📑                          | * …             |                       |                                                  |           |
| Device LiveView Playbac             | k Settings More | Device Liv            | veView Playback Settin                           | ngs More  |

#### • Event Playback

If there is no event recording, then event playback list will be empty.

#### Capture Playback

Capture Playback

Click Play image to playback the image, Double click the image you want to enlarge, click the icon in left bottom corner to save image, click the icon in right corner delete image.

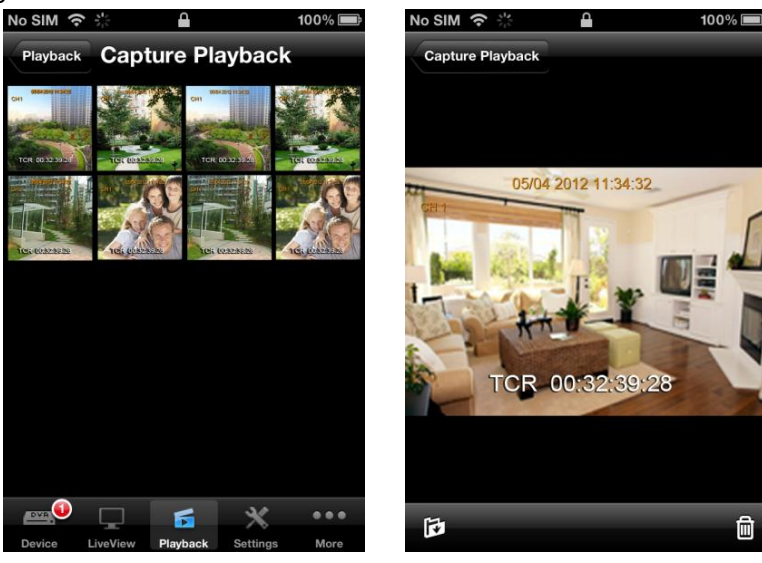

# 7.3.4 Settings

Click enter setting interface, choose the device first, and then enter the settings like bellow.

| No SIM 중 🔆 🔒 10                       | 00% 💼 | No SIM 🗢 🔆 🔒 100%                     | Ì |
|---------------------------------------|-------|---------------------------------------|---|
| Settings                              |       | Settings 58.60.231.218:9110           | Ċ |
| DVR<br>IP:58.60.231.218 WEB Port:9110 | >     | 😨 System                              |   |
|                                       |       | Date/Time                             |   |
|                                       |       | Display                               |   |
|                                       |       | Record                                |   |
|                                       |       | 驒 User                                |   |
|                                       |       | Alarm                                 |   |
|                                       |       |                                       |   |
|                                       |       | O APP                                 |   |
|                                       |       | System Manage                         |   |
| en 🔍 🗖 💥                              | •••   | en 🔍 🗖 🖌 🔹                            |   |
| Device LiveView Playback Settings     | More  | Device LiveView Playback Settings Mor | е |

# 7.3.5 More

More settings are lists here: System, about click enter the interface.

| IIII KGT-ONLINE 🗢 15:58        | 涂 100% 🖾  | IIII KGT-ONLINE 奈 15:58  | 🧞 100% 💶      |
|--------------------------------|-----------|--------------------------|---------------|
| More                           |           | More System              |               |
|                                |           | LiveView                 |               |
| System                         | >         | Stream Type Main         | Sub           |
| User Manager                   | >         |                          |               |
|                                |           | Live mode Multi          | Single        |
| Help                           | >         |                          |               |
| About                          |           | PTZ speed                |               |
| About                          |           |                          |               |
|                                |           | Network                  |               |
|                                |           | Wifi Only                | OFF           |
|                                |           | Capture                  |               |
|                                |           | Save to album            | ON            |
| en 🔍 🖵 🖌 👌                     |           |                          | * •••         |
| Device LiveView Playback Setti | ings More | Device LiveView Playback | Settings More |

# 7.3.6 About

Click About to check software version and published date.

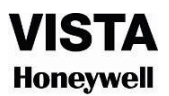

# MEMO: